### **USER MANUAL FOR SINGLE MASTER FORM-**

### **FIRMS**

#### <u>Index</u>

| 1. | Introduction                                                                                          | 3                                      |
|----|----------------------------------------------------------------------------------------------------|----------------------------------------|
| 2. | Abbreviations and Definitions                                                                         | 4                                      |
| 3. | Registration for Business user                                                                        | 7                                      |
| 4. | Logging into FIRMS                                                                                    | 12                                     |
| 5. | Form filing and Submissions<br>FC-GRP.<br>FC-TRS.<br>LLP-I.<br>LLP-II.<br>CN.<br>ESOP.<br>DI.<br>DRR. | 13<br>47<br>56<br>66<br>75<br>84<br>91 |
| 6. | Shareholding Pattern                                                                                  | 98                                     |
| 7. | Processing at AD level                                                                                | 99                                     |
| 8. | Contact us                                                                                            | 103                                    |

#### FIRMS Application

#### Foreign investment in India - Reporting in Single Master Form

#### 1. Introduction

1.1 The Reserve Bank, in the <u>First Bi-monthly Monetary Policy Review dated April 5</u>, <u>2018</u> announced that, with the objective of integrating the extant reporting structures of various types of foreign investment in India, it will introduce a Single Master Form (SMF) subsuming all the existing reports.

1.2 In order to implement this announcement, the Reserve Bank is introducing an online application, FIRMS (Foreign Investment Reporting and Management System), which would provide for the SMF. FIRMS would be made online in two phases. In the first phase, the first module viz., <u>the Entity Master</u>, was made available online. Instructions in this regard were already issued through <u>A. P. Dir. Series Circular No. 30 dated June 07, 2018</u>.

1.3 In the second phase, the second module is being made available with effect from September 01, 2018. With the implementation of SMF, the reporting of FDI, which is presently a two-step procedure viz., ARF and FC-GPR is merged into a single revised FC-GPR. With effect from September 01, 2018, five forms viz., FC-GPR, FC-TRS, LLP-I, LLP-II and CN were being made available for filing in SMF. The other three forms viz., ESOP, DI, and DRR are being made available for filing with effect from October 23, 2018. Form InVI would be made available subsequently. With effect from September 01, 2018, all new filings for the 5 forms and other three forms viz., ESOP, DRR and DI with effect from October 23, 2018 have to be done in SMF only.

1.4 The first module was made available to the public for data entry between June 28 (at 1:00 PM) and July 12, 2018. The date was extended till July 20, 2018. For those companies which could not register within the stipulated time period may register for the entity master with effect from September 01, 2018. However, they shall provide the reasons for not making registration within the time period along with the authority letter.

#### 2. Important Abbreviations and Definitions

#### Abbreviations

| Abbreviation | Description                                               |
|--------------|-----------------------------------------------------------|
| FEMA 20(R)   | Foreign Exchange Management (Transfer or issue of         |
|              | security by a person resident outside India) Regulations, |
|              | 2017 dated November 07, 2017 and as amended from          |
|              | time to time.                                             |
| FIRMS        | Foreign Investment Reporting and Management System        |
| SMF          | Single Master Form                                        |
| AD Bank      | Authorised Dealer Bank                                    |
| BU           | Business User                                             |
| EM           | Entity Master                                             |
| LLP          | Limited Liability Partnership                             |
| CN           | Convertible Notes                                         |
| ESOP         | Employee Stock options                                    |
| DR           | Depository Receipts                                       |
| ADR          | American Depository Receipts                              |
| GDR          | Global Depository Receipts                                |
| DI           | Downstream Investment                                     |

#### Definitions

- 1. FIRMS: An online reporting platform for reporting of foreign investment in India in SMF. FEMA 20(R) prescribes for the reporting of foreign investment in India through various returns. FIRMS provides a one stop shop, 24\*7 online reporting facility for the applicant.
- SMF: A master form which provides for the reporting of 9 forms for foreign investment viz., FC-GPR, FC-TRS, LLP-I, LLP-II, CN, DRR, ESOP, DI, InVi. With effect from September 1, 2018, five forms viz., FC-GPR., FC-TRS, LLP-1, LLP-II and CN were made available. Other three forms viz., ESOP, DI and DRR are being made available for filing with effect from October 23, 2018. Form InVi would be made available subsequently.
- 3. Business User: The applicant reporting the for the transaction in Single Master form at FIRMS. A BU can use his login credentials for only the entity that has authorized him/her to report the transactions. If the person wants to act as a BU for another entity, he must register himself separately. Further, at the time of registration, BU has to select the IFSC code of the bank which would approve the eKYC (explained under the head "Registration of Business User")and the reporting would be made in SMF. In case the IFSC details are changed i.e BU

wishes to submit the reporting to another branch or another bank, the entity being the same, he/she needs to repeat the registration process for Business user with the new IFSC code and obtain separate Login.

- 4. E-KYC: Every business user has to be eKYC verified before any reporting can be made in the Single Master Form. This would ensure that only genuine Logins are made available in the FIRMS application. All eKYC would be verified by the AD banks.
- 5. KYC: Know Your Customer: For the remittance received from the non-resident investor, the KYC of the same is to be provided along with the forms in SMF as and where applicable and indicated. The <u>format</u> of the KYC is as below:

# Format for- Know Your Customer (KYC) Form in respect of the non-resident investor

| Registered Name of the Remitter / Investor           |  |
|------------------------------------------------------|--|
| (Name, if the investor is an Individual)             |  |
| Registration Number (Unique Identification Number*   |  |
| in case remitter is an Individual)                   |  |
| Registered Address (Permanent Address if remitter is |  |
| Individual)                                          |  |
| Name of the Remitter's Bank                          |  |
| Remitter's Bank Account No.                          |  |
| Period of banking relationship with the remitter*    |  |

\* Passport No., Social Security No, or any Unique No. certifying the bonafides of the remitter as prevalent in the remitter's country.

We confirm that all the information furnished above is true and accurate as provided by the overseas remitting bank of the non-resident investor.

(Signature of the Authorised Official of the AD bank receiving the remittance)

Date :

Place :

Stamp :

#### 3. Registration for Business User.

Step 1. Go to the FIRMS website at https://firms.rbi.org.in

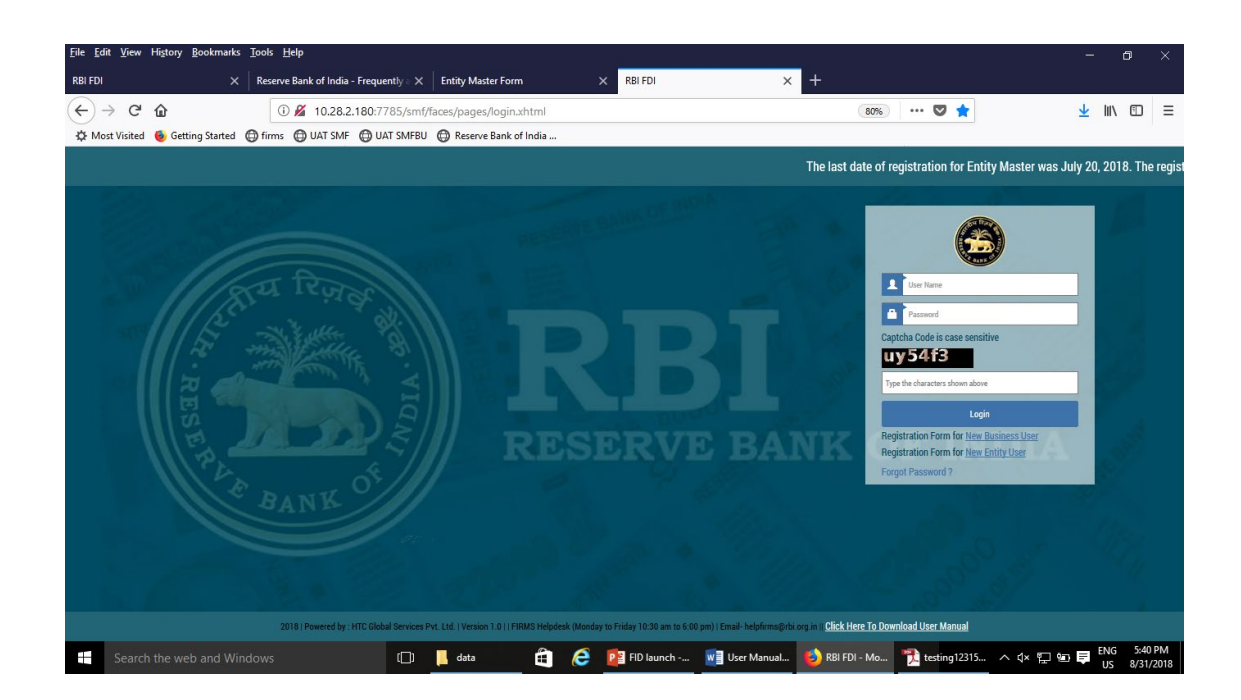

Step 2 : At the Login box, click on Registration form for New Business User.

| <u>File Edit View History Bookmarks Tools</u>                                                                                                    | Help                                           |                               |                              |                          |                               | - 6         | ×            |
|----------------------------------------------------------------------------------------------------|------------------------------------------------|-------------------------------|------------------------------|--------------------------|-------------------------------|-------------|--------------|
| Approve File Return X Reserve Ban                                                                                                    | sk of India - Frequ 🗙 USERMANUAL270620189E89   | × Search File Return × firms. | rbi.org.in/firms/faces/p 🗙 🔯 | Pahadekar, Monika - Ou 🗙 | Login to FED-I                | InterLinkin | $\times   +$ |
| (←) → ⊂ @ (0)                                                                                                    | 1 https://firms.rbi.org.in/firms/faces/pages/  | RegistrationMaster.xhtml      | 8                            | 30% … 🛡 🏠                | $\overline{\mathbf{\Lambda}}$ | 111         | ∎≡           |
| 🌣 Most Visited 🔞 Getting Started 🌐 firms                                                                                                    | is 🜐 UAT SMF 🌐 UAT SMFBU 🌐 Reserve Bank (      | of India                      |                              |                          |                               |             |              |
|                                                                                                    | - 10 M 10 M 10 M 10 M 10 M 10 M 10 M 10        |                               |                              |                          |                               |             |              |
|                                                                                                    | Business User Registration Form                |                               |                              |                          |                               |             |              |
|                                                                                                    | Desis Detaile                                  |                               |                              | ف.                       |                               |             |              |
|                                                                                                    | Easic Details                                  | Middle Name                   | Last Name *                  |                          |                               |             |              |
|                                                                                                    |                                                |                               |                              |                          |                               |             |              |
|                                                                                                    | User Name*                                     | Email *                       | Confirm Email *              |                          |                               |             |              |
| 1824                                                                                                    | Diana Na t                                     |                               |                              |                          |                               |             |              |
| 1/2°                                                                                                    | Phone No*                                      | Address *                     |                              |                          |                               |             |              |
| ST -                                                                                                    |                                                |                               |                              |                          |                               |             |              |
|                                                                                                    | Details of Bank Branch to whom reporting is ma | de                            |                              |                          |                               |             |              |
|                                                                                                    | IFSC Code *                                    | Bank Name *                   |                              |                          |                               |             |              |
|                                                                                                    | ٩                                              |                               |                              | 10                       |                               |             |              |
|                                                                                                    | Authority letter *                             |                               |                              | NI                       |                               |             |              |
| AN IN                                                                                                    | Entity Details                                 |                               |                              |                          |                               |             |              |
| C B                                                                                                    | CIN/LLPIN No*                                  | PAN Number *                  | Entity Name *                |                          |                               |             |              |
|                                                                                                    | ٩                                              |                               |                              |                          |                               |             |              |
|                                                                                                    |                                                |                               |                              | 0                        |                               |             |              |
|                                                                                                    |                                                | Submit Cancel                 |                              | UT.                      |                               |             |              |
|                                                                                                    |                                                | ounce                         |                              | 0                        |                               |             |              |
| and the second second s |                                                |                               |                              |                          |                               |             |              |
|                                                                                                    |                                                |                               | 2 4 1 1 2 1                  |                          |                               | ENIC.       | 0.00 014     |
| Search the web and Windows                                                                                                    | [[]] data                                      | 🛍 🤌 📲 User Ma 📲 cut - W       | /ord 🛯 🕹 Mozilla F  梵 tes    | ting12 梵 FIRMS_U 🗸       | ^ (× ╦ 🖢 📮                    | ENG<br>US   | 8/31/2018    |

| Field Name                      | Description                                                                                                    |
|---------------------------------|----------------------------------------------------------------------------------------------------|
| First Name                      | First Name of the BU                                                                                                    |
| Middle Name                     | Middle Name of the BU                                                                                                    |
| Last Name                       | Last Name of the BU                                                                                                    |
| User Name                       | User name for the BU. It shall be unique.                                                                                                    |
| Email                           | Email ID of the BU                                                                                                    |
| Confirm email                   | Email ID of the BU                                                                                                    |
| Phone No                        | Mobile No of the BU.                                                                                                    |
| Address                         | Correspondence Address of the BU                                                                                                    |
| IFSC code                       | Select the IFSC code of the Bank branch to<br>whom the reporting would be made. This field<br>shall be carefully selected so that the reporting<br>is made to the correct branch of the bank. The<br>applicant shall be versed with the working model<br>of his/her bank for the foreign investment<br>reporting in terms of the branches which are<br>operating for the approval/rejection of the<br>reported forms in the FIRMS application. Not all<br>branches are incorporated in the FIRMS<br>application, but only those as specified by the<br>respective bank. |
|                                 | If the applicant is unable to find its respective<br>branch under the IFSC code, he/she may<br>contact its branch for clarification on this issue                                                                                                    |
| Bank name                       | Auto-populated as per the IFSC code selected                                                                                                    |
| Authority letter-<br>Attachment | Attachment in the specified <u>format</u> for Authority<br>letter. It is common for all forms filing in SMF.<br>Attach PAN card of the individual registering as<br>a Business User                                                                                                    |
| Company CIN/LLPIN               | Select the CIN or LLPIN of the entity of which                                                                                                    |
|                                 | the foreign investment is being affected. i.e. the indian investee company.                                                                                                    |
| PAN Number                      | Auto-populated based upon CIN/LLPIN selection                                                                                                    |
| Entity name                     | Auto-populated based upon CIN/LLPIN selection                                                                                                    |

Step 3 : Fill up the details in the popped up registration form for BU as below

Step-4 : Click Submit button. In case any error is displayed, rectify the same and click Submit button.

Step 5: A Message "Record Saved Successfully" is displayed at the top of Login box.

After BU submits the registration form, the same will have to be verified by the AD Bank Branch concerned. The approval/ rejection of the same would be communicated through email notification to the BU.

#### Format of the Authority letter

#### LETTER OF AUTHORIZATION

#### (ON THE ENTITY'S LETTER HEAD which would be registering itself as Business User for making filing in SMF-FIRMS )

(Where the Business User is filing the SMF in the capacity of an individual, the authority letter need not be on the Entity's letterhead.)

The Chief General Manager-in-Charge Foreign Exchange Department Reserve Bank of India <sup>#</sup> Regional Office Date

#### Dear Sir, **Sub:** Letter of Authorization for filing in FIRMS application

We hereby authorize Shri. / Smt. / Ms.

Account (Name Designation) holding Permanent Number and (PAN) (copy to be attached) to register as Business user for submission of returns in Foreign Investment Reporting and Management System behalf of our company/ LLP (FIRMS) on named/ as an individual registered office having at for (not applicable individual ) and PAN

<sup>#</sup>The CIN/ LLPIN is \_\_\_\_\_/Company/LLP is not required to obtain CIN/LLPIN. (*Not applicable for individual*)

2. We also authorize Shri. / Smt. / Ms. (*Name of Authorized Representative*) to make declarations and to submit documents, wherever required, on our behalf. These declarations and submissions are made towards the requirement of the Foreign Exchange Management Act, 1999 and any other applicable laws that may be in force.

3.We further confirm that we are liable for and bound by all acts of commission and omission by the authorized representative. All acts committed by the above authorized representatives shall be treated as if these acts were committed by the company/ LLP.

----- (Specimen Signature of authorized representative)

| 5.Associated | bank | account | of | the | entity/indivi | dual wit | h th | ie AD | k  | bank |
|--------------|------|---------|----|-----|---------------|----------|------|-------|----|------|
|              |      |         |    |     | _ (account    | number)  | and  | name  | of | the  |
| authorized   | sig  | natory  | f  | or  | this          | accou    | int  |       |    | is   |

6. The specimen signature of the authority signatory is as below

(signature of the authorized signatory

for the bank account)

Yours faithfully

Signature of Managing Director / Director / Secretary of the Company / Designated Partner (in case of LLP) (may self- authorize for individual)

Name: Designation: Date: DIN / Registration Number of Secretary / DPIN of Partners: Seal of the signing authority:

<sup>#</sup> Strike out whichever is not applicable <sup>^</sup>Indicate the location of RBI Regional Office

#### 4. Logging into FIRMS

Step 1: Go to the FIRMS website at https://firms.rbi.org.in

Step : 2 Enter User Name and default password as provided via email notification. Enter captcha and click submit.

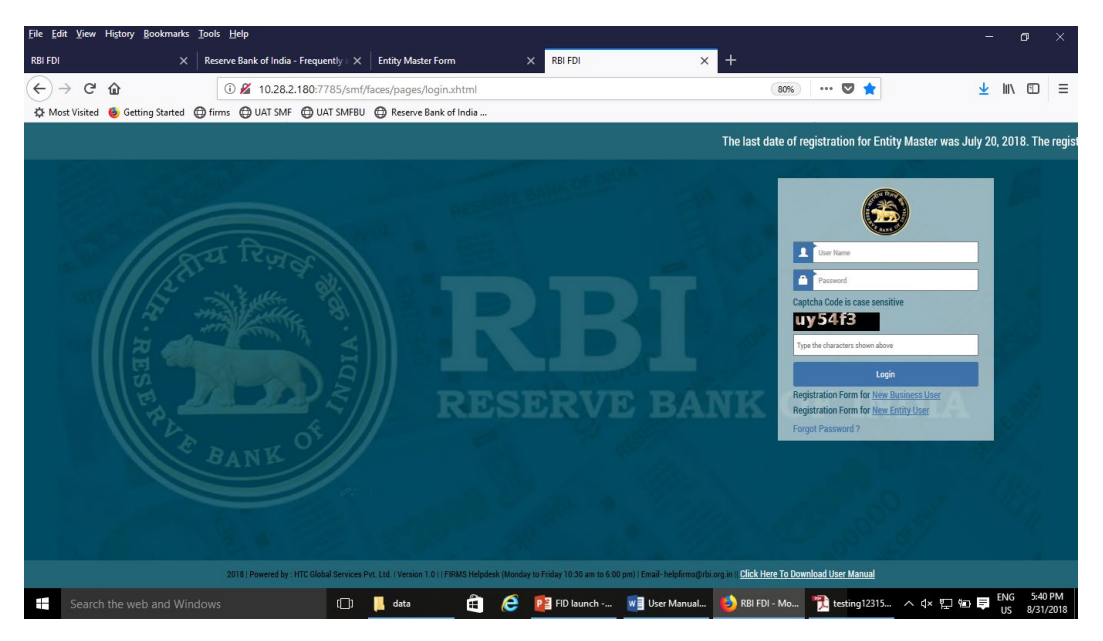

Step 3: Upon first Login, BU would be prompted to change the password through a popup window. Enter the details and submit. Upon success, Message "Password changed successfully" would appear on the Login Box.

Step 4: Enter user name, new password and captcha in the Login Box and click submit. The user would be taken to his/ her workspace.

Upon subsequent logins, the BU may enter username, set password and captcha in the Login box and click submit. The user would be taken to his/ her workspace.

#### Using forgot password:

In case the user forgets his /her password, the following steps shall be followed.

Step 1 : Click on forgot password in the Login Box.

Step 2 : Enter the username and registered email id in the pop up window and click submit. An email would be sent to the email id with the default password. The user shall check its registered email id for the new default password and follow the steps under the head "Logging into SMF" for logging into SMF

#### 5. Form Filing and Submission

#### FC-GPR:

Step 1: Login into SMF and reach your workspace.

| <u>File Edit View History Bookmarks Tools H</u> elp                    |                                                                                                    | - 8 ×                                                                                                    |
|------------------------------------------------------------------------|----------------------------------------------------------------------------------------------------|----------------------------------------------------------------------------------------------------|
| RBI FDI × Reserve Bank of India - Frequently                           | K Dashboard X +                                                                                                    |                                                                                                    |
| ← → C <sup>a</sup>                                                     | aces/pages/dashboard.xhtml                                                                                                    | ∞∞ … ♥ ☆ ⊻ II\ ⊡ ≡                                                                                                    |
| 🌣 Most Visited 💧 Getting Started 🖨 firms 🖨 UAT SMF 🖨 UAT SMF           | 3U 🔀 Reserve Bank of India                                                                                                    |                                                                                                    |
| भारतीय रिज़र्य बैंक<br>Reserve Bank of India<br>India's Central Bank   |                                                                                                    | Home   Change Password   Logout<br>Welcome nista                                                                                                    |
| Dashboard                                                              |                                                                                                    | ^                                                                                                    |
| Approved Forms                                                         | Rejected Forms                                                                                                    |                                                                                                    |
| PGGPR<br>FORM<br>LLP1<br>Form<br>Co Form<br>Offi<br>Form<br>NM<br>Form | FCTRS         0           LL92         0           Form         0           ESP         0           O         Øform           0         Øform | FGIPA<br>FOUL         CTMS         0           LUP         LUP2         0           On Form         0         550P           DMR         0         Form         0           Prom         0         Form         0           IMM         Form         0         Form |
| Pending Approval Forms                                                 |                                                                                                    |                                                                                                    |
| FCGPR<br>FGBM<br>LLT<br>Form<br>Cr Form<br>0.2011                      | 2         FCTRS<br>From 3           0         U22<br>From 0           0         EXP 0           0         EXP 0                               | 1) Engli bildensibili se in                                                                                                    |
| E Search the web and Windows                                           | 📕 data 💼 🌔 📴 FID launc 🕎 User Ma 🖷 cut - Wor                                                                                                  | d 📀 Dashboa 🎌 testing12 ∧ ()× 💬 🐿 🗮 ENG 5:55 PM<br>US 8/31/2018                                                                                                    |

Click on the left navigation button and select Single Master Form.

| <u>File Edit View History Bookmarks</u> Tools Help                     |                                                                                                    | – ø ×                                                                                                    |
|------------------------------------------------------------------------|----------------------------------------------------------------------------------------------------|----------------------------------------------------------------------------------------------------|
| RBI FDI × Reserve Bank of India - Frequ                                | uently : X Dashboard X +                                                                                                    |                                                                                                    |
| ← → C <sup>a</sup>                                                     | 5/smf/faces/pages/dashboard.xhtml                                                                                                    | ∞∞ … ♥ ☆ ⊻ II\ ⊡ ≡                                                                                                    |
| 🔅 Most Visited 🔞 Getting Started 🔘 firms 🔘 UAT SMF 🔘 U                 | IAT SMFBU 🜐 Reserve Bank of India                                                                                                    |                                                                                                    |
| 🧐 भारतीय रिज़र्व वैंक<br>Reserve Bank of India<br>India's Central Bank |                                                                                                    | Home   Change Password   Logout<br>Welcome nlata                                                                                                    |
| MENU                                                                   |                                                                                                    | ^                                                                                                    |
| ► FILE RETURN                                                          |                                                                                                    |                                                                                                    |
| SINGLE MASTER FORM                                                     | Rejected Forms                                                                                                    |                                                                                                    |
|                                                                        | Stiff         I         FCTRS         0           Form         0         Lip         0           Form         0         E500         0           RM         0         E000         0           NM         0         0         0                                                                                                    | FOGPR         0         FCTRS         0           LP1         0         LP2         0           Cn From         0         EGPF         0           Gram         0         Form         0           Form         0         Form         0           Form         0         Form         0           Form         0         Form         0           Form         0         Form         0 |
| Figure 1                                                               | SM         12         FCTR3         3           SM         12         FCTR3         3           sm         0         H70         0           From         0         H70         0           From         0         H70         0           From         0         H70         0           From         0         H70         0           From         0         H70         0           From         0         H70         0           From         0         H70         0           Setter         FT         FO         FT           From         Gata         FT         FT         FO | muž kuķārenspēkings<br>■ Dashbos 🏦 testing12 ∧ (4: 💭 %0 📮 ENG 55779M.<br>10: 20270015                                                                                                    |

Step 2 : Click on drop down menu "Return Type". Select "Form FC-GPR" and click on Add new return. The user will be taken to form FC-GPR.

|                                | ,                                              | Search File Keturn        | × +                         |                                       |                        |        |                      | <u> </u>                  |
|--------------------------------|------------------------------------------------|---------------------------|-----------------------------|---------------------------------------|------------------------|--------|----------------------|---------------------------|
| → Cª @                         | ① 10.28.2.180:7785/smf/fa                      |                           | Return.xhtml?menuRedirect=Y | 80%                                   | ♥ ☆                    |        | <u>↓</u> III\        | Image: 1                  |
| lost Visited 🛛 🍯 Getting Start | d ) firms () UAT SMF () UAT SMFB               | U 🔘 Reserve Bank of India |                             |                                       |                        |        |                      |                           |
| भारतीय रिष्<br>Reserve Ban     | র্দ্রে ব্রাঁক<br>k of India<br>'s Central Bank |                           |                             |                                       |                        | Home ( | Change Passo<br>Welc | vord   Loge<br>come nlata |
| Search Returns                 |                                                |                           |                             |                                       |                        |        |                      |                           |
| Return Type*                   | From Date                                      | e                         | To Date                     |                                       | Return Refrence Number |        | + Add New            | Return                    |
| Select                         | ~                                              |                           | <b></b>                     | i i i i i i i i i i i i i i i i i i i |                        |        |                      |                           |
| Select                         |                                                |                           |                             |                                       |                        |        |                      |                           |
| Form FC-GPR                    |                                                |                           |                             |                                       |                        |        |                      |                           |
| Form LLP-I                     |                                                |                           |                             |                                       |                        |        |                      |                           |
| Form LLP-II                    |                                                |                           |                             |                                       |                        |        |                      |                           |
| Form ESOP                      |                                                |                           |                             |                                       |                        |        |                      |                           |
| 1 01111 2001                   |                                                |                           |                             |                                       |                        |        |                      |                           |
| Form CN                        |                                                |                           |                             |                                       |                        |        |                      |                           |
| Form CN<br>Form DRR            |                                                |                           |                             |                                       |                        |        |                      |                           |
| Form CN<br>Form DRR<br>Form DI |                                                |                           |                             |                                       |                        |        |                      |                           |

| Field Name               | Description                                                                                                    |
|--------------------------|----------------------------------------------------------------------------------------------------|
| CIN                      | Pre-filled, non-editable as per the BU registration                                                                                                    |
|                          | details                                                                                                    |
| Company name             | Pre-filled, non-editable as per the BU registration                                                                                                    |
|                          | details                                                                                                    |
| PAN number               | Pre-filled, non-editable as per the BU registration details                                                                                                    |
| Application date         | Pre-filled, non-editable, system date                                                                                                    |
| Entry Route*             | Select Automatic or Government as applicable for<br>the investment being reported. In case the<br>Government route is selected attach the requisite<br>Government approvals.<br>Clarification: where the company belongs to a sector<br>with mixed entry routes, for example brownfield<br>pharmaceuticals where up to 74% is under<br>automatic route and beyond up to 100% under<br>Government route . If the investment being reported<br>is under 74%. The entry route selected shall be<br>automatic and in case the investment being reported<br>would result into foreign investment beyond 74%,<br>the entry route selected shall be government with<br>relevant government approvals attached. |
| Applicable Sectoral cap/ | Applicable sectoral cap as per FEMA 20(R).                                                                                                    |
| Statutory ceiling*       |                                                                                                    |
|                          | Clarification: where the company belongs to a                                                                                                    |

|                                                | sector with mixed e<br>brownfield pharmaceut<br>under automatic route<br>under Government rout<br>would be 100%. | entry routes, for example<br>ticals where up to 74% is<br>and beyond up to 100%<br>e, the applicable sectoral cap |
|------------------------------------------------|----------------------------------------------------------------------------------------------------|----------------------------------------------------------------------------------------------------|
| Whether the foreign                            | Select Yes or No as ap                                                                                           | olicable.                                                                                                    |
| investment received is for a specific project/ | If yes is selected , fill up                                                                                     | the details as below:                                                                                             |
| manufacturing unit/ plant?                     | PIN Code                                                                                                    | Enter the PIN code<br>and click on arrow.<br>If the PIN code is<br>not available, enter<br>the nearby PIN<br>code |
|                                                | State                                                                                                    | Pre-filled as per<br>PIN code (editable)                                                                          |
|                                                | City/District                                                                                                    | Enter the<br>city/district<br>(editable)                                                                          |
|                                                | Brownfield/Greenfield                                                                                            | Enter brownfield or<br>greenfield as<br>applicable for the<br>investment.                                         |
|                                                |                                                                                                    |                                                                                                    |

The complete form is arranged into two parts, Common Investment details and "Form FC-GPR" which is further arranged into 5 tabs.

(Common Investment details: These details are common to all returns that can be reported in SMF.)

Step 3: Fill up the common investment details as below:

| snadekar, Monika - Outlook V X S                                                                                                    | earch File Return        | ×                                                                       |                                                                      |                                        | - 0                               |
|----------------------------------------------------------------------------------------------------|--------------------------|-------------------------------------------------------------------------|----------------------------------------------------------------------|----------------------------------------|-----------------------------------|
| → C' û                                                                                                    | (i) 10.28.2.180:         | 7785/smf/faces/pages/FileReturn/searchRet                               | :urn.xhtml?menuRedirect=Y                                            | 80% … 🛛 🏠                              | ⊻ III\ 🖽                          |
| lost Visited 🔞 Getting Started 🔘                                                                                                    | firms 💮 UAT SMF (        | 🕀 UAT SMFBU 🛛 💮 Reserve Bank of India                                   |                                                                      |                                        |                                   |
| भारतीय रिज़र्व<br>Reserve Bank of I                                                                                                    | बैंक<br>ndia             |                                                                         |                                                                      |                                        | Home   Change Password<br>Welcome |
| India's Centr                                                                                                    | al Bank                  |                                                                         |                                                                      |                                        |                                   |
| Search Returns                                                                                                    |                          |                                                                         |                                                                      | 🗯 Reset 🔀 Save and Submit              | 🛱 Save As Draft 🛛 🔶 Back          |
| Corporate Identification Number (CIN                                                                                                    | /LLP)*                   | PAN Number*                                                             | Company Name *                                                       | Application Date *                     |                                   |
| ABCDEFGHIJKLMNOPQRT11                                                                                                    |                          | QWERT7890Y                                                              | ABC &DEF PVT LTD                                                     | 21/08/2018                             |                                   |
| Details of received FDI-Entry Route                                                                                                    | e and Applicable Sectora | ıl Cap:                                                                 |                                                                      |                                        |                                   |
| Entry Route *                                                                                                    |                          | O Automatic Route O Government Route                                    |                                                                      |                                        |                                   |
| Applicable Sectoral cap/ Statutory                                                                                                    | ceiling *                | O 20% O 26% O 49% O                                                     | 51% O 74% O 100% O 0t                                                | iers                                   |                                   |
| Whether the FDI is received for a particular the FDI is received for a particular the | articular project?*      | 🔿 Yes 🔿 No                                                              |                                                                      |                                        |                                   |
| FC-GPR Form                                                                                                    |                          |                                                                         |                                                                      |                                        |                                   |
| Issue Details Foreign Investors Details                                                                                                    | Amount of Issue Part     | ticulars of Issue Share Holding Pattern                                 |                                                                      |                                        |                                   |
| Date Of Issue*                                                                                                    |                          | Nature Of Issue *                                                       | Initial FCGPR Reference Number ( Inca<br>Filing )                    | se of Subsequent                       |                                   |
|                                                                                                    | Ť                        | -Select-                                                                | ✓                                                                    |                                        |                                   |
|                                                                                                    |                          |                                                                         |                                                                      |                                        |                                   |
|                                                                                                    |                          |                                                                         |                                                                      |                                        |                                   |
|                                                                                                    | © 201                    | 18   Powered by : HTC Global Services Pvt. Ltd.   www.htcinc.com.   Ver | sion 1.0     FIBMS Application Helpdesk (Monday to Friday 10:30 am t | 6:00 pm)   Email- helpfirms@rbi.org.in |                                   |
|                                                                                                    |                          |                                                                         |                                                                      |                                        |                                   |

Step 4 : Fill up the details in form FC-GPR as below :

Step 4.1: Tab 1: Issue details

| <u>F</u> ile <u>E</u> dit ⊻             | iew History <u>B</u> ookmarks <u>T</u>                                                                                                    | ools <u>H</u> elp                                |                                                     |                                                                                                    |                                                      | - 0 ×                                            |
|-----------------------------------------|----------------------------------------------------------------------------------------------------|--------------------------------------------------|-----------------------------------------------------|----------------------------------------------------------------------------------------------------|------------------------------------------------------|--------------------------------------------------|
| RBI FDI                                 |                                                                                                    | Reserve Bank of India - Freq                     | uently a X Search File Return                       | × RBI FDI                                                                                                    | 🗙 🛛 🔯 Pahadekar, Monika - Outlook V 🗙 🕇 🕂            |                                                  |
| $\left( \leftarrow \right) \rightarrow$ | C û                                                                                                    | i 10.28.2.180:778                                | 85/smf/faces/pages/FileReturn/                      | searchReturn.xhtml?menuRedirect=Y                                                                                                    | 80% … 🛡 ☆                                            | ⊻ II\ 🗊 ≡                                        |
| A Most Vis                              | sited 🛛 🍯 Getting Started 🧲                                                                                                    | ) firms 💮 UAT SMF 💮                              | UAT SMFBU ( Reserve Bank of I                       | ndia                                                                                                    |                                                      | 1                                                |
|                                         | भारतीय रिज़र्व<br>Reserve Bank of<br>India's Cent                                                                                                    | बैंक<br>India<br>trat Bank                       |                                                     |                                                                                                    |                                                      | Home   Change Password   Logout<br>Welcome niata |
|                                         | Applicable Sectoral cap/ Statutor                                                                                                    | y ceiling *                                      | 20% 26% 0                                           | 49% 51% 74% 100%                                                                                                    | O thers                                              | ^                                                |
| •                                       | Whether the foreign investment is<br>project/manufacting unit or manufacting unit or man | s received for a specific<br>ufacturing plant? * | 🔿 Yes 🔿 No                                          |                                                                                                    |                                                      |                                                  |
| FC                                      | -GPR Form                                                                                                    |                                                  |                                                     |                                                                                                    |                                                      |                                                  |
| Iss                                     | sue Details Foreign Investors Deta                                                                                                    | ils Amount of Issue Particul                     | ars of Issue Share Holding Pattern                  |                                                                                                    |                                                      |                                                  |
|                                         | Date Of Issue *                                                                                                    |                                                  | Nature Of Issue *                                   | Initial FC GPR Reference Nu<br>Filing )                                                                                                    | imber ( In Case of Subsequent                        |                                                  |
|                                         |                                                                                                    | <b>i</b>                                         | Select                                              | <ul> <li>Image: A set of the set of the</li></ul> |                                                      |                                                  |
|                                         | Whether the change in the shar                                                                                                    | eholding pattern due to this trar                | nsaction being reported has already beer            | accounted in the pre transaction shareholding pattern *                                                                                                    |                                                      |                                                  |
|                                         | O NO O YES                                                                                                    |                                                  |                                                     |                                                                                                    |                                                      |                                                  |
|                                         |                                                                                                    |                                                  |                                                     |                                                                                                    |                                                      |                                                  |
|                                         |                                                                                                    |                                                  |                                                     |                                                                                                    |                                                      |                                                  |
|                                         |                                                                                                    | © 2018   P                                       | rowered by : HTC Global Services Pvt. Ltd.   www.ht | cinc.com.   Version 1.0     FIRMS Application Helpdesk (Monday to Frid                                                                                                    | ay 10:30 am to 6:00 pm)   Email-helpfirms@rbi.org.in |                                                  |
| Se                                      |                                                                                                    |                                                  | [[]] 📙 data 🔮                                       | 🗧 🩋 👔 FID launc 🛯 User Ma                                                                                                    | 🛯 cut - Word 😆 Search Fi 🎌 testing12 🔨               |                                                  |

| Field name      | Description                                                                                                    |  |  |  |  |  |
|-----------------|----------------------------------------------------------------------------------------------------|--|--|--|--|--|
| Date of issue   | The date on which the capital instruments have been                                                                                                    |  |  |  |  |  |
|                 | allotted persons resident outside India pertaining t                                                                                                    |  |  |  |  |  |
|                 | instant reporting                                                                                                    |  |  |  |  |  |
| Nature of Issue | The nature under which the capital instruments have                                                                                                    |  |  |  |  |  |
|                 | been issued, which can be one of the following :                                                                                                    |  |  |  |  |  |
|                 | 1. Preferential allotment/ Private<br>placement/ Private arrangement                                                                                                    |  |  |  |  |  |
|                 | 2. Rights                                                                                                    |  |  |  |  |  |
|                 | 3. Bonus                                                                                                    |  |  |  |  |  |
|                 | 4. Merger/ demerger /Amalgamation<br>along with attachment of relevant<br>approvals from the competent authority.<br>This also includes cross border mergers<br>which requires filing of FC-GPR as per<br>Foreign Exchange Management (Cross<br>Border Merger) Regulations 2018.                                                                                                    |  |  |  |  |  |
|                 | 5. Subscription to Memorandum of Association (MoA)                                                                                                    |  |  |  |  |  |
|                 | 6. Conversion of Convertible<br>notesalong with the reference<br>number/identification number for the<br>form CN filed for the issuance of<br>Convertible notes. Where the CN form is<br>filed through physical filing, the same<br>may be mentioned in the reference<br>number/identification number field with<br>the copy of acknowledgement letter/<br>application made as "other attachments"<br>of the form in tab 5. If the form CN has<br>not been filed by the applicant for the<br>issuance of Convertible notes, the same<br>may be declared as a separate<br>attachment within "other attachments" of<br>the form in tab 5 |  |  |  |  |  |
|                 | 7. Capital Instruments issued under<br>Schedule 7 of FEMA 20(R) to FVCIs                                                                                                    |  |  |  |  |  |

|                                                                                                    | <ul> <li>8. Shares issued upon exercise of ESOPsalong with the along with the reference number/identification number for the form ESOP filed for the issuance of ESOPs. Where the form ESOP is filed through physical filing, the same may be mentioned in the reference number/identification number field as "filed physically" with the copy of acknowledgement letter/ application made as "other attachments" of the form in tab 5. If the form ESOP has not been filed by the applicant for the issuance of ESOPs, the same may be declared as a separate attachment within "other attachments" of the form in tab 5.</li> <li>9. Issue of sweat equity shares</li> </ul> |
|----------------------------------------------------------------------------------------------------|----------------------------------------------------------------------------------------------------|
|                                                                                                    | in oil fields                                                                                                    |
|                                                                                                    | 11. Others (please specify)                                                                                                    |
| Initial FC-GPR reference<br>number (In case of<br>subsequent filing)                                                                                | Non-mandatory. This field is applicable where the capital instruments issued are either partly paid up or share warrants where Form FC-GPR is filed multiple times for one allotment ,as and when the remittance is received. Enter the reference number, if any, which could be Ebiz application number or the acknowledgement number for the previously filed FC-GPR for that particular allotment. Please give the details of the allotment and payment schedule as an other attachment in the "other attachment" of the form in tab 5.                                                                                                    |
| Whether the change in the                                                                                                    | Select Yes or No                                                                                                    |
| shareholding pattern due<br>to this transaction being<br>reported has already been<br>accounted in the pre<br>transaction shareholding<br>pattern:* | In case Yes is selected then there will not be any<br>change in the shareholding pattern for this<br>transaction being reported.<br>In case No is selected changes are reflected in the<br>shareholding pattern for this transaction being<br>reported accordingly.                                                                                                    |
|                                                                                                    | For understanding refer to chapter on Shareholding pattern.                                                                                                    |

#### Step 4.2: Tab 2 : Foreign investors details

| Eile Edit    | : <u>V</u> iew Hi <u>s</u> tory <u>B</u> ookmarks <u>T</u> ools <u>H</u> elp |                                                         |                                                                 |                                                          |                             | - 0                        | ×                     |
|--------------|------------------------------------------------------------------------------|---------------------------------------------------------|-----------------------------------------------------------------|----------------------------------------------------------|-----------------------------|----------------------------|-----------------------|
| RBI FDI      | × Reserve Bank                                                               | of India - Frequently a X Search File Retu              | im 🗙 RBI FDI                                                    | 🗙 🛛 🧕 🔯 Pahadekar,                                       | Monika - Outlook V 🗙 🛛 🕂    |                            |                       |
| $\leftarrow$ | C 🛈 10.2                                                                     | 28.2.180:7785/smf/faces/pages/FileRet                   | urn/searchReturn.xhtml?menuRedirect=                            | Y 809                                                    | 6 … 🛛 🕁                     | <u>↓</u> III\ ©            | □ =                   |
| ∯ Mos        | t Visited 🐞 Getting Started 🖨 firms 🖨 U                                      | AT SMF 💮 UAT SMFBU 💮 Reserve Banl                       | k of India                                                      |                                                          |                             |                            |                       |
|              | भारतीय रिज़र्व बैंक<br>Reserve Bank of India<br>India's Central Bank         |                                                         |                                                                 |                                                          | Home (                      | Change Password<br>Welcome | l   Logout<br>e nlata |
|              | Number of investors *                                                        |                                                         |                                                                 |                                                          |                             |                            | ^                     |
|              | 0                                                                            |                                                         |                                                                 |                                                          |                             |                            |                       |
|              | Details of the foreign investor / collabo                                    | prator (Details of foreign residence to be given.       | Indian address if any should not be given)                      |                                                          |                             |                            |                       |
|              |                                                                              | ,                                                       | ·····                                                           |                                                          | + add                       | Investor                   |                       |
|              |                                                                              |                                                         |                                                                 |                                                          |                             | investor                   | - 8                   |
|              | <ul> <li>General Details</li> </ul>                                          |                                                         |                                                                 |                                                          |                             |                            |                       |
|              |                                                                              |                                                         |                                                                 |                                                          |                             |                            | - 1                   |
|              | General Details of Investor(s)                                               |                                                         |                                                                 |                                                          |                             |                            |                       |
|              | Name *                                                                       | Address *                                               | Town/City                                                       | Sta                                                      | te                          |                            |                       |
|              |                                                                              |                                                         |                                                                 |                                                          |                             |                            |                       |
|              | Pincode / Zincode                                                            | Country Of Residence *                                  | Constitution / Na                                               | ture of the investing Entity *                           |                             |                            |                       |
|              |                                                                              | -Select-                                                | Select                                                          | ¥                                                        |                             |                            |                       |
|              |                                                                              |                                                         |                                                                 |                                                          |                             |                            |                       |
|              |                                                                              |                                                         |                                                                 |                                                          |                             |                            |                       |
|              |                                                                              | © 2018   Powered by : HTC Global Services Pvt. Ltd.   v | www.htcinc.com.   Version 1.0     FIRMS Application Helpdesk (M | onday to Friday 10:30 am to 8:00 pm)   Email- helpfirms@ | irbi.org.in                 |                            |                       |
|              | Search the web and Windows                                                   | [[]] data                                               | 🛱 🖉 📴 FID launc 🖬 Us                                            | er Ma 🕡 cut - Word 🛃 Seare                               | ch Fi 📆 testing 12 🔨 d× 🖽 🖗 | ENG                        | 5:10 PM               |

| File Edit View Hig | tory <u>B</u> ookmarks <u>T</u> ools <u>H</u> elp          |                                       |                                            |                                 |                                      |                                           |                          |                      | - 0         |                      |
|--------------------|------------------------------------------------------------|---------------------------------------|--------------------------------------------|---------------------------------|--------------------------------------|-------------------------------------------|--------------------------|----------------------|-------------|----------------------|
| RBI FDI            | × Reserve Bank of                                          | India - Frequently a 🗙                | Search File Return                         | × RBI F                         | DI                                   | 🗙 🛛 🧕 🛛 🔀 🛛 🕹 🕹 🕹 🕹 🕹                     | lonika - Outlook V 🗙 📔 - | +                    |             |                      |
| (←) → C' @         | i 10.28                                                    | 3.2.180:7785/smf/face                 | es/pages/FileReturn/search                 | hReturn.xhtml?me                | nuRedirect=Y                         | 80%                                       | 🖸 🏠                      | <u>+</u>             | lii\ f      | ⊡≡                   |
| 🔅 Most Visited 🧕   | Getting Started 💮 firms 💮 UA                               | T SMF 🔘 UAT SMFBU                     | Reserve Bank of India                      |                                 |                                      |                                           |                          |                      |             |                      |
| आरत                | तीय रिज़र्व बैंक                                           |                                       |                                            |                                 |                                      |                                           |                          | Home   Cha           | nge Passwor | rd   Logout          |
| Kese               | India's Central Bank                                       |                                       |                                            |                                 |                                      |                                           |                          |                      | weicom      | ie niata             |
|                    |                                                            |                                       |                                            |                                 |                                      |                                           |                          |                      |             | ^                    |
|                    |                                                            |                                       |                                            |                                 |                                      |                                           |                          |                      |             |                      |
| · .                | <ul> <li>Particulars Of Issue/Allotment to Each</li> </ul> | :h Investor                           |                                            |                                 |                                      |                                           |                          |                      |             |                      |
|                    |                                                            |                                       |                                            |                                 |                                      |                                           |                          |                      |             |                      |
|                    | Particulars of issue (Capital instrumer                    | nt as issued to that foreign          | investor)                                  |                                 |                                      |                                           |                          |                      |             |                      |
|                    | Type Of Capital Instrument *                               | Numb                                  | per of Instruments *                       |                                 |                                      |                                           |                          |                      |             |                      |
|                    | -Select-                                                   | ~                                     |                                            |                                 |                                      |                                           |                          |                      |             |                      |
|                    | Conversion Ratio (Number of equity sh<br>CCPS/CCDs) *      | iares per<br>Numb                     | per of Equity Shares on fully dilute       | ed basis * Fa                   | ace Value *                          | Prer                                      | nium *                   |                      |             | - 1                  |
|                    |                                                            |                                       |                                            |                                 |                                      |                                           |                          |                      |             |                      |
|                    | Issue Price per instrument *                               | Amou                                  | int Of Consideration *                     |                                 |                                      |                                           |                          |                      |             |                      |
|                    |                                                            |                                       |                                            |                                 |                                      |                                           |                          |                      |             |                      |
|                    |                                                            |                                       |                                            |                                 |                                      |                                           |                          | Add Issue Particular |             |                      |
|                    | Type Of                                                    | Conversion<br>Ratio(Applicable in cas | se Number of Equity Shares                 | Free Value                      | Description                          | Issue Price per                           | toront of Occidenting    | r de stadate         |             |                      |
|                    | Instrument                                                 | of CCPS/CCD/Share<br>Warrants)        | on fully diluted basis                     | Face Value                      | Premium                              | instrument                                | Amount of Consideration  | Edit/Update          |             |                      |
|                    |                                                            |                                       |                                            | No records                      | ; found.                             |                                           |                          |                      |             |                      |
|                    |                                                            | © 2018   Powered by : HTC G           | Slobal Services Pvt. Ltd.   www.htcinc.com | .   Version 1.0     FIRMS Appli | cation Helpdesk (Monday to Friday 10 | 0:30 am to 6:00 pm)   Email- helpfirms@rb | org.in                   |                      |             | C 44 D 4             |
| Search the         |                                                            | D                                     | 📙 data 🛛 🧰 🏼                               | 🤶 📴 FID laun                    | c 💘 User Ma                          | 📲 cut - Word 🛛 🕹 Search                   | Fi 梵 testing12           | ∧ d× 🖸 🗐 📮           | ENG<br>US 8 | 6/11 PM<br>8/31/2018 |

| <u>File</u> Ed | : ⊻iew History Bookmarks Iools Help                                  |                                                         |                                                              |                                                           | - 0                                       | ×              |
|----------------|----------------------------------------------------------------------|---------------------------------------------------------|--------------------------------------------------------------|-----------------------------------------------------------|-------------------------------------------|----------------|
| RBI FDI        | × Reserve Bank of India - Frequ                                      | ently a X Search File Return                            | × RBI FDI                                                    | 🗙 🛛 🔯 Pahadekar, Monika - Outlook V 🗙                     |                                           |                |
| €-             | C 🔓 🛈                                                                | 5/smf/faces/pages/FileReturn/sea                        | rchReturn.xhtml?menuRedirect=Y                               | 80% … 🛡 🏠                                                 | <u>↓</u> III\ 🗊                           | Ξ              |
| ∯ Mo           | t Visited 🔞 Getting Started 🖨 firms 🖨 UAT SMF 🖨 U                    | IAT SMFBU 💮 Reserve Bank of India                       |                                                              |                                                           |                                           |                |
|                | भारतीय रिज़र्व बैंक<br>Reserve Bank of India<br>india's central Bank |                                                         |                                                              |                                                           | Home   Change Password   L<br>Welcome nia | Logout<br>lata |
| =              | Remittance Details                                                   |                                                         |                                                              |                                                           |                                           | ^              |
| •              | Name of the AD Bank through whom remittance is received              | Address of the AD Bank                                  |                                                              |                                                           |                                           |                |
|                | Town/City                                                            | Pin Code                                                | State                                                        |                                                           |                                           |                |
|                |                                                                      |                                                         | -Select-                                                     | <b>v</b>                                                  |                                           |                |
|                | Mode of Payment *                                                    | v.                                                      |                                                              |                                                           |                                           |                |
|                | Whether the remitter is different from the foreign                   | nvestor •                                               |                                                              |                                                           |                                           |                |
|                | Yes No                                                               |                                                         |                                                              |                                                           |                                           |                |
|                | <ul> <li>Investment Details</li> </ul>                               |                                                         |                                                              |                                                           |                                           | l              |
|                | Total Amount of Inflow (Rs)                                          | Total Amount for which Capital Instru<br>issued (Rs)    | ments has been                                               |                                                           |                                           |                |
|                | Details of the foreign investor                                      |                                                         |                                                              |                                                           |                                           |                |
|                | © 2018 Po                                                            | wered by : HTC Global Services Pvt. Ltd.   www.htcinc.u | com.   Version 1.0     FIRMS Application Helpdesk (Monday to | Priday 10:30 am to 6:00 pm)   Email- helpfirms@rbi.org.in |                                           |                |
| -              |                                                                      | (🛛 📙 data 🛛 🛍                                           | 🤌 📴 FID launc 😻 User Ma                                      | 🔃 cut - Word 😢 Search Fi   🏃 testing 12                   | ^ d× 및 📾 🛢 😡 6:12 P<br>US 8/31/2          | PM<br>2018     |

| Field name          | Description                                                                                                    |                                                                                             |  |
|---------------------|----------------------------------------------------------------------------------------------------|---------------------------------------------------------------------------------------------|--|
| Number of investors | Enter the number of foreign investors to whom the capital instruments have been allotted in the issue being reported. Only that number of foreign investors can be entered in the form. For example, if the number of investors entered is 3, details of only 3 foreign investors can be added. In case, more number of investors (in case of incorrect number filled), please change the number in this field and then proceed ahead. |                                                                                             |  |
| General details     |                                                                                                    |                                                                                             |  |
|                     | Name :                                                                                                    | Name of the foreign<br>investor (Ensure that the<br>name is same as in the<br>FIRC or KYC). |  |
|                     | Address Address of the foreign                                                                                                    |                                                                                             |  |
|                     | Town/City                                                                                                    | Town/City of the foreign investor                                                           |  |
|                     | State                                                                                                    | State of the foreign investor                                                               |  |
|                     | PIN code/Zip Code Pin Code /Zip Code of the foreign investor                                                                                                    |                                                                                             |  |
|                     | foreign investor           Country of residence         Country of residence of the foreign investor. In case the investor belongs to Pakistan/Bangladesh, Covernment                                                                                                    |                                                                                             |  |

|               | Constitution/nature<br>of the investing<br>entity (Specify<br>whether) | shall be attached in the<br>attachment "Government<br>Approval" of the common<br>details page.<br>Select Constitution/nature<br>of the foreign investor as<br>applicable from the drop<br>down menu.                                                                                                    |
|---------------|------------------------------------------------------------------------|----------------------------------------------------------------------------------------------------|
| Each Investor | Type of Capital<br>instrument                                          | Select the type of capital<br>instrument issued to the<br>foreign investor from the<br>drop down menu                                                                                                    |
|               | Number of<br>instruments                                               | Enter the number of<br>instruments issued. For<br>participating interest/rights<br>in oil fields enter the value<br>as 1 (one).                                                                                                    |
|               | Conversion ratio                                                       | In case of Equity shares,<br>partly paid up shares,<br>shares issued against<br>convertible notes and,<br>participating interest/rights<br>in oil fields this is auto-<br>populated as 1:1. For<br>CCDs /CCPs/ share<br>warrants enter the pre-<br>fixed upfront conversion<br>ratio.( In case there is no<br>upfront conversion ratio<br>enter the ratio as per the<br>maximum permissible<br>conversion of<br>CCDs/CCPs/share<br>warrants into equity shares<br>in compliance to the pricing<br>guidelines) |
|               | Number of Equity<br>shares on fully<br>diluted basis                   | Auto-calculated as per the conversion ratio and number of instruments                                                                                                    |
|               | Face value                                                             | Enter the face value of the<br>equivalent equity shares.<br>In case of CCDs/CCPs<br>/share warrants do <b>NOT</b><br>enter the face value of<br>CCDs/CCPs/share<br>warrants as it will not give                                                                                                    |

|                                                                                                    | the correct shareholding pattern.                                                                                                    |
|----------------------------------------------------------------------------------------------------|----------------------------------------------------------------------------------------------------|
|                                                                                                    | For participating<br>interest/rights in oil fields<br>enter the value as 0 (one).                                                                                                    |
| Premium                                                                                                    | Enter the value of premium, if any, else enter 0 (Zero).                                                                                                    |
| Issue Price per<br>instrument                                                                                                    | Enter the Issue price per<br>instrument.<br>For participating<br>interest/rights in oil fields<br>enter the total value of the<br>participating interest/rights<br>in oil fields                                                                        |
| Amount of<br>Consideration                                                                                                    | Auto calculated as Issue<br>Price per instrument<br>multiplied with number of<br>instruments.                                                                                                    |
| After entering all departicular" and check<br>reflected in the adjoini<br>In case any of the of<br>modified click on the entering<br>head of the table. This<br>the respective fields.<br>"Save" button, this will<br>again. | etails click on "Add issue<br>k whether the details are<br>ng table and verify the same.<br>details entered needs to be<br>edit icon under "Edit/Update "<br>would populate the details in<br>Modify and then click on<br>save the details in the table |
| If the details needs to the delete icon.                                                                                                    | be deleted entirely, click on                                                                                                    |
| Further, in case the inv<br>than one capital instru-<br>add the details using t<br>details would be add<br>adjoining table.<br>In case the investor has<br>of different face value                                           | vestor has been allotted more<br>ument in the same allotment,<br>he above procedure. Multiple<br>led as different rows in the<br>as been issued equity shares<br>le, for example, 100 equity<br>10 and 50 equity shares of                              |
| face value 20, then en<br>rows and NOT a single<br>This would ensure corr                                                                                                    | ter the details as two different<br>e record.<br>rect shareholding pattern                                                                                                    |

| Made of Device ant | Nouse of the AD bould    | Enter the news of the    |
|--------------------|--------------------------|--------------------------|
| Mode of Payment    | Name of the AD bank      | Enter the name of the    |
|                    | through whom             | AD Bank                  |
|                    | remittance has been      |                          |
|                    | received                 |                          |
|                    | Address of the AD hereit | Enter the eddroop of the |
|                    | Address of the AD bank   | Enter the address of the |
|                    |                          | AD bank                  |
|                    | Town/City                | Enter the Town/City of   |
|                    | ,                        | the AD bank              |
|                    | Din code                 | Enter the PIN code of    |
|                    | 1 III COUE               | the AD hereit            |
|                    |                          |                          |
|                    | State                    | Enter the State or       |
|                    |                          | Union territory of the   |
|                    |                          | AD bank                  |
|                    | Mode of payment          | Select the mode of       |
|                    | mode of payment          |                          |
|                    |                          | payment from the drop    |
|                    |                          | down menu. @             |
|                    |                          |                          |
|                    | Whether the remitter is  | Please select "NO" if    |
|                    | different from the       | the remitter is same as  |
|                    | foreign investor         | the foreign investor to  |
|                    | Ioreign investor         |                          |
|                    |                          | whom the capital         |
|                    |                          | instruments have been    |
|                    |                          | allotment.               |
|                    |                          |                          |
|                    |                          | In case the two are      |
|                    |                          | different (third next)   |
|                    |                          | different (third party   |
|                    |                          | payment , if permissible |
|                    |                          | ), Please select "YES"   |
|                    |                          | enter the details viz.   |
|                    |                          | Name of the Remitter     |
|                    |                          | Country of romittor      |
|                    |                          | Country of remitter,     |
|                    |                          | relationship between     |
|                    |                          | Remitter and foreign     |
|                    |                          | investor and attach the  |
|                    |                          | requisite documents      |
|                    |                          |                          |
|                    | Details of the many on   | tions of Mada of normant |
|                    | @ Details of the menu of | buons of mode of payment |
|                    | drop down. Menu options  | are as follows:          |
|                    |                          |                          |
|                    | Menu options             | Description              |
|                    | Inward remittance from   | Fields to be entered:    |
|                    | abroad through           | "Date of Remittance"     |
|                    | banking abannal          | "Amount in Do"           |
|                    | banking channel          |                          |
|                    |                          | "FIRC number"            |
|                    |                          | Attachments: FIRC        |
|                    |                          | and KYC of the foreign   |

|                         | line and an                |
|-------------------------|----------------------------|
|                         | Investor                   |
| NRE/FCNR                | Fields to be entered:      |
|                         | "Date of debit",           |
|                         | "Amount in Rs"             |
|                         | Attachments: Debit         |
|                         | Attachments. Debit         |
|                         | statement                  |
| Escrow A/c              | Fields to be entered:      |
|                         | "Date of debit",           |
|                         | "Amount in Rs"             |
|                         | "FIRC number " (if any)    |
|                         | Attachmente: Debit         |
|                         | Attachments. Debit         |
|                         | statement                  |
| Swap                    | Fields to be entered:      |
|                         | "Value of Capital          |
|                         | instruments in Rs"-        |
|                         | Enter the value of         |
|                         | capital instruments that   |
|                         | are being swapped for      |
|                         | the elletmost of the       |
|                         | the allotment of the       |
|                         | instant capital            |
|                         | instruments in this        |
|                         | allotment.                 |
|                         | Attachments:               |
|                         | "Valuation certificate":   |
|                         | Attach the valuation       |
|                         | certificate for the value  |
|                         | of oppital instrument of   |
|                         | or capital instrument as   |
|                         | entered in the above       |
|                         | field                      |
| Issue of shares against | Fields to be entered:      |
| fund payables to its    | "Value of fund payables    |
| foreign investor        | in Rs"- Enter the value    |
|                         | of fund payables for the   |
|                         | allotment of the instant   |
|                         | another instrumente        |
|                         |                            |
|                         | this allotment.            |
|                         | "Departmention " Enter the |
|                         | Description -Enter the     |
|                         | description such as        |
|                         | "conversion of ECB" or     |
|                         | "import payables" etc as   |
|                         | applicable                 |
|                         | Attachments:               |
|                         | "Delevant documente        |
|                         | from DDI/OOL and           |
|                         |                            |
|                         | related documents":        |

|                     |         | Attach the related<br>Government approvals<br>or RBI approvals and<br>any other related<br>documents as                                                                                                    |
|---------------------|---------|----------------------------------------------------------------------------------------------------|
| Others              |         | Select in case of any<br>other mode of payment.<br><b>Fields to be entered:</b><br>"Date of Remittance",<br>"Amount in Rs"<br>"FIRC number"<br><b>Attachments:</b> related<br>documents, if any, as<br>per the mode of<br>payment and to be<br>attached at the "other<br>attachments" at tab 5 in<br>the form.                                                                                                    |
| Multiple<br>payment | mode of | Select this option if the total payment has been made through more than one mode or through one mode but multiple tranches. For example, if the allotment is of Rs 10 crores and the investor, lets say is an NRI, has paid the same as, Rs 5 crore through inward remittance and Rs 5 crore as NRE/FCNR.<br><b>Fields to be entered:</b> "Date of Remittance", - earliest date of date of remittances "Amount in Rs"-Total amount through all modes of payment. "Multimode Payment details"-Specify the individual mode of payment and amount received through that. |

|                                                                                                    | Attachments:<br>"Relevant documents<br>from RBI/GOI and<br>related documents":<br>Attach the related<br>Government approvals<br>or RBI approvals, if any<br>and any other related<br>documents as<br>applicable for the mode<br>of payment as specified<br>for the individual mode<br>of payment. |
|----------------------------------------------------------------------------------------------------|----------------------------------------------------------------------------------------------------|
| For allotments which<br>remittances, such as bonu<br>etc., select the mode of t<br>specify)". A new field will<br>"non cash transaction" in t<br>In "Date of remittance" se<br>and in "Amount of remitta<br>the FIRC number blank. | does not involve any<br>is issue, merger/demerger<br>ransfer as "others (please<br>pop-up as "others". Enter<br>his field".<br>elect the date of allotment<br>ince" enter 0 (zero). Leave                                                                                                    |

| Investment details | Total amount of Inflow<br>(in Rs)Amount<br>capital<br>have been issued                                                                                                    | Auto-populated from<br>mode of payment<br>details (Amount in Rs)<br>Auto-populated from<br>"Particulars of issue/<br>details of individual<br>investor" details.<br>(Amount of<br>Consideration)                                   |  |  |  |
|--------------------|----------------------------------------------------------------------------------------------------|----------------------------------------------------------------------------------------------------|--|--|--|
|                    | Consideration)Note : If the Total amount of inflow is in excess in<br>comparison to Amount for which capital instruments<br>have been issued, then specify the details as per<br>the validation note as below :Please specify and give as other attachment (refer<br>user manual), whether the excess amount:1. has already been utilized for previous allotment ,<br>if so reference no be provided<br>2. will be utilized for subsequent allotment<br>3. has been refunded, if so refunds details shall be<br>provided<br>4. will be refunded, if so please be guided by<br>proviso to para 2(3) of schedule 1 of FEMA 20 (R)).Attachments to be provided in the attachment "other |                                                                                                    |  |  |  |
| ADD Investor       | Upon filling all above de<br>investor " check whether<br>the adjoining table (at the<br>same. In case any of the<br>be modified click on<br>"Edit/Update " head of<br>populate the details in the<br>and then click on "Save"<br>details in the table again.<br>Repeat the process in case                                                                                                    | etails, click on the "ADD<br>the details are reflected in<br>the bottom) and verify the<br>e details entered needs to<br>the edit icon under<br>the table. This would<br>e respective fields. Modify<br>button, this will save the |  |  |  |

# Tip : Please select the "Nature of issue" in tab 1, before entering the investor details. The investor details are erased in case "nature of issue" selected after.

#### Step 4.3 - Tab 3-Amount of Issue

| 📭 Pahadekar, Monika - Outlook V 🗙 Search File Return                | × +                                                              |                                              |                                               |                      | -                       | ø ×                         |
|---------------------------------------------------------------------|------------------------------------------------------------------|----------------------------------------------|-----------------------------------------------|----------------------|-------------------------|-----------------------------|
| ← → C û (i) 10.28.2.180:778                                         | 5/smf/faces/pages/FileReturn/searchRet                           | urn.xhtml?menuRedirect=Y                     |                                               | 80% 🛡 🏠              | <u>↓</u> III\           | ⊡ =                         |
| 🌣 Most Visited 🐞 Getting Started 🖨 firms 🖨 UAT SMF 🖨 L              | IAT SMFBU 🌐 Reserve Bank of India                                |                                              |                                               |                      |                         |                             |
| भारतीय रिज़र्य बैंक<br>Reserve Bank of India<br>indias Central Bank |                                                                  |                                              |                                               |                      | Home   Change Pas<br>We | sword   Logo<br>Icome nlata |
| Applicable Sectoral cap/ Statutory ceiling •                        | 20% 26% 49%                                                      | 51% (74% (1                                  | 00% Others                                    |                      |                         |                             |
| . Whether the FDI is received for a particular project?*            | 🔿 Yes 🔿 No                                                       |                                              |                                               |                      |                         |                             |
| FC-GPR Form                                                         |                                                                  |                                              |                                               |                      |                         |                             |
| Issue Details Foreign Investors Details Amount of Issue Particula   | rs of Issue Share Holding Pattern                                |                                              |                                               |                      |                         |                             |
| Amount of Issue                                                     |                                                                  |                                              |                                               |                      |                         |                             |
| Total Amount of Inflow *                                            | Total amount for which capital instruments have issued <b>*</b>  | been                                         |                                               |                      |                         |                             |
|                                                                     |                                                                  |                                              |                                               |                      |                         |                             |
|                                                                     |                                                                  |                                              |                                               |                      |                         |                             |
|                                                                     |                                                                  |                                              |                                               |                      |                         |                             |
|                                                                     |                                                                  |                                              |                                               |                      |                         |                             |
|                                                                     |                                                                  |                                              |                                               |                      |                         |                             |
|                                                                     |                                                                  |                                              |                                               |                      |                         |                             |
|                                                                     |                                                                  |                                              |                                               |                      |                         |                             |
| © 2018 Pq                                                           | wered by : HTC Global Services Pvt. Ltd.   www.htcinc.com.   Ver | ion 1.0     FIRMS Application Helpdesk (Mono | day to Friday 10:30 am to 6:00 pm)   Email- ł | velpfirms@rbi.org.in |                         |                             |
| Search the web and Windows                                          | 0 🗎 🖨 🤌 赵                                                        | Search File Return                           | User Manual - FOR                             |                      | ^ q× ঢ় ▣ ♥ [NG         | 5:23 PM<br>8/21/2018        |

| Field name                                                  | Description                                            |
|-------------------------------------------------------------|--------------------------------------------------------|
| Total amount of inflow                                      | Auto-populated from tab 2 for all foreig investors     |
| Total amount for which capi<br>instruments have been issued | tal Auto-populated from tab 2 for all foreig investors |

#### Step 4.4-Tab 4-Particulars of Issue

| 📴 Pahadekar, Monika - Ou            | tlook V 🗙 Search File Retur                                                | m × +                                                                                                    |                                                                                           |                                                              |                                                           |                                  | - 0                            | ۶×                       |
|-------------------------------------|----------------------------------------------------------------------------|----------------------------------------------------------------------------------------------------|-------------------------------------------------------------------------------------------|--------------------------------------------------------------|-----------------------------------------------------------|----------------------------------|--------------------------------|--------------------------|
| ← → ♂ ☆                             | ③ 10.28                                                                    | .2.180:7785/smf/faces/pages/FileReturr                                                                     | n/searchReturn.xhtml?menuRedi                                                             | rect=Y                                                       | 80%                                                       | … ◙ ☆                            | <u>≁</u> III\                  | E                        |
| 🔅 Most Visited 🛛 💩 Gettin           | g Started 🔘 firms 🔘 UAT                                                    | SMF 🜐 UAT SMFBU 🌐 Reserve Bank of                                                                          | f India                                                                                   |                                                              |                                                           |                                  |                                |                          |
| भारतीय<br>Reserve                   | रिज़र्च बैंक<br>Bank of India<br>India's Central Bank                      |                                                                                                    |                                                                                           |                                                              |                                                           |                                  | Home   Change Passwo<br>Welcon | ard   Logout<br>me nlata |
| Issue Details Foreig                | In Investors Details Amount of Iss                                         | ue Particulars of Issue Share Holding Pattern                                                              |                                                                                           |                                                              |                                                           |                                  |                                | ^                        |
| Consolidated F                      | Particulars of Issue                                                       |                                                                                                    |                                                                                           |                                                              |                                                           |                                  |                                |                          |
| Type Of Capti<br>Instrument         | al Number of Instruments                                                   | Conversion Ratio(Applicable in case of<br>CCPS/CCD/Share Warrants)                                         | Number of Equity Shares on fully<br>diluted basis                                         | Face Value                                                   | Premium                                                   | Issue Price per<br>instrument    | Amount of<br>Consideration     |                          |
|                                     |                                                                            |                                                                                                    | No records found.                                                                         |                                                              |                                                           |                                  |                                |                          |
|                                     |                                                                            |                                                                                                    | (1 of 1) 14 <4 (4) (4)                                                                    | 5 🗸                                                          |                                                           |                                  |                                | - 1                      |
| Fair Value of th                    | a shares(în Rs):                                                           | Valuation Certificate                                                                                      |                                                                                           |                                                              |                                                           |                                  |                                |                          |
| I hereby declare<br>submissions are | that I have verified the information<br>a made in compliance to the Foreig | n provided in this form and certify that the informat<br>In Exchange Management Act, 1999. I hereby attact | ion provided is true, complete and correct<br>h requisite Declaration, CS certificate and | . In case of any discrepancy<br>other relevant attachment(s) | in the above information, I ma<br>) for this reporting. * | y be held liable for the same. T | These declarations and         |                          |
| ⊖ Yes ⊖                             | No                                                                         |                                                                                                    |                                                                                           |                                                              |                                                           |                                  |                                |                          |
|                                     |                                                                            |                                                                                                    |                                                                                           |                                                              |                                                           |                                  |                                |                          |
|                                     |                                                                            |                                                                                                    |                                                                                           |                                                              |                                                           |                                  |                                |                          |
|                                     |                                                                            |                                                                                                    |                                                                                           |                                                              |                                                           |                                  |                                |                          |
|                                     |                                                                            | © 2018   Powered by : HTC Global Services Pvt. Ltd.   www                                                  | chtoinc.com.   Version 1.0     FIRMS Application Help                                     | desk (Monday to Friday 10:30 am te                           | o 6:00 pm)   Email- helpfirms@rbi.org.i                   | n .                              |                                |                          |
| Search the web                      |                                                                            | o 🥫 🗎 /                                                                                                    | 🤶 😢 Search File Return                                                                    | 👿 🖥 User Manual - FO                                         | R                                                         |                                  |                                | 5:23 PM<br>8/21/2018     |

| Field name                        | Description                                                                                                    |
|-----------------------------------|----------------------------------------------------------------------------------------------------|
| Consolidated Particulars of Issue | Auto-populated table for the consolidated particulars of issue (from tab 2), for all foreign investors                                                                                                    |
| Fair value of the Shares (in Rs)  | Fair value of the shares as per the valuation certificate issued by the person authorized as per FEMA 20 (R) along with the attachment at "Valuation Certificate".                                                                                                    |
|                                   | Mandatory where nature of issues is<br>"Preferential Allotment/Private<br>Placement/Private arrangement " and<br>"Conversion of Convertible Notes".                                                                                                    |
| Declaration                       | <i>"I hereby declare that I have verified the information provided in this form and certify that the information provided is true, complete and correct. In case of any discrepancy in the above information, I may be held liable for the same. These declarations and submissions are made in compliance to the Foreign Exchange Management Act, 1999. I hereby attach requisite Declaration, CS certificate and other relevant attachment(s) for this reporting." * Please select "Yes" upon completing all details in the form. Attach the Declaration and CS certificate as well as other relevant documents in the attachment "CS certificate/other attachments".</i> |

Step 4.5-Tab 5-Shareholding Pattern

|                                                                                                    | +                                                                    |                            |           | - a ×                                           |
|----------------------------------------------------------------------------------------------------|----------------------------------------------------------------------|----------------------------|-----------|-------------------------------------------------|
| C û 10.28.2.180:7785/smf/faces/p                                                                                                    | ages/FileReturn/searchReturn.xhtml                                   | menuRedirect=Y             | 80% … 🛡 🏠 | <u>↓</u> III\ 🗊 =                               |
| st Visited 🔹 Getting Started 💮 firms 💮 UAT SMF 💮 UAT SMFBU 🧔                                                                                                    | Reserve Bank of India                                                |                            |           |                                                 |
| भारतीय रिज़र्व बैंक<br>Reserve Bank of India<br>India's Central Bank                                                                                                    |                                                                      |                            |           | Home   Change Password   Logor<br>Welcome niata |
| Project Location                                                                                                    |                                                                      |                            |           |                                                 |
| Pincode* State*                                                                                                    |                                                                      | District *                 |           |                                                 |
| 110001  ANDHRA PRADE                                                                                                    | SH                                                                   | east                       |           |                                                 |
|                                                                                                    |                                                                      |                            |           |                                                 |
| City*                                                                                                    |                                                                      |                            |           |                                                 |
| West Godavari                                                                                                    |                                                                      |                            |           |                                                 |
| FC-CDR Form                                                                                                    |                                                                      |                            |           |                                                 |
|                                                                                                    |                                                                      |                            |           |                                                 |
|                                                                                                    |                                                                      |                            |           |                                                 |
| Issue Details Foreign Investors Details Amount of Issue Particulars of Issue Share                                                                                                    | e Holding Pattern                                                    |                            |           |                                                 |
| Issue Details Foreign Investors Details Amount of Issue Particulars of Issue Share                                                                                                    | e Holding Pattern                                                    |                            |           |                                                 |
| Issue Details Foreign Investors Details Amount of Issue Particulars of Issue Share Particulars                                                                                                    | e Holding Pattern<br>Pre-<br>Transat                                 | Post-<br>tion Transaction  |           |                                                 |
| tasue Details Foreign Investors Details Annount of Issue Particulars of Issue Share Particulars Value of equity shares (on fully filtuted basis) other than Foreign Portfolio Inves investment or Value of Capital contribution/profit shares                                                                                                    | e Holding Pattern<br>Transac<br>stment and indirect foreign 11000    | ttion Post-<br>Transaction |           |                                                 |
| Itsue Details         Foreign Investors Details         Amount of Issue         Particulars         Share           Value of equity shares (on fully diluted basis) other than Foreign Portfolio Investment to Value of Capital contribution/profit shares         Foreign Foreign Total Total Investment to Value of Capital Contribution/profit shares         Share                                                                                                    | stment and indirect foreign 11000                                    | tion Post-<br>Transaction  |           |                                                 |
| Itsue Details         of oreign investors Details         Amount of Issue         Particulars         Share           Value of equity shares (on fully diluted basis) other than Foreign Portfolio Investment or Value of Capital contribution/profit shares.         Foreign Portfolio Investment:         Index for the other other oth | e Holding Pattern Pre- Transac stment and indirect foreign 11000 0   | Post-<br>Transaction       |           |                                                 |
| Issue Details         Foreign Investors Details         Amount of Issue         Particulars         Shar           Value of equity shares (on fully diluted basis) other than Foreign Portfolio Investment or Value of Capital contribution/profit shares         Foreign Portfolio Investment           Indext foreign investment. Value of equity shares (on fully diluted basis)         Total                                                                                                    | Pre-<br>Transac<br>stment and indirect foreign 11000<br>0<br>1250.01 | Post-<br>Transaction       |           |                                                 |

| Field name           | Description                                                                                                    |                                                                                            |                                |  |  |  |
|----------------------|----------------------------------------------------------------------------------------------------|--------------------------------------------------------------------------------------------|--------------------------------|--|--|--|
| Shareholding pattern | Particulars                                                                                                    | Pre-<br>Transaction                                                                        | Post-<br>Transaction           |  |  |  |
|                      | Value of equity shares<br>(on fully diluted basis)<br>other than Foreign<br>Portfolio Investment<br>and indirect foreign<br>investment or Value of<br>Capital<br> | Transaction<br>Transaction<br>re auto-popul<br>are auto-calo<br>ided in the<br>ction value | Transaction                    |  |  |  |
|                      | Value of shares reported<br>The Business user shall<br>correctly filled in the form                                                                               | d in the form.<br>ensure that t<br>n, so that the                                          | he details are<br>shareholding |  |  |  |
|                      | pattern which is auto- cald                                                                                                    | culated is corre                                                                           | ect.                           |  |  |  |

Step 5.6: After filling in all details, click on Save and Submit for submitting the form.

"Save as draft" feature: The Business User can also save the draft and submit later, by filling in all mandatory details in the "Common details" page.

"Reset" feature : This will reset the complete form.

"Back" button: To go back to the Dashboard.

#### Format of the declaration :

# DECLARATION TO BE FILED BY THE AUTHORISED REPRESENTATIVE OF THE INDIAN COMPANY:

We hereby declare that:

1. We comply with the procedure for issue of capital instruments as laid down under Foreign Exchange Management (Transfer or issue of security by person resident outside India) Regulations, 2017 notified vide <u>Notification No. FEMA 20(R)/2017-RB</u> dated November 07, 2017, as amended from time to time.

2. The investment is within the sectoral cap / statutory ceiling permissible under the regulations, ibid and in compliance with the attendant conditions.

3. The capital instruments issued under a scheme of merger and amalgamation of two or more Indian companies or reconstruction by way of de-merger or otherwise of an Indian company is duly approved by a court in India. *(strike- out if not applicable)* 

4. The foreign investment received and reported now will be utilized in compliance with the provision of a Prevention of Money Laundering Act 2002 (PMLA) and Unlawful Activities(Prevention) Act, 1967 (UAPA). We confirm that the investment complies with the provisions of all applicable Rules and Regulations

5. We enclose the following documents in compliance with these regulations:

(i) A certificate from our Company Secretary as in the specified format.

(ii) A certificate from SEBI registered Merchant Banker / Chartered Accountant / cost accountant or any other person as authorized under FEMA 20 (R) indicating the manner of arriving at the price of the shares issued to the persons resident outside India *(wherever applicable)* 

(iii) All other necessary documents as applicable to the issue.

| (Signature of the Applicant)*  | : |
|--------------------------------|---|
| (Name in Block Letters)        | : |
| (Designation of the signatory) | : |
| Diago:                         |   |

Place:

Date:

(\* To be signed by Managing Director/Director/Secretary of the Company

#### Format for Company Secretary Certificate:

### CERTIFICATE TO BE FILED BY THE COMPANY SECRETARY/PRACTICING COMPANY SECRETARY OF THE INDIAN COMPANY

In respect of the details as mentioned as mentioned above, we certify the following:

- (i) all the requirements of the Companies Act, 2013 have been complied with;
- (ii) terms and conditions of the Government approval, if any, have been complied with;
- (iii) the company is eligible to issue capital instruments/receive capital instruments under Foreign Exchange Management (Transfer or issue of security by a person resident outside India) Regulations, 2017 notified vide <u>Notification No. FEMA</u> <u>20(R)/2017-RB dated November 07, 2017</u>, as amended from time to time.
- (iv) The company has all certificates issued by authorized dealers in India evidencing receipt of amount of consideration in accordance with Foreign Exchange Management (Transfer or issue of security by a person resident outside India) Regulations, 2017 notified vide <u>Notification No. FEMA 20(R)/2017-RB</u> <u>dated November 07, 2017</u>, as amended from time to time
- (v) The Investment Agreement/ Shareholder Agreement between the investor and the investee company is in compliance with the provisions of Foreign Exchange Management (Transfer or issue of security by a person resident outside India) Regulations, 2017 notified vide <u>Notification No. FEMA 20(R)/2017-RB</u> <u>dated November 07, 2017</u>, as amended from time to time

(Name & Signature and Seal of the Company Secretary/practicing Company secretary)

#### FC-TRS

Step 1: Login into SMF and reach your workspace.

| <u>File</u>                               | <u>E</u> dit <u>V</u> iew Hi <u>s</u> tory <u>B</u> ookmarks | <u>T</u> ools <u>H</u> elp       |                                                                    |                                                          |                           |                 |                    |                                  |                                |                                                                         |                  |                                                    |          | -                  | ٥               | ×               |
|-------------------------------------------|--------------------------------------------------------------|----------------------------------|--------------------------------------------------------------------|----------------------------------------------------------|---------------------------|-----------------|--------------------|----------------------------------|--------------------------------|-------------------------------------------------------------------------|------------------|----------------------------------------------------|----------|--------------------|-----------------|-----------------|
| RBI FI                                    | ы ×                                                          | Reserve Bank of India - F        | requently $\circ$ $	imes$                                          | Dashboar                                                 | ł                         |                 | × +                |                                  |                                |                                                                         |                  |                                                    |          |                    |                 |                 |
| $\langle \boldsymbol{\leftarrow} \rangle$ | $\rightarrow$ C $rac{1}{2}$                                  | (i) 10.28.2.180:                 | 7785/smf/face                                                      | s/pages/da                                               | ashboard.xh               | ntml            |                    |                                  |                                | 80%                                                                     | •• 🛡 t           | 7                                                  |          | <u>↓</u> III\      | 5               | Ξ               |
| ¢ N                                       | Aost Visited 🛛 🌜 Getting Started                             | G firms G UAT SMF (              | 🕀 UAT SMFBU                                                        | Reserv                                                   | e Bank of Ind             | ia              |                    |                                  |                                |                                                                         |                  |                                                    |          |                    |                 |                 |
| G                                         | भारतीय रिज़र्व<br>Reserve Bank c<br>India's                  | बैंक<br>of India<br>Central Bank |                                                                    |                                                          |                           |                 |                    |                                  |                                |                                                                         |                  |                                                    | Home   0 | Change Pass<br>Wel | word  <br>icome | Logout<br>nlata |
|                                           | Dashboard                                                    |                                  |                                                                    |                                                          |                           |                 |                    |                                  |                                |                                                                         |                  |                                                    |          |                    |                 | ^               |
| •                                         | Approved Forms                                               |                                  |                                                                    |                                                          |                           |                 |                    | Rejected Forms                   |                                |                                                                         |                  |                                                    |          |                    |                 |                 |
|                                           |                                                              |                                  | FCGPR 1<br>FORM 1<br>LLP1 0<br>Form 0<br>DRR 0<br>Form 0<br>INVI 0 | FCTRS<br>Form<br>LLP2<br>Form<br>ESOP<br>Form<br>DI Form | 0                         |                 |                    |                                  |                                | FOGPR<br>FORM<br>LLP1<br>Form<br>Cn Form<br>DRR<br>Form<br>INVI<br>Form | 0<br>0<br>0<br>0 | FCTRS 0<br>Form 0<br>Form 0<br>Form 0<br>DI Form 0 |          |                    |                 |                 |
|                                           | Pending Approval Forms                                       |                                  |                                                                    |                                                          |                           |                 |                    |                                  |                                |                                                                         |                  |                                                    |          |                    |                 |                 |
|                                           |                                                              |                                  | FCGPR 12                                                           | FCTRS<br>Form                                            | 3                         |                 |                    |                                  |                                |                                                                         |                  |                                                    |          |                    |                 |                 |
|                                           |                                                              |                                  | Form 0                                                             | Form                                                     | 0                         |                 |                    |                                  |                                |                                                                         |                  |                                                    |          |                    |                 |                 |
|                                           |                                                              | @ 201                            | 8   Powered by : HTC C                                             | ilobal Services Pv                                       | 0<br>1. Ltd.   www.htcire | a.com.   Versio | n 1.0     FIRMS Ap | ilication Helpdesk (Monday to Fr | iday 10:30 am to 6:00 pm)   En | nail-helpfirms@rbi.org.in                                               |                  |                                                    |          |                    |                 |                 |
|                                           | Search the web and Wir                                       | ndows                            | O                                                                  | 📙 data                                                   | â                         | e               | FID lau            | nc 👿 🖥 User Ma                   | w cut - Word                   | 彭 Dashboa                                                               | 🏗 testin         | g12 へ c                                            | 1× 🔁 🐿   | ENG<br>US          | 5:55<br>8/31/   | PM<br>2018      |

Click on the left navigation button and select Single Master Form.

| <u>File Edit View History B</u> ookmarks                             | jools <u>H</u> elp                                                                                                    |                                                                                                    |                                           |
|----------------------------------------------------------------------|----------------------------------------------------------------------------------------------------|----------------------------------------------------------------------------------------------------|-------------------------------------------|
| RBI FDI ×                                                            | Reserve Bank of India - Frequently : X Dashboard X +                                                                                                    |                                                                                                    |                                           |
| $\overleftarrow{\bullet}$ $\rightarrow$ C' $\overleftarrow{\bullet}$ | 10.28.2.180:7785/smf/faces/pages/dashboard.xhtml                                                                                                    | 80% … 🛡 🏠                                                                                                    | ⊻ II\ 🗊 🗏                                 |
| 🔅 Most Visited 🛭 🌜 Getting Started 🧯                                 | ) firms 🜐 UAT SMF 🜐 UAT SMFBU 🜐 Reserve Bank of India                                                                                                    |                                                                                                    |                                           |
| भारतीय रिज़र्व<br>Reserve Bank of<br>India's Cer                     | र्थे क<br>India<br>trai baek                                                                                                    | Home                                                                                                    | Change Password   Logout<br>Welcome nlata |
| × MENU                                                               |                                                                                                    |                                                                                                    | ^                                         |
| FILE RETURN                                                          |                                                                                                    |                                                                                                    |                                           |
| SINGLE MASTER FORM                                                   | Rejected Forms                                                                                                    |                                                                                                    |                                           |
|                                                                      | FODM         1         FCTNS         0           LUP1         0         LUP2         0           Drifwm         0         ESDP         0           DRR         0         DForm         0           Pom         0         DForm         0           Pom         0         DForm         0           Pom         0         DForm         0                                                                                                    | FCGPR         0         FCTNS         0           LPm         0         LPm         0           Co Ferm         0         SSOP         0           SPR         0         Form         0           Form         0         Brown         0           Form         0         Form         0           Form         0         Brown         0           Form         0         Brown         0 |                                           |
| Search the web and Wind                                              | FOIFR         12         FC176         3           IP         Form         0         IP         0         IP         0         IP         0         IP         0         IP         0         IP         0         IP         0         IP         0         IP         IP         0         IP         0         IP         IP         IP         0         IP         IP | sémaghiagik<br>Dashbaa 🏦 testino12. ∧ tix 🖅 9                                                                                                    | n <b>EI</b> ENG 5:57 PM                   |

Step 2 : Click on drop down menu "Return Type". Select "Form FC-TRS" and click on Add new return. The user will be taken to form FC-TRS.

| <u>File Edit View</u> History Bookmarks Tools <u>H</u> elp           |                                                                        |                                                                    |                                        | – ø ×                                            |
|----------------------------------------------------------------------|------------------------------------------------------------------------|--------------------------------------------------------------------|----------------------------------------|--------------------------------------------------|
| RBI FDI X Reserve Bank of India - Fr                                 | equently a X Search File Return                                        | × +                                                                |                                        |                                                  |
| (←) → C <sup>4</sup>                                                 | 785/smf/faces/pages/FileReturn/searchReturn                            | n.xhtml?menuRedirect=Y                                             | 80% ···· 🛡 🏠                           | <u>↓</u> III\ 🗊 =                                |
| 🌣 Most Visited 🔞 Getting Started 🕀 firms 🕀 UAT SMF 🧲                 | UAT SMFBU 🜐 Reserve Bank of India                                      |                                                                    |                                        |                                                  |
| भारतीय रिज़र्य बैंक<br>Reserve Bank of India<br>Iedia's Central Bank |                                                                        |                                                                    |                                        | Home   Change Password   Logout<br>Welcome nlata |
| Search Returns                                                       |                                                                        |                                                                    |                                        |                                                  |
| >                                                                    |                                                                        |                                                                    |                                        | + Add New Return                                 |
| Return Type*                                                         | From Date                                                              | To Date                                                            | Return Refrence Number                 |                                                  |
| Select 👻                                                             | [                                                                      |                                                                    | <b></b>                                |                                                  |
| Select                                                               |                                                                        |                                                                    |                                        |                                                  |
| Form FC-GPR                                                          |                                                                        |                                                                    |                                        |                                                  |
| Form FC-TRS                                                          |                                                                        |                                                                    |                                        |                                                  |
| Form LLP-I                                                           |                                                                        |                                                                    |                                        |                                                  |
| Form LLP-II                                                          |                                                                        |                                                                    |                                        |                                                  |
| Form ESOP                                                            |                                                                        |                                                                    |                                        |                                                  |
| Form DBR                                                             |                                                                        |                                                                    |                                        |                                                  |
| Form DI                                                              |                                                                        |                                                                    |                                        |                                                  |
| Form InVi                                                            |                                                                        |                                                                    |                                        |                                                  |
|                                                                      |                                                                        |                                                                    |                                        |                                                  |
|                                                                      |                                                                        |                                                                    |                                        |                                                  |
|                                                                      |                                                                        |                                                                    |                                        |                                                  |
|                                                                      |                                                                        |                                                                    |                                        |                                                  |
|                                                                      |                                                                        |                                                                    |                                        |                                                  |
| © 2018                                                               | Powered by : HTC Global Services Pvt. Ltd.   www.htcinc.com.   Version | 1.0     FIRMS Application Helpdesk (Monday to Friday 10:30 am to t | 6.00 pm)   Email- helpfirms@rbi.org.in |                                                  |
| Search the web and Windows                                           | []] 📙 data 💼 🥭                                                         | 📴 FID launc 🛛 🖉 User Ma 🗤 🗐 cut                                    | - Word 😆 Search Fi 🏗 testing12 🔨 🕸     | ∰ 🗐 📮 ENG 5:58 PM<br>US 8/31/2018                |

The complete form is arranged into two parts, Common Investment details and "Form FC-TRS" which is further arranged into 3/4 tabs.

(Common Investment details: These details are common to all returns that can be reported in SMF.)

Step 3: Fill up the common investment details as below:

| <u>File Edit View History Bookmarks Iools H</u> elp                                                                    |                                                                                           |                                                       |                                                   | – 🛛 🗡                                     |  |  |  |
|----------------------------------------------------------------------------------------------------|-------------------------------------------------------------------------------------------|-------------------------------------------------------|---------------------------------------------------|-------------------------------------------|--|--|--|
| RBI FDI × Reserve Bank of India                                                                                        | - Frequently 🗧 X Search File Return                                                       | RBI FDI                                               | 🗙 🛛 📴 Pahadekar, Monika - Outlook 🛛 🗙 🗍 🕂         |                                           |  |  |  |
| ← → C û ③ 10.28.2.18                                                                                                   | 0:7785/smf/faces/pages/FileReturn/searchReturn.xh                                         | ntml?menuRedirect=Y                                   | 80% … 🛡 🏠                                         | <u>↓</u> III\ 🗊 🗏                         |  |  |  |
| 🔅 Most Visited 🔞 Getting Started 🖨 firms 🖨 UAT SMF                                                                     | 🕀 UAT SMFBU 🛛 🖨 Reserve Bank of India                                                     |                                                       |                                                   |                                           |  |  |  |
| मारतीय रिज़र्व बैंक<br>Reserve Bank of India<br>India's Central Bank                                                   |                                                                                           |                                                       | Home                                              | Change Password   Logout<br>Welcome nlata |  |  |  |
| Search Returns                                                                                                    |                                                                                           |                                                       | 🗯 Reset 🛛 🔀 Save and Submit 🛛 😫 Save As           | Draft 🗲 Back                              |  |  |  |
| Corporate Identification Number (CIN/LLP) *                                                                            | PAN Number *                                                                              | Company Name *                                        | Application Date *                                |                                           |  |  |  |
| ABCDEFGHIJKLMNOPQRT11                                                                                                  | QWERT7890Y                                                                                | ABC &DEF PVT LTD                                      | 31/08/2018                                        |                                           |  |  |  |
| Details of received FDI-Entry Route and Applicable Sector                                                              | oral Cap:                                                                                 |                                                       |                                                   |                                           |  |  |  |
| Entry Route *                                                                                                    | Entry Route * O Automatic Route O Government Route ( Attach Copy Of Government Approval ) |                                                       |                                                   |                                           |  |  |  |
| Applicable Sectoral cap/ Statutory ceiling <b>*</b>                                                                    | Applicable Sectoral cap/ Statutory ceiling * 20% 26% 49% 51% 74% 100% Others              |                                                       |                                                   |                                           |  |  |  |
| Whether the foreign investment is received for a specific O Yes O No project/manufacting unit or manufacturing plant?* |                                                                                           |                                                       |                                                   |                                           |  |  |  |
| FCTRS Form                                                                                                    |                                                                                           |                                                       |                                                   |                                           |  |  |  |
| Common Details Particulars of Transfer Share Holding Pattern                                                           |                                                                                           |                                                       |                                                   |                                           |  |  |  |
| Transfer by way of " O Sale O Gift Whether the FC-TRS reporting is "  New O Subsequent                                 |                                                                                           |                                                       |                                                   |                                           |  |  |  |
| Whether the change in the shareholding pattern due to<br>shareholding pattern: *                                       | this transaction being reported has already been accounted in the                         | pre transaction ONO Y                                 | 15                                                |                                           |  |  |  |
| 0                                                                                                    | 2018   Powered by : HTC Global Services Pvt. Ltd.   www.htcinc.com.   Version 1.0         | FIRMS Application Helpdesk (Monday to Friday 10:30 am | to 6:00 pm)   Email- helpfirms@rbi.org.in         |                                           |  |  |  |
| Search the web and Windows                                                                                             | 🔲 🦲 🛱 data 🛱 🤅 😰                                                                          | FID launc 👿 User Ma 👿 c                               | ut - Word 🛯 🕹 Search Fi   🄁 testing12 \land 🗘 🖳 🎙 | ENG 6:21 PM<br>US 8/31/2018               |  |  |  |

| Field Name                                  | Description                                                                                                    |
|---------------------------------------------|----------------------------------------------------------------------------------------------------|
| CIN                                         | Pre-filled, non-editable as per the BU                                                                                                    |
|                                             | registration details                                                                                                    |
| Company name                                | Pre-filled, non-editable as per the BU registration details                                                                                                    |
| PAN number                                  | Pre-filled, non-editable as per the BU registration details                                                                                                    |
| Application date                            | Pre-filled, non-editable, system date                                                                                                    |
| Entry Route*                                | Select Automatic or Government as<br>applicable for the investment being<br>reported. In case the Government route is<br>selected attach the requisite Government<br>approvals.                                                                                                    |
|                                             | Clarification: where the company belongs<br>to a sector with mixed entry routes, for<br>example brownfield pharmaceuticals<br>where up to 74% is under automatic route<br>and beyond up to 100% under<br>Government route . If the investment<br>being reported is under 74%. The entry<br>route selected shall be automatic and in<br>case the investment being reported would<br>result into foreign investment beyond<br>74%, the entry route selected shall be<br>government with relevant government<br>approvals attached. |
| Applicable Sectoral cap/ Statutory ceiling* | Applicable sectoral cap as per FEMA 20(R).<br>Clarification: where the company belongs to a sector with mixed entry routes, for example brownfield pharmaceuticals where up to 74% is under automatic route and beyond up to 100% under Government route, the applicable sectoral cap would be 100%.                                                                                                    |

| Whether the foreign investment received is for a specific project/ manufacturing unit/ plant? | Select Yes or No as app<br>If yes is selected , fill<br>below: | plicable.<br>up the details as                                            |
|-----------------------------------------------------------------------------------------------|----------------------------------------------------------------|---------------------------------------------------------------------------|
|                                                                                               | PIN Code                                                       | Enter the PIN<br>code and click<br>on arrow                               |
|                                                                                               | State                                                          | Pre-filled as per<br>PIN code                                             |
|                                                                                               | City/District                                                  | Enter the city/district                                                   |
|                                                                                               | Brownfield/Greenfield                                          | Enter brownfield<br>or greenfield as<br>applicable for<br>the investment. |
|                                                                                               |                                                                |                                                                           |

Step 4 : Fill up the details in form FC-TRS as below :

Step 4.1-Tab 1-Common details

| Sear | ch File Return                                                    | × 📴 Pa                        | ahadekar, Monika                | - Outlook V 🗙 RB                        | I FDI                             | ×                                            | +                                                                    |                                                      |                 | —                | ø                        | ×                     |
|------|-------------------------------------------------------------------|-------------------------------|---------------------------------|-----------------------------------------|-----------------------------------|----------------------------------------------|----------------------------------------------------------------------|------------------------------------------------------|-----------------|------------------|--------------------------|-----------------------|
| (    | ) → C' 🏠                                                          | 0                             | D 10.28.2.180:                  | 7785/smf/faces/pa                       | ges/FileReturn/se                 | earchReturn.xhtml                            | ?menuRedirect=Y                                                      | 50%                                                  | ···· 🛡 🏠        | ± ⊪              |                          | Ξ                     |
| \$   | Most Visited 🛛 📵 Getting Sta                                      | arted   firms                 | UAT SMF                         | 🕲 UAT SMFBU 🔘                           | Reserve Bank of Inc               | dia                                          |                                                                      |                                                      |                 |                  |                          |                       |
| 6    | मारतील रिजर्व बैंक<br>Reserve Bank of India<br>Demas Control Bank |                               |                                 |                                         |                                   |                                              |                                                                      |                                                      |                 | Home (           | Change Pasawor<br>Walcom | t   Logovt<br>e nists |
|      | Entry Route*                                                      |                               |                                 | Automatic Boute                         | manent Baude                      |                                              |                                                                      |                                                      |                 |                  |                          | ^                     |
| •    | Applicable Sectoral cap/ Statutory celling*                       |                               |                                 | 0 20% 0                                 | 26% 0 49%                         | O \$1% O                                     | 74% 0 100% 0                                                         | Others                                               |                 |                  |                          |                       |
|      | Whether the FDI is received for a particular pro                  | ject?•                        |                                 | ○ Yes ○ Ne                              |                                   |                                              |                                                                      |                                                      |                 |                  |                          |                       |
|      | FCTRS Form                                                        |                               |                                 |                                         |                                   |                                              |                                                                      |                                                      |                 |                  |                          |                       |
|      | Common Details Particulars of Transfer Sha                        | are Holding Pattern           |                                 |                                         |                                   |                                              |                                                                      |                                                      |                 |                  |                          | i i                   |
|      | Transfer by way of                                                | ⊖ Sale ⊖ Gift                 |                                 | Whether the PC-TRS reporting is         |                                   | New O Subset                                 | uent .                                                               |                                                      |                 |                  |                          |                       |
|      | Whether the change in the shareholding pa                         | attem due to this transaction | being reported has already been | n accounted in the pre transaction shan | sholding pattern:*                |                                              | O NO O YES                                                           |                                                      |                 |                  |                          |                       |
|      | Transfer from *                                                   |                               |                                 | Transfer Type*                          |                                   |                                              | Date of Transfer*                                                    |                                                      |                 |                  |                          |                       |
|      | -56.60*-                                                          |                               | ×                               | -58.60**                                |                                   | <b>~</b>                                     |                                                                      | <b></b>                                              |                 |                  |                          |                       |
|      | Nature of Transfer*                                               |                               |                                 |                                         |                                   |                                              |                                                                      |                                                      |                 |                  |                          |                       |
|      | Address"                                                          |                               |                                 | Country *                               |                                   |                                              |                                                                      |                                                      |                 |                  |                          |                       |
|      |                                                                   |                               |                                 | -581,807-                               |                                   | <b>~</b>                                     |                                                                      |                                                      |                 |                  |                          |                       |
|      |                                                                   |                               |                                 |                                         |                                   |                                              |                                                                      |                                                      |                 |                  |                          |                       |
|      | Resident      Non-Resident                                        |                               |                                 | -eser-                                  |                                   | <b>*</b>                                     |                                                                      |                                                      |                 |                  |                          |                       |
|      | Address"                                                          |                               |                                 | Country *                               |                                   |                                              |                                                                      |                                                      |                 |                  |                          |                       |
|      |                                                                   |                               |                                 | -56.609-                                |                                   | <b>~</b>                                     |                                                                      |                                                      |                 |                  |                          |                       |
|      |                                                                   |                               |                                 | Constitution / Nature"                  |                                   |                                              |                                                                      |                                                      |                 |                  |                          |                       |
|      | Desident in India O Non-Decider                                   |                               |                                 |                                         |                                   | •                                            |                                                                      |                                                      |                 |                  |                          |                       |
|      |                                                                   |                               |                                 |                                         |                                   |                                              |                                                                      |                                                      |                 |                  |                          |                       |
|      | In case the acquisition by the NR seller                          | is through issue of capital   | instruments acknowledgemen      | t of FC-GPN may be attached. In case    | the acquisition by the NII seller | is through transfer of capital instrui       | ments acknowledgement of FC-TRS may be attached.in                   | n case of gift refevant NDI approval, if any , may b | e atlached      |                  |                          |                       |
|      |                                                                   |                               |                                 |                                         | we have to see that he is a       | at the completion over the day is the second | e parte alta valueta de manda se midar verse an se per ant i marti d | alalaan Wali aa 'a                                   |                 |                  |                          |                       |
|      | Search the web and                                                | d Windows                     |                                 | () 📮                                    | i 🛱 🥭                             | 😢 Search File R                              | iet 👿 🖥 User Manual                                                  | w business user r                                    | X Business-user | へ (1)) 記 🖬 🖡 ENG | 6 6:18<br>8/23/          | РМ<br>2018            |

| Field name                             | Description                             |  |  |
|----------------------------------------|-----------------------------------------|--|--|
| Transfer by way of                     | Select sale or Gift as the case may be  |  |  |
| Whether the change in the              | Select Yes or No                        |  |  |
| shareholding pattern due to this       | In case Yes is selected then there will |  |  |
| transaction being reported has already | not be any change in the shareholding   |  |  |
| been accounted in the pre transaction | pattern for this transaction being                                                                                                    |  |  |  |  |
|---------------------------------------|----------------------------------------------------------------------------------------------------|--|--|--|--|
| shareholding pattern:*                | reported.                                                                                                    |  |  |  |  |
|                                       | In case No is selected changes are                                                                                                    |  |  |  |  |
|                                       | reflected in the shareholding pattern for                                                                                                    |  |  |  |  |
|                                       | this transaction being reported                                                                                                    |  |  |  |  |
|                                       | accordingly.                                                                                                    |  |  |  |  |
|                                       | For explanation refer to the chapter                                                                                                    |  |  |  |  |
|                                       | under head "Shareholding Pattern"                                                                                                    |  |  |  |  |
| Transfer from                         | Select from the following options as                                                                                                    |  |  |  |  |
|                                       | applicable:                                                                                                    |  |  |  |  |
|                                       | <ul> <li>Resident to Non-resident<br/>(including NRI/OCI on repatriable<br/>basis)</li> </ul>                                                                                                    |  |  |  |  |
|                                       | <ul> <li>Non-resident (including NRI/OCI<br/>on repatriable basis) to Resident</li> <li>NRI /OCI/eligible investor on non-<br/>repatriable basis to Non-<br/>repatriable basis to Non-</li> </ul> |  |  |  |  |
|                                       | resident(including NRI/OCI on repatriable basis)                                                                                                    |  |  |  |  |
|                                       | Non-resident (including NRI/OCI                                                                                                    |  |  |  |  |
|                                       | on repatriable basis) to                                                                                                    |  |  |  |  |
|                                       | repatriable basis                                                                                                    |  |  |  |  |
| Transfer Type                         | Select from the following options as                                                                                                    |  |  |  |  |
|                                       | applicable:                                                                                                    |  |  |  |  |
|                                       | <ul> <li>Transfer as per Regulation 10(3)<br/>of FEMA 20(R)-Sale of capital<br/>instruments from a person<br/>resident outside India to a person<br/>resident in India</li> </ul>                 |  |  |  |  |
|                                       | <ul> <li>Transfer as per Regulation 10(4)</li> </ul>                                                                                                    |  |  |  |  |
|                                       | of FEMA 20(R)-Sale of capital                                                                                                    |  |  |  |  |
|                                       | instruments from a person                                                                                                    |  |  |  |  |
|                                       | resident in India, including                                                                                                    |  |  |  |  |
|                                       | NRI/OCI or eligible investor under                                                                                                    |  |  |  |  |
|                                       | Schedule 4 to FEMA 20(R) to a                                                                                                    |  |  |  |  |
|                                       | Transfer as per Regulation 10(5)                                                                                                    |  |  |  |  |
|                                       | of FEMA 20(R)-Gift of canital                                                                                                    |  |  |  |  |
|                                       | instruments from a person                                                                                                    |  |  |  |  |
|                                       | resident in India, including                                                                                                    |  |  |  |  |
|                                       | NRI/OCI or eligible investor under                                                                                                    |  |  |  |  |
|                                       | Schedule 4 to FEMA 20(R) to a                                                                                                    |  |  |  |  |

|                                                                       | <ul> <li>person resident outside India</li> <li>Transfer as per Regulation 10(12) of FEMA 20(R)-Invocation of pledge</li> <li>Transfer of capital instruments as per Regulation 3 to FEMA 20(R)</li> <li>Others (please specify)</li> </ul>                                                                                                    |
|-----------------------------------------------------------------------|----------------------------------------------------------------------------------------------------|
| Date of Transfer                                                      | Select the date of transfer from the calendar.<br>(In case the date of transfer is after the date of filing of FC-TRS form i.e future date, select the date as application date and provide the date of transfer as per the Transfer agreement as an attachment under "Other attachments").                                                                                                    |
| Nature of Transfer                                                    | <ul> <li>Select from the following options as applicable:</li> <li>Offer for sale in an IPO/ FPO</li> <li>Private arrangement</li> <li>Swap of capital instruments</li> <li>Sale on stock exchange other than those under Schedule 2 and Schedule 3 of FEMA 20(R)</li> <li>Purchase on stock exchange other than those under schedule 2 and Schedule 3 of FEMA20(R)</li> <li>Participating interests / rights in oil fields</li> <li>Merger / Demerger / Amalgamation</li> <li>Buy back</li> <li>Invocation of pledge</li> <li>Others (please specify)</li> </ul> |
| Buyer and Seller details for sale or Donee and Donor details for gift | Fill up the buyer and seller details for transfer by sale or Donee and Donor details for Transfer by Gift.                                                                                                    |

## Step 4.2-Tab 2-Particulars of Transfer

| Search File Return X 02 Pahadekar, Monika - O                        | utlook V 🗙 RBI FDI 🛛 🗙                                                           | +                                              |                                                  | - o ×                                           |
|----------------------------------------------------------------------|----------------------------------------------------------------------------------|------------------------------------------------|--------------------------------------------------|-------------------------------------------------|
| (←) → C <sup>I</sup> <sup>(1)</sup> 10.28.2.180:77                   | 85/smf/faces/pages/FileReturn/searchReturn.xht                                   | tml?menuRedirect=Y                             | 80% … 💟                                          | ☆ ⊻ II\ 🗉 ≡                                     |
| 🌣 Most Visited 🐞 Getting Started 🖨 firms 🖨 UAT SMF 🖨                 | UAT SMFBU 🜐 Reserve Bank of India                                                |                                                |                                                  |                                                 |
| भारतीय रिज़र्य बैंक<br>Reserve Bank of India<br>india's central Bank |                                                                                  |                                                |                                                  | Home   Change Password   Logou<br>Welcome niata |
| Common Details Particulars of Transfer Share Holding Pattern         |                                                                                  |                                                |                                                  |                                                 |
| Þ                                                                    |                                                                                  |                                                |                                                  | + Add                                           |
| Type Of Capital Instrument*                                          | Number of Instruments *                                                          | Conversion Ratio *                             |                                                  |                                                 |
| Number of equity shares on Fully diluted basis *                     | Face Value *                                                                     | Transfer Price Per Instrument •                |                                                  |                                                 |
| Total Amount Consideration *                                         |                                                                                  |                                                |                                                  |                                                 |
| Type Number of Instruments Face Value                                | Number of equity shares on Fully diluted basis                                   | Transfer Price Per Instrument                  | Total Amount Consideration Del                   | lete Edit                                       |
|                                                                      | No r                                                                             | ecords found.                                  |                                                  |                                                 |
| Fair value of the capital instrument at the time of transfer<br>(NR) |                                                                                  |                                                |                                                  |                                                 |
| Transfer Agreement / Valuation Certificate                           |                                                                                  |                                                |                                                  |                                                 |
| n Choose                                                             |                                                                                  |                                                |                                                  |                                                 |
| © 2018                                                               | Powered by : HTC Global Services Pvt. Ltd.   www.htcinc.com.   Version 1.0     F | IRMS Application Helpdesk (Monday to Friday 10 | 2:30 am to 6:00 pm)   Email-helpfirms@rbi.org.in |                                                 |
| Search the web and Windows                                           | 🗇 📋 🚊 🤌 Search F                                                                 | ile Ret will User Manual                       | will business user r 🗴 🗄 business                | -user へ (い) 臣 🖬 투 ENG 6:20 PM<br>INTL 8/23/2018 |

| Field Name                               | Description                                                                                                    |
|------------------------------------------|----------------------------------------------------------------------------------------------------|
| Type of capital instrument               | Select the type of capital instrument as<br>transferred from the drop down menu. In<br>case of gift, if the shares are transferred<br>select as "Shares transferred as Gift", if<br>not, then the capital instrument as<br>transferred                                                                                                    |
| Number of Instruments                    | Enter the number of instruments as transferred.                                                                                                    |
| Conversion ratio                         | In case of Equity shares, partly paid up<br>shares, shares transferred as Gift,<br>participating interest/rights in oil fields enter<br>as 1:1. For CCDs /CCPs/ share warrants<br>enter the pre-fixed upfront conversion ratio.<br>(In case there is no upfront conversion<br>ratio enter the ratio as per the maximum<br>permissible conversion of<br>CCDs/CCPs/share warrants into equity<br>shares in compliance to the pricing<br>guidelines). |
| Number of equity shares on fully diluted | Auto-populated as per the conversion ratio                                                                                                    |
|                                          |                                                                                                    |
| Face value                               | Enter the face value of the equivalent                                                                                                    |
|                                          | equity shares. In case of CCDs/CCPs                                                                                                    |

|                                                               | /share warrants do <b>NOT</b> enter the face<br>value of CCDs/CCPs/share warrants as it<br>will not give the correct shareholding<br>pattern.<br>For participating interest/rights in oil fields                                                                         |
|---------------------------------------------------------------|----------------------------------------------------------------------------------------------------|
|                                                               | enter the value as 0 (zero).                                                                                                    |
| I ransfer price per instrument                                | price as 0(zero).                                                                                                    |
| Total amount consideration                                    | Auto-calculated as Number of instruments multiplied by transfer price per instrument.                                                                                                    |
| "ADD " button                                                 | Click on the ADD button after entering<br>above details and check that all details are<br>reflected in the adjoining table. In case of<br>multiple instruments being transferred<br>repeat the above process.                                                            |
|                                                               | In case the entered details needs to be<br>modified click on the Edit icon in the table.<br>The details would be re-populated in the<br>fields, modify accordingly and click on<br>Save Button. Check for the details in the<br>adjoining table.                         |
|                                                               | In case the details needs to be deleted click on the Delete icon in the table.                                                                                                    |
| Fair value of the capital instruments at the time of transfer | Enter the fair value of the capital<br>instrument being transferred and attach the<br>valuation certificate form the authorized<br>person and Transfer agreement (relevant<br>extracts) along with the consent letter of<br>buyer and seller at "Valuation certificate." |
|                                                               | In case where multiple instruments are<br>being transferred, enter the fair value of<br>one instrument and attach a clarificatory<br>letter along with the valuation certificates at<br>the attachment "Valuation certificate"                                           |
|                                                               | In case of Gift, the field may be kept<br>blank.                                                                                                    |

| Reserve Bank of India<br>India's Central Bank                                                                                          | Share Holding Pattern                                                                                                    |                                                                                                    |                                                                             | Welcome      |
|----------------------------------------------------------------------------------------------------|----------------------------------------------------------------------------------------------------|----------------------------------------------------------------------------------------------------|-----------------------------------------------------------------------------|--------------|
| Mode of payment- Particulars of Remittance                                                                                             |                                                                                                    |                                                                                                    |                                                                             |              |
| Mode of Payment *                                                                                                    | Name of the AD Bank *                                                                                                    | Address of the AD Bank*                                                                                                    | Amount received/remitted in Rs+                                             | <b>+</b> Add |
| Whether*                                                                                                    | <b>v</b>                                                                                                    |                                                                                                    |                                                                             |              |
| Tranche Number<br>Ø                                                                                                    |                                                                                                    |                                                                                                    |                                                                             |              |
| ls Last Tranche<br>O Yes O No                                                                                                    | Whether the remitter is diffrent from foreign Ves O No                                                                                | , investor                                                                                                    |                                                                             |              |
| Tranche Number                                                                                                    | Total Amount Recived                                                                                                    | Amount Recived                                                                                                    | Delete                                                                      | Edit         |
| Ibereby declare that I have verified the information prov<br>made in compliance to the Foreign Exchange Manageme<br>Other Attachments: | rided in this form and cartify that the information provided in t<br>ant Act, 1999. I haveby attach requisite Declaration and other r | rev receive route.<br>true, complete and correct. In case of any discrepancy in the above infer<br>relevant attachment(c) for this reporting. | mation, 1 may be held liable for the same. These declarations and submissio | ins are      |

Step 4.3 : Tab 3-Remittance Details – Not applicable for Transfer by Gift

| Field Name                     | Description                                                                                                    |                                                                                                    |  |  |
|--------------------------------|----------------------------------------------------------------------------------------------------|----------------------------------------------------------------------------------------------------|--|--|
| Mode of payment                | Select from the drop down menu                                                                                       |                                                                                                    |  |  |
| Name of AD bank                | Click on the search icon .A pop-up window will open, select the AD bank facilitating the transfer.                   |                                                                                                    |  |  |
| Address of the AD bank         | Address is auto-populated based on bank selection. In case the address is not correct, edit the details accordingly. |                                                                                                    |  |  |
| Amount remitted/received in Rs | Amount in Rs as being received or remitted in this reporting                                                         |                                                                                                    |  |  |
| Whether and Tranche number     | Select from the drop down menu as below                                                                              |                                                                                                    |  |  |
|                                | Payment on full consideration                                                                                        |                                                                                                    |  |  |
|                                | Date of remittance                                                                                                   | Enter the Date of<br>Remittance. In case<br>the remittance date is<br>future date, it may be<br>left blank. |  |  |

| Tranche number                                        | Enter tranche number<br>as 1                                                                                |
|-------------------------------------------------------|----------------------------------------------------------------------------------------------------|
| Is last tranche                                       | Select Yes                                                                                                  |
| Payment on deferred ba<br>In case it is first tranche | isis<br>payment                                                                                             |
| Tranche number                                        | Enter Tranche<br>number as 1 (one)                                                                          |
| Amount in the tranche                                 | Enter the Amount as received in the tranche                                                                 |
| Date of remittance                                    | Enter the Date of<br>Remittance. In case<br>the remittance date is<br>future date, it may be<br>left blank. |
| Is last tranche                                       | Select YES or NO as applicable                                                                              |
|                                                       |                                                                                                    |
| In case it is 2,3,4etc                                | tranche                                                                                                    |
| Tranche number                                        | Enter Tranche<br>number as 2,3etc<br>as applicable                                                          |
| Amount in previous tranche(s)                         | Enter the total<br>amount as received<br>in all earlier<br>tranche(s).                                      |
| FC-TRS details                                        | Enter the FC-TRS<br>reference number<br>along with the<br>tranche amount<br>reported in the FC-<br>TRS      |
| Amount in the tranche                                 | Enter the Amount as<br>received in this<br>tranche                                                          |
| Date of remittance                                    | Enter the Date of<br>Remittance. In case<br>the remittance date is<br>future date, it may be<br>left blank. |

| Is last tranche                                               | Select YES or NO as applicable                                                                                                    |  |
|---------------------------------------------------------------|----------------------------------------------------------------------------------------------------|--|
|                                                               |                                                                                                    |  |
| Indemnity Arrangeme                                           | nt                                                                                                    |  |
| In case it is first FC-TI                                     | RS reporting                                                                                                    |  |
| Tranche number                                                | Enter Tranche<br>number as 1                                                                                                    |  |
| Amount indemnifie<br>/Amount being pai<br>as indemnity        | d Enter the Amount d indemnified in Rs                                                                                                    |  |
| Date of remittance                                            | Enter the Date of<br>Remittance. In case<br>the remittance date is<br>future date, it may be<br>left blank. This date is<br>the date on which the<br>Amount is received<br>for the transfer |  |
| Is last tranche                                               | Select NO                                                                                                    |  |
| In case it is first FC-T indemnity payment                    | RS reporting for reporting                                                                                                    |  |
| Tranche number                                                | Enter Tranche number as 2                                                                                                    |  |
| Amount in previous tranche(s)                                 | Enter the total amount<br>as received in all<br>previous tranches                                                                                                    |  |
| FC-TRS details                                                | Enter the FC-TRS<br>reference number<br>along with the tranche<br>amount reported in the<br>FC-TRS                                                                                          |  |
| Amount<br>Indemnified<br>/Amount paid as<br>Indemnified in Rs | Enter the Amount being paid as indemnity                                                                                                    |  |
| Date of Remittance                                            | Enter the date of remittance.                                                                                                    |  |
| Is last tranche                                               | Select YES or No as applicable                                                                                                    |  |

| Whether the remitter is different from a foreign investor | Please select "NO" if the remitter is same as<br>the foreign investor.<br>In case the two are different (third party<br>payment, if permissible), Please select "YES"<br>enter the details viz., Name of the Remitter,<br>Country of remitter, relationship between<br>Remitter and foreign investor and attach the<br>requisite documents                                                                                                    |
|-----------------------------------------------------------|----------------------------------------------------------------------------------------------------|
| Declaration                                               | Declaration text- I hereby declare that I have<br>verified the information provided in this form<br>and certify that the information provided is true,<br>complete and correct. In case of any<br>discrepancy in the above information, I may be<br>held liable for the same. These declarations<br>and submissions are made in compliance to the<br>Foreign Exchange Management Act, 1999. I<br>hereby attach requisite <u>Declaration</u> and other<br>relevant attachment(s) for this reporting.* |

Step 5.5-Tab 5-Shareholding Pattern

| <u>File Edit View</u> H              | i <u>s</u> tory <u>B</u> ookmarks <u>T</u> ools <u>H</u> elp                                                                                                    |                          |                         |                                                         | – o ×                                            |
|--------------------------------------|----------------------------------------------------------------------------------------------------|--------------------------|-------------------------|---------------------------------------------------------|--------------------------------------------------|
| RBI FDI                              | × Reserve Bank of India - Frequently - × Search File Return                                                                                                    | × RBI FDI                |                         | 🗙 🛛 🔯 Pahadekar, Monika - Outlook V 🗙 🕇 🕂               |                                                  |
| ( <del>←</del> ) → C <sup>i</sup> (  | 10.28.2.180:7785/smf/faces/pages/FileReturn/searchReturn                                                                                                    | m.xhtml?menu             | Redirect=Y              | 80% … 🛡 🏠                                               | ± II\ ⊡ =                                        |
| 🕸 Most Visited 🌘                     | 👂 Getting Started 💮 firms 💮 UAT SMF 💮 UAT SMFBU 🍈 Reserve Bank of India                                                                                                |                          |                         |                                                         |                                                  |
| ि<br>Res                             | rतीय रिजर्व बैंक<br>serve Bank of India<br>india's Central Bank                                                                                                    |                          |                         |                                                         | Home   Change Password   Logout<br>Welcome nlata |
| Applica                              | ble Sectoral cap/ Statutory ceiling • 20% 26% 49% 0                                                                                                    | 51% 74                   | % 100%                  | O thers                                                 | ^                                                |
| <ul> <li>Whether project,</li> </ul> | rr the foreign investment is received for a specific Ves No<br>/manufacting unit or manufacturing plant?*                                                              |                          |                         |                                                         |                                                  |
| FCTRS I                              | Form                                                                                                    |                          |                         |                                                         |                                                  |
| Commor                               | Details Particulars of Transfer Remittance Details Share Holding Pattern                                                                                               |                          |                         |                                                         |                                                  |
| Pa                                   | rticulars                                                                                                    | Pre-<br>Transaction      | Post-<br>Transaction    |                                                         |                                                  |
| Va                                   | ilue of equity shares (on fully diluted basis) other than Foreign Portfolio Investment and indirect foreign<br>vestment or Value of Capital contribution/profit shares | 14000                    |                         |                                                         |                                                  |
| Fo                                   | reign Portfolio Investment                                                                                                    | 0                        |                         |                                                         |                                                  |
| Inc                                  | direct foreign investment- Value of equity shares (on fully diluted basis)                                                                                             | 0                        |                         |                                                         |                                                  |
| То                                   | tal                                                                                                    | 14000.00                 |                         |                                                         |                                                  |
| Pe                                   | rcentage                                                                                                    | 14.00                    |                         |                                                         |                                                  |
|                                      |                                                                                                    |                          |                         |                                                         |                                                  |
|                                      | © 2018   Powered by : HTC Global Services Pvt. Ltd.   www.htcinc.com.   Version                                                                                        | 1.0    FIRMS Application | n Helpdesk (Monday to I | Tiday 10:30 am to 6:00 pm)   Email-helpfirms@rbi.org.in | ENG 6:33 PM                                      |
| Search t                             | he web and Windows 🔲 📙 data 🧃 🚑                                                                                                    | FID launc                | W User Ma               | . 💘 🛃 cut - Word 😜 Search Fi  🚺 testing12 🔨             | 4× 💬 📾 📮 US 8/31/2018                            |

| Field name           | Description                                                                                                    |                                                                                                    |                                                                                                    |
|----------------------|----------------------------------------------------------------------------------------------------|----------------------------------------------------------------------------------------------------|----------------------------------------------------------------------------------------------------|
| Shareholding pattern | Particulars                                                                                                    | Pre-<br>Transaction                                                                                                    | Post-<br>Transaction                                                                                 |
|                      | Value of equity shares (on<br>fully diluted basis) other<br>than Foreign Portfolio<br>Investment and indirect<br>foreign investment or<br>Value of Capital<br>contribution/profit shares<br>Foreign Portfolio<br>Investment<br>Indirect foreign<br>investment- Value of<br>equity shares (on fully<br>diluted basis)<br>Total<br>Percentage |                                                                                                    |                                                                                                    |
|                      | Pre transaction values are<br>Entity Master (tab 3 )<br>Post transaction values are<br>the details provided in the f<br><b>transaction value of sha</b><br><b>reported in the form.</b><br>The Business user shall e<br>correctly filled in the form<br>pattern which is auto- calcula                                                      | e auto-popula<br>auto-calculate<br>orm. <b>Post tra</b><br>ares + Valu<br>ensure that the<br>so that the<br>ted is correct. | ted from the<br>d based upon<br><b>nsaction=Pre</b><br>e of shares<br>ne details are<br>shareholding |

Step 5.6: After filling in all details, click on Save and Submit for submitting the form.

"Save as draft" feature: The Business User can also save the draft and submit later, by filling in all mandatory details in the "Common details" page.

"Reset" feature : This will reset the complete form.

"Back" button: To go back to the Dashboard.

## Format for Declaration by the Non-resident transferor / transferee

## I/We hereby declare that

- i. The particulars given above are true and correct to the best of my/our knowledge and belief.
- ii. I/ We, was/were holding the capital instruments of the company as per Foreign Exchange Management (Transfer or issue of security by a person resident outside India) Regulations, 2000 notified vide <u>Notification No. FEMA</u> <u>20/2000-RB dated 3<sup>rd</sup> May 2000</u>, as amended from time to time on repatriation/non repatriation basis.
- iii. I/ We, am/are eligible to acquire the capital instruments in a company in terms of regulations, ibid.
- iv. The investment is within the sectoral cap / statutory ceiling permissible under the regulations, ibid and in compliance with the attendant conditions.

Signature of the Declarant or his duly authorised agent Date:

## LLP-I

Step 1: Login into SMF and reach your workspace.

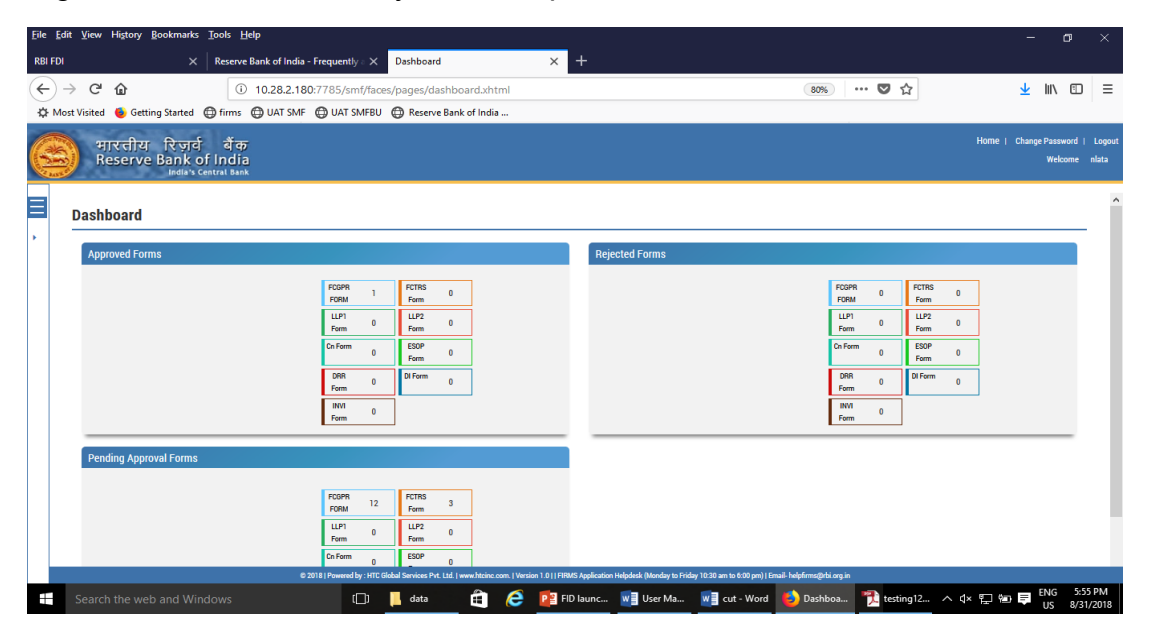

Click on the left navigation button and select Single Master Form.

| <u>File Edit View History Bookmarks Tools H</u> elp                  |                                                                                                    | - a ×                                                  |
|----------------------------------------------------------------------|----------------------------------------------------------------------------------------------------|--------------------------------------------------------|
| RBI FDI × Reserve Bank of India                                      | - Frequently - X Dashboard X +                                                                                                    |                                                        |
| ← → C'                                                               | 80:7785/smf/faces/pages/dashboard.xhtml                                                                                                    | 80% … ♥ ☆ ⊻ Ⅲ\ ⑪ ≡                                     |
| 🌣 Most Visited 🐞 Getting Started 🌐 firms 🖨 UAT SMF                   | 🗧 🜐 UAT SMFBU 🛛 🖨 Reserve Bank of India                                                                                                    |                                                        |
| भारतीय रिज़र्व बैंक<br>Reserve Bank of India<br>India's Contrat Bank |                                                                                                    | Home   Change Password   Logout<br>Welcome niata       |
| × MENU                                                               |                                                                                                    | ^                                                      |
| FILE RETURN                                                          |                                                                                                    |                                                        |
| SINGLE MASTER FORM                                                   | Rejected Forms                                                                                                    |                                                        |
|                                                                      | FCGPR 1 FCTRS 0<br>FCRM Form                                                                                                    | FCGPR 0 FCTRS 0<br>FCPM FCTRS 0                        |
|                                                                      |                                                                                                    |                                                        |
|                                                                      | Ch Form 0 ESOP 0<br>Form 0 Form                                                                                                    | On Form 0 ESOP 0 Form                                  |
|                                                                      | DRR 0 DI Form 0                                                                                                    | DRR 0 DI Form 0                                        |
|                                                                      | INVI 0<br>Form                                                                                                    | INVI 0<br>Form                                         |
|                                                                      |                                                                                                    |                                                        |
|                                                                      |                                                                                                    |                                                        |
|                                                                      | FOGRA 12 FOTRS 3<br>FORM 12                                                                                                    |                                                        |
|                                                                      | LLP1 0 LLP2 0<br>Form Form                                                                                                    |                                                        |
|                                                                      | Cn Form 0 ESOP 0                                                                                                    |                                                        |
|                                                                      | 2018   Powered by : HTC Global Services Pvt. Ltd.   www.htcinc.com.   Version 1.0     FIRMS Application Helpdesk (Monday to Friday 10:30 am | to 6:00 pm)   Email-helpfirms@rbi.org.in               |
| Search the web and Windows                                           | 🔲 🔲 📋 🖨 🖉 😰 FID launc 🚾 User Ma 🖬 cu                                                                                                    | ut - Word ڬ Dashboa 🎢 testing12 ^ 🖓 🖳 🔤 🗮 US 8/31/2018 |

Step 2 : Click on drop down menu "Return Type". Select "Form LLP-I" and click on Add new return. The user will be taken to form LLP-I.

| <u>File Edit View History Bookmarks</u> <u>T</u> ools <u>H</u> elp |                                                                          |                                                                    |                              | - ø ×                                     |
|--------------------------------------------------------------------|--------------------------------------------------------------------------|--------------------------------------------------------------------|------------------------------|-------------------------------------------|
| RBI FDI X Reserve Bank of India - Freque                           | ently : X Search File Return X                                           |                                                                    |                              |                                           |
| (←) → C <sup>2</sup>                                               | 5/smf/faces/pages/FileReturn/searchReturn.xhtml?                         | menuRedirect=Y 8                                                   | 80% 💟 🏠                      | <u>↓</u> III\ 🗊 😑                         |
| A Most Visited 🐠 Getting Started 🖨 firms 🖨 UAT SMF 🖨 U.            | AT SMFBU 💮 Reserve Bank of India                                         |                                                                    |                              |                                           |
| भारतीय रिजर्य बैंक<br>Reserve Bank of India<br>India Central Bank  |                                                                          |                                                                    | Home                         | Change Password   Logout<br>Welcome nlata |
| Search Beturns                                                     |                                                                          |                                                                    |                              |                                           |
| •                                                                  |                                                                          |                                                                    |                              |                                           |
|                                                                    |                                                                          |                                                                    |                              | + Add New Return                          |
| Return Type*                                                       | From Date                                                                | To Date                                                            | Return Refrence Number       |                                           |
| Select                                                             |                                                                          |                                                                    |                              |                                           |
| Select                                                             |                                                                          |                                                                    |                              |                                           |
| Form FC-GPR                                                        |                                                                          |                                                                    |                              |                                           |
| Form FG-TRS                                                        |                                                                          |                                                                    |                              |                                           |
| Form LLP-II                                                        |                                                                          |                                                                    |                              |                                           |
| Form ESOP                                                          |                                                                          |                                                                    |                              |                                           |
| Form CN                                                            |                                                                          |                                                                    |                              |                                           |
| Form DRR                                                           |                                                                          |                                                                    |                              |                                           |
| Form DI                                                            |                                                                          |                                                                    |                              |                                           |
| Form InVi                                                          |                                                                          |                                                                    |                              |                                           |
| 6.2011                                                             | mendler HTC Obbid Services Pot Ltd. ( www.bicisc.com, Version 1 0   FRMS | ugekator Helpdark Monday to Ficker 1030 an to 800 pm] (Bruel Feder | stiftbiorg in                |                                           |
| Search the web and Windows                                         | 🕞 📙 data 🛛 🧯 🧔 📴 FID I.                                                  | aunc 💘 User Ma 💘 cut - Word 😆 Sea                                  | arch Fi  🏃 testing12 🔨 🗘 🐑 🕾 | ENG 5:58 PM<br>US 8/31/2018               |

The complete form is arranged into two parts, Common Investment details and "Form LLP-I" which is further arranged into 5 tabs.

(Common Investment details: These details are common to all returns that can be reported in SMF.)

Step 3: Fill up the common investment details as below:

| it <u>v</u> iew Hi <u>s</u> tory <u>B</u> ookmarks <u>T</u> ools <u>H</u> elp                                |                                                            |                                                                                    |                                           | - 0                               |
|----------------------------------------------------------------------------------------------------|------------------------------------------------------------|------------------------------------------------------------------------------------|-------------------------------------------|-----------------------------------|
| × Reserve Bank of India -                                                                                    | Frequently a X Search File Return                          | × RBI FDI                                                                          | 🗙 🛛 🧕 Pahadekar, Monika - Outlook V 🗙 🚽 - | ÷                                 |
| → C <sup>i</sup> û 10.28.2.180:                                                                              | :7785/smf/faces/pages/FileReturn/search                    | nReturn.xhtml?menuRedirect=Y                                                       | 80% … 🛡 🏠                                 | <u>↓</u> III\ 🗉                   |
| st Visited 🐞 Getting Started 💮 firms 💮 UAT SMF                                                               | UAT SMFBU ( Reserve Bank of India                          |                                                                                    |                                           |                                   |
| भारतीय रिज़र्व बैंक<br>Reserve Bank of India<br>India's Central Bank                                         |                                                            |                                                                                    |                                           | Home   Change Password<br>Welcome |
| Search Returns                                                                                               |                                                            |                                                                                    | 🗯 Reset 🛛 🎽 Save and Submit               | 🛱 Save As Draft 🗲 Back            |
| Corporate Identification Number (CIN/LLP)*                                                                   | PAN Number *                                               | Company Name *                                                                     | Application Date *                        |                                   |
| ABCDEFGHUKLMNOPQRT11                                                                                         | QWERT7890Y                                                 | ABC &DEF PVT LTD                                                                   | 31/08/2018                                |                                   |
| Entry Route *<br>Applicable Sectoral cap/ Statutory ceiling *                                                | Automatic Route     Government R       20%     26%     49% | oute ( Attach Copy Of Government Approval )           51%         74%         100% | Others                                    |                                   |
| Whether the foreign investment is received for a specific project/manufacting unit or manufacturing plant? • | 🔿 Yes 🔿 No                                                 |                                                                                    |                                           |                                   |
| LLP-I Form                                                                                                   |                                                            |                                                                                    |                                           |                                   |
| Common Details Share Holding Pattern                                                                         |                                                            |                                                                                    |                                           |                                   |
|                                                                                                    |                                                            |                                                                                    |                                           |                                   |
| General details                                                                                              |                                                            |                                                                                    |                                           |                                   |
| General details<br>Name *                                                                                    | Address *                                                  | Country+                                                                           |                                           |                                   |

| Field Name                                                                                    | Description                                                                                                    |
|-----------------------------------------------------------------------------------------------|----------------------------------------------------------------------------------------------------|
| CIN                                                                                           | Pre-filled, non-editable as per the BU                                                                                                    |
|                                                                                               | registration details                                                                                                    |
| Company name                                                                                  | Pre-filled, non-editable as per the BU registration details                                                                                                    |
| PAN number                                                                                    | Pre-filled, non-editable as per the BU registration details                                                                                                    |
| Application date                                                                              | Pre-filled, non-editable, system date                                                                                                    |
| Entry Route*                                                                                  | Select Automatic or Government as<br>applicable for the investment being<br>reported. In case the Government route is<br>selected attach the requisite Government<br>approvals.                                                                                                    |
|                                                                                               | Clarification: where the company belongs to<br>a sector with mixed entry routes, for<br>example brownfield pharmaceuticals where<br>up to 74% is under automatic route and<br>beyond up to 100% under Government<br>route. If the investment being reported is<br>under 74%. The entry route selected shall<br>be automatic and in case the investment<br>being reported would result into foreign<br>investment beyond 74%, the entry route<br>selected shall be government with relevant<br>government approvals attached. |
| Applicable Sectoral cap/ Statutory ceiling*                                                   | Applicable sectoral cap as per FEMA 20(R).<br>Clarification: where the company belongs<br>to a sector with mixed entry routes, for<br>example brownfield pharmaceuticals where<br>up to 74% is under automatic route and<br>beyond up to 100% under Government<br>route, the applicable sectoral cap would be<br>100%.                                                                                                    |
| Whether the foreign investment received is for a specific project/ manufacturing unit/ plant? | Select Yes or No as applicable.<br>If yes is selected , fill up the details as<br>below:                                                                                                    |
|                                                                                               | PIN Code Enter the PIN<br>code and click on<br>arrow                                                                                                    |

| State                 | Pre-filled as per<br>PIN code                                             |
|-----------------------|---------------------------------------------------------------------------|
| City/District         | Enter the<br>city/district                                                |
| Brownfield/Greenfield | Enter brownfield<br>or greenfield as<br>applicable for the<br>investment. |
|                       |                                                                           |

Step 4 : Fill up the details in form LLP-I as below :

| 0 10.28.2.181:7005/sml/races/pages/FileF                             | eturnysearchketurn.xntmirmenuked | rect=r    | X                                   |
|----------------------------------------------------------------------|----------------------------------|-----------|-------------------------------------|
| भारतीय रिज़र्य बैंक<br>Reserve Bank of India<br>India's Central Bank |                                  |           | Home   Change Password<br>Welcome : |
| micardi die integanericia brommera/orecinicia                        |                                  |           |                                     |
| Brownfield                                                           |                                  |           |                                     |
| LLP-I Form                                                           |                                  |           |                                     |
|                                                                      |                                  |           |                                     |
| Common Details Share Holding Pattern                                 |                                  |           |                                     |
|                                                                      |                                  |           |                                     |
| General details                                                      |                                  |           |                                     |
| Name*                                                                | Address *                        | Country * |                                     |
| NAME                                                                 | ADDRESS                          | Select    |                                     |
| Constitution/Nature *                                                |                                  |           |                                     |
| Person Resident outside India other than NRI/OCI                     | -                                | Select    |                                     |
|                                                                      |                                  | BHARAT    |                                     |
| Demittenes Detaile                                                   |                                  | SINGAPORE |                                     |
|                                                                      |                                  | INDIA     |                                     |
| Name of the AD Bank through whom the remittance is                   | Address *                        | MALESIYA  |                                     |
| received *                                                           | •                                | THAILAND  |                                     |
|                                                                      | <u>8</u>                         | SRILANKA  |                                     |
|                                                                      |                                  | TOKYO     |                                     |
| PIN Code                                                             | State*                           | USA       |                                     |
|                                                                      | 2                                |           |                                     |
|                                                                      |                                  |           |                                     |
| Mode of payment:*                                                    |                                  |           |                                     |
|                                                                      |                                  |           |                                     |

| 🗅 Search File Return 🛛 🗙                                                                                                    |                                                                                                    | ≜ - 6 ×                                                                                                    |
|----------------------------------------------------------------------------------------------------|----------------------------------------------------------------------------------------------------|----------------------------------------------------------------------------------------------------|
| ← → C ① 10.28.2.181:7003/smf/faces/pages/FileRetur                                                                                             | rn/searchReturn.xhtml?menuRedirect=Y                                                                                                    | Q 🕁 :                                                                                                    |
| अगरतीय रिज़र्य बैंक<br>Reserve Bank of India<br>India Ledia Central Bank                                                                       |                                                                                                    | Home I Change Pasmword   Logout<br>Welcome arhundak                                                                                                    |
| Mode of payment *     @ Remittance through bankling channel Debit to MRDFPC Whether the change is the shareholding pattern due to this transac | NR Others(Please Specify)                                                                                                    | on shareholding gattern: *                                                                                                    |
| ▶ N0 + YES Revisionace Date 20062018  Paid Up Capital  100  Remarka                                                                            | Amount remitted (in Rupees) *           100           Total Value of capital contribution for all investors *         (100 contribution for all investors * | Value of capital contribution *  100  Fair Value *  102                                                                                                    |
| FIGC/Delist statement/VIC*                                                                                                    | Valuation Certificate *                                                                                                    | mplete and correct. In case of any discrepancy in the above information, I may be held liable for the same. These declarations and and other relevant attachment(s) for this reporting. |
| 62214                                                                                                    | 8   Powend by : HTC Global Services P.4. Ltd.   www.htcirc.com.   Version 1.0     FRW                                                                       | Prysicania Holpina (Honday Is 176ay 1928 as Is 128 pa) [Fandi hajdaranghil ang is<br>                                                                                                   |
|                                                                                                    | 😘 💵 🌄 🖦 💴                                                                                                    | ^ 🙀 📴 🖤 IN 29-08-2018                                                                                                    |

Step 4.1: Tab 1: Common details

| Field Name                             | Description                                           |
|----------------------------------------|-------------------------------------------------------|
| General Details                        | Enter the details of the person resident outside      |
|                                        | india making the capital contribution in the LLP as   |
|                                        | Name, address, country and constitution nature        |
| Remittance details                     | Select the name of the AD bank through which the      |
|                                        | remittance has been received. Enter the address       |
|                                        | and select the PIN code through the search option.    |
|                                        | State and City are auto-populated. In case the        |
|                                        | state or city auto-populated is not correct, edit the |
|                                        | same accordingly.                                     |
| Mode of Payment                        | Select the mode of payment ,as applicable, from       |
|                                        | the radio button as                                   |
|                                        | Demittenes through heating channel                    |
|                                        | Remittance through banking channel                    |
|                                        | Date of remittance                                    |
|                                        | Attachmente : EIDC and KVC                            |
|                                        |                                                       |
|                                        | NRE/FONR<br>Date of Debit                             |
|                                        | Amount in rs                                          |
|                                        | Attachments: Debit statement                          |
|                                        | Others:                                               |
|                                        | Others (please specify)                               |
|                                        | Date of Remittance                                    |
|                                        | Amount in Rs                                          |
|                                        | Attachment: As applicable                             |
| Value of Capital contribution          | Value of capital contribution by the person resident  |
|                                        | outside India in the LLP.                             |
| Total Capital contribution in the LLP  | Value of capital contribution in the LLP from all     |
|                                        | investors including resident and non-resident         |
| Total Value of Capital contribution in | In case where the capital contribution is being       |
| Rs for all investors                   | received at the same date from multiple foreign       |
|                                        | investors and the applicant wishes to file for all    |
|                                        | investors in one form LLP-I, enter the total value of |
|                                        | capital contribution for all such foreign investors.  |
|                                        |                                                       |
|                                        |                                                       |

| Fair value                        | For entering the details for other foreign investors,<br>file another form LLP-I as the LLP-I has the<br>provision of entering only one investor details.<br>Enter the fair value and attach the valuation<br>certificate                                                                                                    |
|-----------------------------------|----------------------------------------------------------------------------------------------------|
| Remarks                           | Enter remarks if any.                                                                                                    |
| Declaration and other attachments | Declaration text -I hereby declare that I have<br>verified the information provided in this form and<br>certify that the information provided is true,<br>complete and correct. In case of any discrepancy<br>in the above information, I may be held liable for<br>the same. These declarations and submissions are<br>made in compliance to the Foreign Exchange<br>Management Act, 1999. I hereby attach requisite<br><u>Declaration</u> and other relevant attachment(s) for<br>this reporting.<br>Select the check box and attach other documents,<br>if any. |

Step 4.2-Tab 2-Shareholding Pattern

| <u>File E</u> dit <u>V</u> i | iew Hi <u>s</u> tory <u>B</u> ookmarks ]                          | [ools <u>H</u> elp                                                               |                                                    |                             |                          |                                |                            |             | -                    | o ×                                |
|------------------------------|-------------------------------------------------------------------|----------------------------------------------------------------------------------|----------------------------------------------------|-----------------------------|--------------------------|--------------------------------|----------------------------|-------------|----------------------|------------------------------------|
| RBI FDI                      |                                                                   | Reserve Bank of India - Frequently $\approx$ X                                   | Search File Return                                 | × RBI FDI                   |                          | × 🔤                            | Pahadekar, Monika - Outle  | ∞k V ×   +  |                      |                                    |
| $\overleftarrow{\leftarrow}$ | C û                                                               | (i) 10.28.2.180:7785/smf/face                                                    | s/pages/FileReturn/searchReti                      | urn.xhtml?menu              | Redirect=Y               |                                | 80% 5                      | 7 ☆         | ± 1                  | ∭\                                 |
| 🗘 Most Vis                   | sited 🔸 Getting Started 🧯                                         | firms 🖨 UAT SMF 🖨 UAT SMFBU                                                      | Reserve Bank of India                              |                             |                          |                                |                            |             |                      |                                    |
|                              | भारतीय रिज़र्व<br>Reserve Bank of<br>India's Cer                  | बैंक<br>India<br>tral Bank                                                       |                                                    |                             |                          |                                |                            |             | Home   Change F      | Password   Logout<br>Welcome nlata |
|                              | Entry Route *                                                     | Autom                                                                            | atic Route 🔘 Government Route                      | ( Attach Copy Of Go         | vernment Approval        | )                              |                            |             |                      | ^                                  |
| •                            | Applicable Sectoral cap/ Statuto                                  | ry ceiling * 20%                                                                 | 26% 49%                                            | 51% 0 74                    | % 0 100%                 | O Others                       |                            |             |                      |                                    |
|                              | Whether the foreign investment<br>project/manufacting unit or mar | is received for a specific Yes<br>utfacturing plant?*                            | No                                                 |                             |                          |                                |                            |             |                      |                                    |
|                              | ommon Details Share Holding Pa                                    | ttern                                                                            |                                                    |                             |                          |                                |                            |             |                      |                                    |
|                              | Particulars                                                       |                                                                                  |                                                    | Pre-<br>Transaction         | Post-<br>Transaction     |                                |                            |             |                      |                                    |
|                              | Value of equity shares (on fu<br>investment or Value of Capit     | Ily diluted basis) other than Foreign Portfolio<br>al contribution/profit shares | nvestment and indirect foreign                     | 14000                       |                          |                                |                            |             |                      |                                    |
|                              | Foreign Portfolio Investment                                      | l .                                                                              |                                                    | 0                           |                          |                                |                            |             |                      |                                    |
|                              | Indirect foreign investment-                                      | Value of equity shares (on fully diluted basis)                                  |                                                    | 0                           |                          |                                |                            |             |                      |                                    |
|                              | Total                                                             |                                                                                  |                                                    | 14000.00                    |                          |                                |                            |             |                      |                                    |
|                              | Percentage                                                        |                                                                                  |                                                    | 14.00                       |                          |                                |                            |             |                      |                                    |
|                              |                                                                   |                                                                                  |                                                    |                             |                          |                                |                            |             |                      |                                    |
|                              |                                                                   | © 2018   Powered by : HTC G                                                      | lobal Services Pvt. Ltd.   www.htcinc.com.   Versi | ion 1.0     FIRMS Applicati | n Helpdesk (Monday to Fi | iday 10:30 am to 6:00 pm)   En | nail- helpfirms@rbi.org.in |             |                      |                                    |
| Se                           |                                                                   | ows 🕞                                                                            | 📙 data 🛛 🚊 💪                                       | FID launc                   | W User Ma                | w cut - Word                   | ۏ Search Fi                | testing12 ^ | (× 12 10 10 10 10 10 | NG 6:43 PM<br>US 8/31/2018         |

| Field name           | Description                                                                                                    |                                                                                                    |                                                                                                |
|----------------------|----------------------------------------------------------------------------------------------------|----------------------------------------------------------------------------------------------------|------------------------------------------------------------------------------------------------|
| Shareholding pattern | Particulars                                                                                                    | Pre-<br>Transaction                                                                                                    | Post-<br>Transaction                                                                           |
|                      | Value of equity shares (on<br>fully diluted basis) other<br>than Foreign Portfolio<br>Investment and indirect<br>foreign investment or<br>Value of Capital<br>contribution/profit shares<br>Foreign Portfolio<br>Investment<br>Indirect foreign<br>investment- Value of<br>equity shares (on fully<br>diluted basis)<br>Total<br>Percentage |                                                                                                    |                                                                                                |
|                      | Pre transaction values are<br>Entity Master (tab 3 )<br>Post transaction values are<br>the details provided in the f<br><b>transaction value of sha</b><br><b>reported in the form.</b><br>The Business user shall e<br>correctly filled in the form,<br>pattern which is auto- calcula                                                     | e auto-popula<br>auto-calculate<br>orm. <b>Post tra</b><br>ares + Valu<br>ensure that th<br>, so that the<br>, so that the | ted from the<br>d based upon<br>insaction=Pre<br>e of shares<br>ne details are<br>shareholding |

Step 4.3: After filling in all details, click on Save and Submit for submitting the form.

"Save as draft" feature: The Business User can also save the draft and submit later, by filling in all mandatory details in the "Common details" page.

"Reset" feature : This will reset the complete form.

"Back" button: To go back to the Dashboard

## Format for Declaration

# DECLARATION TO BE FILED BY THE AUTHORISED REPRESENTATIVE OF THE LLP:

We hereby declare that:

1. We comply with the procedure for receipt of capital contribution as laid down under Foreign Exchange Management (Transfer or issue of security by person resident outside India) Regulations, 2017 notified vide <u>Notification No. FEMA 20(R)/2017-RB</u> dated November 07, 2017, as amended from time to time.

2. The investment is within the sectoral cap / statutory ceiling permissible under the regulations, ibid and in compliance with the attendant conditions.

3. The foreign investment received and reported now will be utilized in compliance with the provision of a Prevention of Money Laundering Act 2002 (PMLA) and Unlawful Activities(Prevention) Act, 1967 (UAPA). We confirm that the investment complies with the provisions of all applicable Rules and Regulations

4. We enclose the following documents in compliance with these regulations:

(i) A certificate from our Authorised Representative as in the specified format.

(ii) A certificate from the Chartered Accountant/Cost Accountant/ approved valuer from the panel maintained by the Central Government, indicating the manner of arriving at the fair price of the capital contribution/profit shares issued to the persons resident outside India. *(if applicable)* 

(iii) All other necessary documents as applicable to the issue.

| (Signature of the Applicant)* | :  |
|-------------------------------|----|
| (Name in Block Letters)       |    |
| (Designation of the signatory | ): |
| Place:                        |    |

Date:

(\* To be signed by Managing Director/Director/Designated Partner/Authorised signatory)

# DESIGNATED PARTNER/AUTHORISED SIGNATORY OF THE LLP RECEIVING FOREIGN INVESTMENT:

In respect of the details as mentioned as mentioned above, we certify the following:

- (i) all the requirements Limited Liability Act, 2008 have been complied with;
- (ii) terms and conditions of the Government approval, if any, have been complied with;
- (iii) the LLP is eligible to receive capital instruments under Foreign Exchange Management (Transfer or issue of security by a person resident outside India) Regulations, 2017 notified vide <u>Notification No. FEMA 20(R)/2017-RB</u> <u>dated November 07, 2017</u>, as amended from time to time.
- (iv) The company/LLP has all certificates issued by authorized dealers in India evidencing receipt of amount of consideration in accordance with Foreign Exchange Management (Transfer or issue of security by a person resident outside India) Regulations, 2017 notified vide <u>Notification No. FEMA 20(R)/2017-RB dated November 07, 2017</u>, as amended from time to time
- (v) The Investment Agreement/ Shareholder Agreement between the investor and the investee LLP is in compliance with the provisions of Foreign Exchange Management (Transfer or issue of security by a person resident outside India) Regulations, 2017 notified vide <u>Notification No. FEMA 20(R)/2017-RB</u> dated November 07, 2017, as amended from time to time

(Name and Signature of the Designated Partner / Authorized representative of the LLP)

(Seal)

## LLP-II

Step 1: Login into SMF and reach your workspace.

| <u>File Edit View History Bookmarks Tools H</u> elp                   |                                                                                                    | – ø ×                                                                                                    |
|-----------------------------------------------------------------------|----------------------------------------------------------------------------------------------------|----------------------------------------------------------------------------------------------------|
| RBI FDI × Reserve Bank of India - Frequently a                        | × Dashboard × +                                                                                                   |                                                                                                    |
| (←) → C <sup>4</sup>                                                  | faces/pages/dashboard.xhtml                                                                                       | 80% … ♥ ☆ 🚽 Ⅲ\ 🗊 ☰                                                                                                    |
| 🌣 Most Visited 🧕 Getting Started 🖨 firms 🖨 UAT SMF 🖨 UAT SMF          | BU 🜐 Reserve Bank of India                                                                                        |                                                                                                    |
| भारतीय रिज़र्व बैंक<br>Reserve Bank of India<br>India's Central Bank  |                                                                                                    | Home   Change Password   Logou<br>Welcome niata                                                                                                    |
| Dashboard                                                             |                                                                                                    |                                                                                                    |
| Approved Forms                                                        | Rejected Forms                                                                                                    |                                                                                                    |
| FCOP8<br>F39M<br>F39M<br>F39m<br>Conform<br>DBR<br>F39m<br>NM<br>Farm | 1 FCHS 0<br>Form 0<br>Form 0<br>6 Form 0<br>0 G Form 0<br>0                                                       | FOIPS         0         FCTMS         0           L/P         Form         0         Form         0           Dr. Form         0         Form         0         Form         0           DRR         0         ESOP         0         Form         0         Form         0           PRM         0         Form         0         ESOP         0         0         Form         0         Form         0         ESOP         0         0         ESOP         0         ESOP         0         ESOP         0         ESOP         0         ESOP         0         ESOP         0         ESOP         0         ESOP         0         ESOP         0         ESOP         0         ESOP         0         ESOP         ESOP         ESOP         ESOP         0         ESOP         ESOP |
| Pending Approval Forms                                                |                                                                                                    |                                                                                                    |
| FCDPA<br>FORM<br>LUP<br>Form<br>Conform                               | 12         FCTRS         3           0         JLPZ         0           0         ESEP         0                  |                                                                                                    |
| © 2018   Powered by :                                                 | TC Global Services Pvt. Ltd.   www.htcinc.com.   Version 1.0    FIRMS Application Helpdesk (Monday to Friday 10:3 | 00 am to 6:00 pm)   Email: helpfirms@rbi.org.in FNG 5:55 PM                                                                                                    |
| Search the web and Windows                                            | 📙 data 🛛 🔫 🤁 📴 FID Iaunc 🖬 User Ma 🕷                                                                              | 🔤 cut - Word 😼 Dashboa 🏋 testing12 ∧ ⊄× 🖫 💷 📮 US 8/31/2018                                                                                                    |

Click on the left navigation button and select Single Master Form.

| <u>File Edit View History B</u> ookmarks ]                 | [ools <u>H</u> elp                                                       |                                                                                                    |                                                               |                                                                                                    | - ø ×                                            |
|------------------------------------------------------------|--------------------------------------------------------------------------|----------------------------------------------------------------------------------------------------|---------------------------------------------------------------|----------------------------------------------------------------------------------------------------|--------------------------------------------------|
| RBI FDI ×                                                  | Reserve Bank of India - Frequently                                       | a X Dashboard                                                                                                    | × +                                                           |                                                                                                    |                                                  |
| ← → C <sup>d</sup> ⓓ<br>✿ Most Visited ● Getting Started € | i 10.28.2.180:7785/sm                                                    | f/faces/pages/dashboard.xhtr<br>/IFBU () Reserve Bank of India                                                                                                    | mi                                                            | 80%) ··· 🛡 🏠                                                                                                    | <u>↓</u> III\ 🗊 =                                |
| भारतीय रिज़र्व<br>Reserve Bank of<br>India's Cen           | चैंक<br>India<br>trat Bank                                               |                                                                                                    |                                                               |                                                                                                    | Home   Change Password   Logout<br>Welcome nlata |
| × MENU                                                     |                                                                          |                                                                                                    |                                                               |                                                                                                    | ^                                                |
| FILE RETURN<br>SINGLE MASTER FORM                          | FCOPR<br>FCBW<br>LUT<br>Ran<br>Gr Fem<br>007<br>R<br>R<br>R<br>R<br>Fem  | 1         CTRs         0           0         UP2         0           0         E00*         0           0         F00*         0           0         Ø/f form         0           0         Ø/f form         0        | Rejected Forms                                                | FCDPR         0         FCTR0           Fum         0         Fum           LUP1         0         FUP2           On form         0         FDDP           DRM         0         FDDP           PM         0         D1 Form           PM         0         D1 Form | 0                                                |
| Sarch the unit and Mind                                    | PCOPR<br>PCBH<br>LLP1<br>Fmm<br>0 20181 Proventing<br>0 20181 Proventing | FCTRS         3           Form         3           0         LLP2         0           Form         500P         0           0         ESOP         0           11C Cideal Sovices PAL LLA   sweek Induce co         1 | eer, (Version 1 8) (1994) Ayabaation Helyabel (Manday to Frid | ky 1230 ar ti 650 pri j foraž klęfornajtki og ja<br>₩2 ar ti . Word An Dachbras 2000 jan 12000                                                                                                    | 스 1/2 877 9km 🖶 ENG 9.537 PM                     |

Step 2 : Click on drop down menu "Return Type". Select "Form LLP-II" and click on Add new return. The user will be taken to form LLP-II.

| <u>File Edit View History Bookn</u> | marks <u>T</u> ools <u>H</u> elp                 |                                                   |                         |                                   |                                                     |                        | - 8 ×                                           |
|-------------------------------------|--------------------------------------------------|---------------------------------------------------|-------------------------|-----------------------------------|-----------------------------------------------------|------------------------|-------------------------------------------------|
| RBI FDI                             | × Reserve Bank of India - Free                   | quently = 🗙 Search File Return                    | × +                     |                                   |                                                     |                        |                                                 |
| (←) → C' û                          | ① 10.28.2.180:77                                 | 85/smf/faces/pages/FileRetur                      | m/searchReturn.xhtml?me | nuRedirect=Y                      | 80%                                                 | … ◙ ☆                  | <u>↓</u> II\ 🗊 =                                |
| 🔅 Most Visited 🛭 🍯 Getting Sta      | arted ) firms () UAT SMF                         | UAT SMFBU () Reserve Bank of                      | of India                |                                   |                                                     |                        |                                                 |
| अारतीय रि<br>Reserve Ban            | ्रज़र्य बैंक<br>nk of India<br>da's Central Bank |                                                   |                         |                                   |                                                     |                        | Home   Change Password   Logou<br>Welcome nlata |
| Search Returns                      |                                                  |                                                   |                         |                                   |                                                     |                        |                                                 |
| >                                   |                                                  |                                                   |                         |                                   |                                                     |                        | + Add New Return                                |
| Return Type*                        |                                                  | From Date                                         |                         | To Date                           |                                                     | Return Refrence Number |                                                 |
| Select                              | <b>~</b>                                         |                                                   |                         | [                                 | <b>m</b>                                            | [                      |                                                 |
| Select                              |                                                  |                                                   |                         |                                   |                                                     |                        |                                                 |
| Form EC-GPR                         |                                                  |                                                   |                         |                                   |                                                     |                        |                                                 |
| Form FC-TRS                         |                                                  |                                                   |                         |                                   |                                                     |                        |                                                 |
| Form LLP-I                          |                                                  |                                                   |                         |                                   |                                                     |                        |                                                 |
| Form LLP-II                         |                                                  |                                                   |                         |                                   |                                                     |                        |                                                 |
| Form ESOP                           |                                                  |                                                   |                         |                                   |                                                     |                        |                                                 |
| Form CN                             |                                                  |                                                   |                         |                                   |                                                     |                        |                                                 |
| Form DRR                            |                                                  |                                                   |                         |                                   |                                                     |                        |                                                 |
| Form DI                             |                                                  |                                                   |                         |                                   |                                                     |                        |                                                 |
| Form InVi                           |                                                  |                                                   |                         |                                   |                                                     |                        |                                                 |
|                                     | e 2018 I                                         | Powered by - HTC Global Services Pot 11d 1 use    | white on 1015BMS And    | ication Helpdesk (Manulay to Fiji | ter 10:20 am to 6 00 em) 1 Finall, helefinmsörki er | nin                    |                                                 |
|                                     |                                                  | Towared by Third Global Services File Coll. 1 Mil |                         | cation Hepotesk (Monicaly to The  | ay rocau anno oco pini renaminepininegi oco         | pn                     | ENG 5:58 PM                                     |
| Search the web and                  |                                                  | [_]] data                                         | 🗄 🧲 🎬 FID laur          | nc W User Ma                      | w cut - Word 😕 Search F                             | i 🏃 testing12 🔿        | . ↓× 🖵 📾 📮 US 8/31/2018                         |

The complete form is arranged into two parts, Common Investment details and "Form LLP-II" which is further arranged into 4 tabs.

(Common Investment details: These details are common to all returns that can be reported in SMF.)

Step 3: Fill up the common investment details as below:

| <u>File Edit View History Book</u>              | marks <u>T</u> ools <u>H</u> elp                                      |                                                                  |                                                                |                                                      |                                                  |
|-------------------------------------------------|-----------------------------------------------------------------------|------------------------------------------------------------------|----------------------------------------------------------------|------------------------------------------------------|--------------------------------------------------|
| RBI FDI                                         | × Reserve Bank of India -                                             | Frequently : × Search File Return                                | × RBI FDI                                                      | 🗙 🛛 🧕 Pahadekar, Monika - Outlook 🕅 🗙                | +                                                |
| (←) → C' 🏠                                      | (i) 10.28.2.180                                                       | 7785/smf/faces/pages/FileReturn/sean                             | chReturn.xhtml?menuRedirect=Y                                  | 80% 🛡 🏠                                              | <u>↓</u> II\ 🗊 =                                 |
| 🔅 Most Visited 🛭 🗕 Getting Str                  | arted 💮 firms 💮 UAT SMF                                               | UAT SMFBU () Reserve Bank of India                               |                                                                |                                                      |                                                  |
| 🥌 भारतीय रि<br>Reserve Ba                       | रेज़र्च बैंक<br>nk of India<br>ndia's Central Bank                    |                                                                  |                                                                |                                                      | Home   Change Password   Logout<br>Welcome niata |
| Search Returns                                  | i                                                                     |                                                                  |                                                                | S Reset Save and Subm                                | it 😫 Save As Draft 🗲 Back                        |
| Corporate Identification I                      | Number (CIN/LLP) *                                                    | PAN Number *                                                     | Company Name *                                                 | Application Date •                                   |                                                  |
| ABCDEFGHIJKLMNOPQRT11                           |                                                                       | QWERT7890Y                                                       | ABC &DEF PVT LTD                                               | 31/08/2018                                           |                                                  |
| Details of received FDI-                        | -Entry Route and Applicable Sector                                    | al Cap:                                                          |                                                                |                                                      |                                                  |
| Entry Route *                                   |                                                                       | O Automatic Route O Government                                   | Route ( Attach Copy Of Government Approval )                   |                                                      |                                                  |
| Applicable Sectoral ca                          | ap/ Statutory ceiling *                                               | O 20% O 26% O 49%                                                | 51% 74% 100%                                                   | <ul> <li>Others</li> </ul>                           |                                                  |
| Whether the foreign in<br>project/manufacting u | westment is received for a specific<br>init or manufacturing plant? * | 🔿 Yes 🔿 No                                                       |                                                                |                                                      |                                                  |
| LLP-II Form                                     |                                                                       |                                                                  |                                                                |                                                      |                                                  |
| Transfer Details Buyer S                        | Seller Details Particulars of Transfer                                | Share Holding Pattern                                            |                                                                |                                                      |                                                  |
| Transfer Details                                |                                                                       |                                                                  |                                                                |                                                      |                                                  |
| Date of Transfer                                |                                                                       | 3                                                                |                                                                |                                                      |                                                  |
|                                                 |                                                                       | III   Powered by : HTC Global Services Prt. Ltd. I www.htcinc.co | m.   Version 1.011 FIRMS Apolication Helpdesk (Monday to Frida | w 10:30 am to 6:00 pm) i Email-helofirms/8rbi org in |                                                  |
| Search the web an                               | d Windows                                                             | (] 📕 data                                                        | 🤌 📴 FID launc 💽 User Ma                                        | 📲 cut - Word 😆 Search Fi 🎌 testing12                 | ヘ ☆ 切 雪 ■ <sup>ENG</sup> 6:44 PM<br>US 8/31/2018 |

| Field Name                                                                                    | Description                                                                                                    |
|-----------------------------------------------------------------------------------------------|----------------------------------------------------------------------------------------------------|
| CIN                                                                                           | Pre-filled, non-editable as per the BU                                                                                                    |
|                                                                                               | registration details                                                                                                    |
| Company name                                                                                  | Pre-filled, non-editable as per the BU registration details                                                                                                    |
| PAN number                                                                                    | Pre-filled, non-editable as per the BU registration details                                                                                                    |
| Application date                                                                              | Pre-filled, non-editable , system date                                                                                                    |
| Entry Route*                                                                                  | Select Automatic or Government as<br>applicable for the investment being<br>reported. In case the Government route is<br>selected attach the requisite Government<br>approvals.                                                                                                    |
|                                                                                               | Clarification: where the company belongs<br>to a sector with mixed entry routes, for<br>example brownfield pharmaceuticals<br>where up to 74% is under automatic route<br>and beyond up to 100% under<br>Government route . If the investment<br>being reported is under 74%. The entry<br>route selected shall be automatic and in<br>case the investment being reported would<br>result into foreign investment beyond<br>74%, the entry route selected shall be<br>government with relevant government<br>approvals attached. |
| Applicable Sectoral cap/ Statutory ceiling*                                                   | Applicable sectoral cap as per FEMA 20(R).                                                                                                    |
|                                                                                               | Clarification: where the company belongs<br>to a sector with mixed entry routes, for<br>example brownfield pharmaceuticals<br>where up to 74% is under automatic route<br>and beyond up to 100% under<br>Government route, the applicable sectoral<br>cap would be 100%.                                                                                                    |
| Whether the foreign investment received is for a specific project/ manufacturing unit/ plant? | Select Yes or No as applicable.<br>If yes is selected , fill up the details as<br>below:                                                                                                    |
|                                                                                               | PIN Code Enter the PIN<br>code and click<br>on arrow                                                                                                    |

| State                 | Pre-filled as per<br>PIN code                                             |
|-----------------------|---------------------------------------------------------------------------|
| City/District         | Enter the<br>city/district                                                |
| Brownfield/Greenfield | Enter brownfield<br>or greenfield as<br>applicable for<br>the investment. |
|                       |                                                                           |

Step 4 : Fill up the details in form LLP-II as below :

Step 4.1: Tab 1- Transfer details

| <u>File Edit View History Bookmarks Tools Help</u>                                                                                |                                                                                                    |                                                         |
|----------------------------------------------------------------------------------------------------|----------------------------------------------------------------------------------------------------|---------------------------------------------------------|
| Pahadekar, Monika - Outlook Web 🛛 🗙 🦳 Search File Return                                                                          | × +                                                                                                    |                                                         |
| ← → ♂ ᡎ                                                                                                    | mf/faces/pages/FileReturn/searchReturn.xhtml?menuRedirect=Y                                                                                                    | ☆ ⊻ II\ 🗉 ≡                                             |
| 🌣 Most Visited 🐞 Getting Started 💮 firms 💮 UAT SMF 💮 UA                                                                           | SMFBU 🌐 Reserve Bank of India                                                                                                    |                                                         |
| भारतीय रिज़र्य बैंक<br>Reserve Bank of India<br>India's Central Bank                                                              |                                                                                                    | Home   Change Password   Logout<br>Welcome niata        |
| Transfer Details Buyer Seller Details Particulars of Transfer                                                                     | Share Holding Pattern                                                                                                    | ^                                                       |
| • Transfer Details                                                                                                    |                                                                                                    |                                                         |
| Date of Transfer                                                                                                    |                                                                                                    |                                                         |
| Transfer Type *                                                                                                    |                                                                                                    |                                                         |
| <ul> <li>Transfer of capital contribution/profit shares from<br/>resident in India [including NRI/ OCI or eligible inv</li> </ul> | person resident outside India to a person<br>tor under Schedule 4 of FEMA 20(R)] OCI or eligible investor under Schedule 4 of FEMA 20(R)] to a person resi     | resident in India [including NRI/<br>dent outside India |
| Amount of outflow (Rs)*                                                                                                    |                                                                                                    |                                                         |
| Relevant acknowledgement letter *                                                                                                 |                                                                                                    |                                                         |
| 🗢 Choose                                                                                                    |                                                                                                    |                                                         |
|                                                                                                    |                                                                                                    |                                                         |
|                                                                                                    |                                                                                                    |                                                         |
| © 2018   Powered by :                                                                                                    | TC Global Services Pvt. Ltd.   www.htcinc.com.   Version 1.0    FIRMS Application Helpdesk (Monday to Friday 10.30 am to 6.00 pm)   Email-helpfirms@vbi.org in |                                                         |
| Search the web and Windows                                                                                                    | 🗇 📄 🛱 🥭 🤒 Search File Return 🌖 Pahadekar, Monika 💵 User Manual - upd                                                                                           | へ 4× 臣 📼 텾 ENG 9:19 AM<br>US 8/31/2018                  |

| Field Name       | Description                                               |
|------------------|-----------------------------------------------------------|
| Date of Transfer | Select the date of transfer. In case the date             |
|                  | of transfer is a future date , please leave               |
|                  | this date as blank                                        |
| Transfer Type    | Select from the following (radio buttons) as applicable : |
|                  | Transfer of capital contribution/profit shares            |
|                  | from a person resident outside India to a                 |
|                  | person resident in India [including NRI/ OCI              |

| or eligible investor under Schedule 4 of FEMA 20(R)].<br>Upon selection of this option enter the amount of outflow in Rs and attach the relevant acknowledgement letters, if any.                                  |
|----------------------------------------------------------------------------------------------------|
| Transfer of capital contribution/profit shares<br>instruments from a person resident in India<br>[including NRI/ OCI or eligible investor<br>under Schedule 4 of FEMA 20(R)] to a<br>person resident outside India |
| Upon selection of this option enter the amount of inflow in Rs and attach the relevant acknowledgement letters, if any.                                                                                            |
| (In case, there is no necessary attachments, attach a declaration specifying the same )                                                                                                    |

# Step 4.2: Tab 2- Buyer Seller details

| Pahadekar, Monika - Outrook Web X Searce            | <ul> <li>File Return</li> </ul> | V 1                             |                             |           |                                          |
|-----------------------------------------------------|---------------------------------|---------------------------------|-----------------------------|-----------|------------------------------------------|
|                                                     |                                 | × +                             |                             |           |                                          |
| (←) → C @ [0                                        | ) 10.28.2.180:7785/smf/         | 'faces/pages/FileReturn/searchF | Return.xhtml?menuRedirect=Y | 90% … 💟 🏠 | <u>↓</u> III\ ⊡                          |
| 🌣 Most Visited 🧕 Getting Started 🜐 firms            | 🕲 UAT SMF 🕲 UAT SM              | FBU 💮 Reserve Bank of India     |                             |           |                                          |
| भारतीय रिज़र्य<br>Reserve Bank of I<br>Inda's Centr | बैंक<br>ndia<br>al Bank         |                                 |                             |           | Home   Change Password   L<br>Welcome nl |
| Transfer Details Buyer Seller Details               | Particulars of Transfer Sha     | are Holding Pattern             |                             |           |                                          |
| • Buyer Details                                     |                                 |                                 |                             |           |                                          |
| Name of the buyer *                                 | Addre                           | 155 *                           | Country of residence        |           |                                          |
|                                                     |                                 |                                 | Select                      | ~         |                                          |
| Constitution / Nature*                              |                                 |                                 |                             |           |                                          |
| Select                                              | ×                               |                                 |                             |           |                                          |
| Seller Details                                      |                                 |                                 |                             |           |                                          |
| Name of the Seller*                                 | Addre                           | 155 <sup>*</sup>                | Country of residence        |           |                                          |
|                                                     |                                 |                                 | Select                      | <b>*</b>  |                                          |
| Constitution / Nature*                              |                                 |                                 |                             |           |                                          |
| Select                                              | ~                               |                                 |                             |           |                                          |

| Field name     | Description                                                                                                    |
|----------------|----------------------------------------------------------------------------------------------------|
| Buyer details  | Enter the name and address of the buyer.<br>Select the country of residence and<br>constitution/nature from the drop down<br>menu  |
| Seller details | Enter the name and address of the seller.<br>Select the country of residence and<br>constitution/nature from the drop down<br>menu |

Step 4.3: Tab 3- Particulars of Transfer

| search File Return                                                                                                    | × +                                                                                                    |                                                                                     |                                                                                         |                                                    |
|----------------------------------------------------------------------------------------------------|----------------------------------------------------------------------------------------------------|-------------------------------------------------------------------------------------|-----------------------------------------------------------------------------------------|----------------------------------------------------|
| ) → C' û 10.28.2.1                                                                                                    | 80:7785/smf/faces/pages/FileReturn/searchReturn.                                                       | xhtml?menuRedirect=Y                                                                | 50% … 🛡 🏠                                                                               | <u>↓</u> III\ 🗊                                    |
| Most Visited 🔞 Getting Started 🜐 firms 🜐 UAT SM                                                                                   | F 🜐 UAT SMFBU 🌐 Reserve Bank of India                                                                  |                                                                                     |                                                                                         |                                                    |
| भारतीया रिज़र्य बैंक<br>Reserve Bank of India<br>India terra terra terra                                                          |                                                                                                    |                                                                                     |                                                                                         | Home   Change Password<br>Welcome                  |
| Whether the foreign investment is received for a specific project imanufacting unit or manufacturing<br>plant**                   | ○ Yes ○ No                                                                                             |                                                                                     |                                                                                         |                                                    |
| Thansfer Details Buyer Seiler Details Pertocers of Transfer Share Holding Pattern                                                 |                                                                                                    |                                                                                     |                                                                                         |                                                    |
| Transfer Details                                                                                                    |                                                                                                    |                                                                                     |                                                                                         |                                                    |
| Whether the change in the shareholding pattern due to this transaction being reported has already be $\bigcirc$ N0 $\bigcirc$ YES | en accounted in the pre transaction shareholding pattern:*                                             |                                                                                     |                                                                                         |                                                    |
| Value of Capital contribution in Rs *                                                                                             | Fair price in Rs+                                                                                      | Valuation certificate *                                                             |                                                                                         |                                                    |
| Remittance Details                                                                                                    |                                                                                                    |                                                                                     |                                                                                         |                                                    |
| Name of the AD Bank*                                                                                                    | Address*                                                                                               |                                                                                     |                                                                                         |                                                    |
| Mode of payment. +                                                                                                    |                                                                                                    |                                                                                     |                                                                                         |                                                    |
| Inf. Remittance through banking channel. [M. NH&/FUNV/ascrow A/c. [M. Others (please specify<br>Remittance Date                   | )<br>Amount remitted (in Ris) *                                                                        | FRC*                                                                                | KYC ×                                                                                   |                                                    |
|                                                                                                    |                                                                                                    | Choose                                                                              | Choose                                                                                  |                                                    |
| NRE Remittance Date                                                                                                    | NRE Amount remitted (in Ra)*                                                                           | Debit Statement*                                                                    |                                                                                         |                                                    |
| Other Mode of Payment +                                                                                                    | Other Remittance Date                                                                                  | Other Amount remitted (in Rs)+                                                      | Other Payment +                                                                         |                                                    |
|                                                                                                    |                                                                                                    |                                                                                     | r Choose                                                                                |                                                    |
| I hereby declare that I have verified the information provided in this form and certify that this reporting.                      | the information provided is true, complete and correct. In case of any discrepancy in the above inform | tion, I may be held liable for the same. These declarations and submissions are mad | le in compliance to the Foreign Exchange Management Act, 1993. I hereby attach requisit | n Declaration and other relevant attachment(s) for |

| Field name                                 | Description                                 |  |  |
|--------------------------------------------|---------------------------------------------|--|--|
| Whether the change in the shareholding     | Select Yes or No accordingly.               |  |  |
| pattern due to this transaction being      | For explanation refer to the head under     |  |  |
| reported has already been accounted in     | "Shareholding pattern"                      |  |  |
| the pre transaction shareholding pattern:* |                                             |  |  |
| Value of capital contribution in Rs        | Enter the value of capital contribution     |  |  |
|                                            | being transferred                           |  |  |
| Fair price in Rs                           | Enter the fair value of the capital         |  |  |
|                                            | contribution and attach the valuation       |  |  |
|                                            | certificate                                 |  |  |
| Remittance Details                         | Select the name of the AD bank facilitating |  |  |
|                                            | remittance for this transfer and enter the  |  |  |

|                                     | address of the same                                                                                                    |
|-------------------------------------|----------------------------------------------------------------------------------------------------|
| Remittance details –Mode of Payment | Select the applicable mode of payment from the following options (check box)                                                                                                    |
|                                     | Remittance through banking channel<br>Remittance date<br>Amount remitted in rs<br>Attachments : FIRC and KYC<br>NRE/FCNR<br>NRE remittance date<br>NRE Amount remitted in rs<br>Attachments: Debit statement<br>Others:<br>Others (please specify)<br>Other Mode of PaymentDescription<br>Other Remittance date<br>Other Amount Remitted in Rs<br>Attachments :Other Payment (necessary                                                                           |
|                                     | documents as applicable )                                                                                                    |
|                                     | In case the total payment has been received through multiple modes of payment, select multiple check boxes accordingly.                                                                                                    |
| Declaration                         | Declaration text- I hereby declare that I have verified the information provided in this form and certify that the information provided is true, complete and correct. In case of any discrepancy in the above information, I may be held liable for the same. These declarations and submissions are made in compliance to the Foreign Exchange Management Act, 1999. I hereby attach requisite Declaration and other relevant attachment(s) for this reporting. |
|                                     | Check the declaration box and attach requisite declaration and other attachments, if any                                                                                                    |

| <u>File E</u> dit <u>V</u> ie<br>RBI FDI | iew Higtory <u>B</u> ookmarks (                                               | <u>T</u> ools <u>H</u> elp<br>Reserve Bank of India - Frequently ∂ ×               | Search File Return                                                                                                    | × RBI FDI                         |                          | × 🛛 📴 Pa                           | ahadekar, Monika         | -Outlook V × + |          | -                  | ٥               | ×               |
|------------------------------------------|-------------------------------------------------------------------------------|------------------------------------------------------------------------------------|----------------------------------------------------------------------------------------------------|-----------------------------------|--------------------------|------------------------------------|--------------------------|----------------|----------|--------------------|-----------------|-----------------|
| $( \leftrightarrow ) \rightarrow 0$      | ୯ ଜ                                                                           | i 10.28.2.180:7785/smf/fao                                                         | es/pages/FileReturn/searchFileReturn/searchFileReturn/ | Return.xhtml?menu                 | Redirect=Y               |                                    | 80%                      | … ◙ ☆          |          | <u>↓</u> III\      | •               | ≡               |
| A Most Visi                              | ited 🔞 Getting Started 🧯                                                      | firms 🔘 UAT SMF 🔘 UAT SMFBU                                                        | Reserve Bank of India                                                                                                    |                                   |                          |                                    |                          |                |          |                    |                 |                 |
|                                          | भारतीय रिज़र्व<br>Reserve Bank of<br>India's ce                               | बैंक<br>India<br>ntral Bank                                                        |                                                                                                    |                                   |                          |                                    |                          |                | Home   C | Change Pass<br>Wel | sword  <br>come | Logout<br>nlata |
|                                          | Entry Route *                                                                 | Auton                                                                              | natic Route 🔿 Government Ro                                                                                                    | ute ( Attach Copy Of Go           | vernment Approval        | )                                  |                          |                |          |                    |                 | ^               |
| ۰.                                       | Applicable Sectoral cap/ Statute                                              | ory ceiling * O 20%                                                                | 26% 49%                                                                                                    | 51% 74                            | % 0 100%                 | Others                             |                          |                |          |                    |                 |                 |
| LLF                                      | Whether the foreign investment<br>project/manufacting unit or ma<br>P-II Form | is received for a specific Yes (<br>nufacturing plant?*                            | ⊃ No                                                                                                    |                                   |                          |                                    |                          |                |          |                    |                 | ł               |
| Tra                                      | ansfer Details Buyer Seller Deta                                              | ils Particulars of Transfer Share Holding Pat                                      | tern                                                                                                    |                                   |                          |                                    |                          |                |          |                    |                 |                 |
|                                          | Particulars                                                                   |                                                                                    |                                                                                                    | Pre-<br>Transaction               | Post-<br>Transaction     |                                    |                          |                |          |                    |                 |                 |
|                                          | Value of equity shares (on fu<br>investment or Value of Capit                 | ully diluted basis) other than Foreign Portfolio<br>tal contribution/profit shares | Investment and indirect foreign                                                                                                    | 14000                             |                          |                                    |                          |                |          |                    |                 |                 |
|                                          | Foreign Portfolio Investmen                                                   | t                                                                                  |                                                                                                    | 0                                 |                          |                                    |                          |                |          |                    |                 |                 |
|                                          | Indirect foreign investment-                                                  | Value of equity shares (on fully diluted basis)                                    |                                                                                                    | 0                                 |                          |                                    |                          |                |          |                    |                 |                 |
|                                          | Total                                                                         |                                                                                    |                                                                                                    | 14000.00                          |                          |                                    |                          |                |          |                    |                 |                 |
|                                          | Percentage                                                                    |                                                                                    |                                                                                                    | 14.00                             |                          |                                    |                          |                |          |                    |                 |                 |
| <u>.</u>                                 |                                                                               |                                                                                    |                                                                                                    |                                   |                          |                                    |                          |                |          |                    |                 |                 |
|                                          |                                                                               | © 2018   Powered by : HTC                                                          | Global Services Pvt. Ltd.   www.htcinc.com.                                                                                                    | Version 1.0     FIRMS Application | on Helpdesk (Monday to F | Friday 10:30 am to 6:00 pm)   Emai | il- helpfirms@rbi.org.in |                |          |                    |                 |                 |
| Sea                                      |                                                                               | iows []                                                                            | 📙 data 🛛 🛍 🏅                                                                                                    | 🗦 🛛 📴 FID launc                   | 🛛 👿 🖥 User Ma            | . 👿 cut - Word                     | 🧐 Search Fi              | testing12 🔨    | 4× ⊑ 🐿   | ENG<br>US          | 6:55<br>8/31/   | PM<br>2018      |

| Field name           | Description                                                                                                    |                     |                      |
|----------------------|----------------------------------------------------------------------------------------------------|---------------------|----------------------|
| Shareholding pattern | Particulars                                                                                                    | Pre-<br>Transaction | Post-<br>Transaction |
|                      | Value of equity shares (on<br>fully diluted basis) other<br>than Foreign Portfolio<br>Investment and indirect<br>foreign investment or<br>Value of Capital<br>contribution/profit shares<br>Foreign Portfolio<br>Investment<br>Indirect foreign<br>investment- Value of<br>equity shares (on fully<br>diluted basis)<br>Total<br>Percentage |                     |                      |
|                      | Pre transaction values are Entity Master (tab 3)                                                                                                    | e auto-popula       | ted from the         |

| Post transaction values are auto-calculated based upon<br>the details provided in the form. <b>Post transaction=Pre</b><br><b>transaction value of shares + Value of shares</b><br><b>reported in the form.</b> |
|----------------------------------------------------------------------------------------------------|
| The Business user shall ensure that the details are correctly filled in the form, so that the shareholding pattern which is auto- calculated is correct.                                                        |

Step 4.5: After filling in all details, click on Save and Submit for submitting the form.

"Save as draft" feature: The Business User can also save the draft and submit later, by filling in all mandatory details in the "Common details" page.

"Reset" feature : This will reset the complete form.

"Back" button: To go back to the Dashboard.

## Format for Declaration by the Non-resident transferor / transferee

#### I/We hereby declare that

- i. The particulars given above are true and correct to the best of my/our knowledge and belief.
- ii. I/ We, was/were holding the capital contribution /profit shares in an LLP as per Foreign Exchange Management (Transfer or issue of security by a person resident outside India) Regulations, 2000 notified vide <u>Notification No.</u> <u>FEMA 20/2000-RB dated 3<sup>rd</sup> May 2000</u>, as amended from time to time.
- iii. I/ We, am/are eligible to acquire the capital contribution/profit shares in an LLP in terms of regulations, ibid.
- iv. The investment is within the sectoral cap / statutory ceiling permissible under the regulations, ibid and in compliance with the attendant conditions.

Signature of the Declarant or his duly authorised agent

Date:

## FORM CN

Step 1: Login into SMF and reach your workspace.

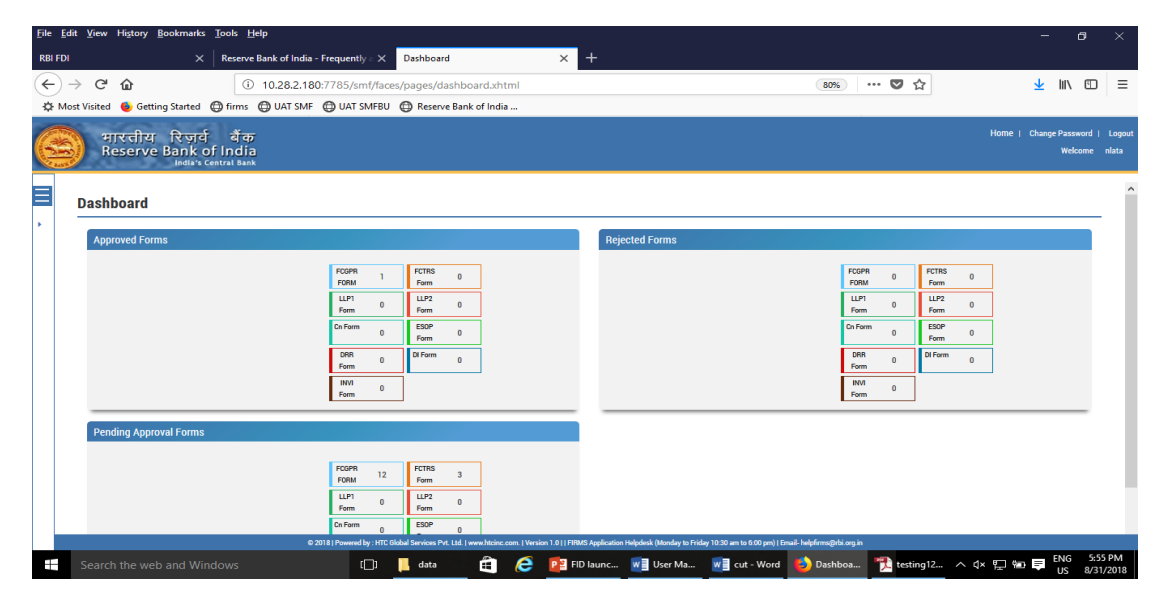

Click on the left navigation button and select Single Master Form.

| <u>File Edit View History Bookmarks Tools Help</u>                                                                                     |                                                                                                    | - a x                                                                                                    |
|----------------------------------------------------------------------------------------------------|----------------------------------------------------------------------------------------------------|----------------------------------------------------------------------------------------------------|
| RBI FDI X Reserve Bank                                                                                                    | of India - Frequently a X Dashboard                                                                                                    | × +                                                                                                    |
| <ul> <li>← → C<sup>a</sup> û</li> <li>∅ 10</li> <li>∅ Most Visited</li> <li>∅ Getting Started</li> <li>∅ firms</li> <li>⊕ U</li> </ul> | 28.2.180:7785/smf/faces/pages/dashboard.xhtml                                                                                                    | (80%) ··· ♥ ☆ <u>↓</u> II\ Œ ≡                                                                                                    |
| भारतीय रिज़र्व बैंक<br>Reserve Bank of India<br>India's Central Bank                                                                   |                                                                                                    | Home i Change-Password i Logout<br>Webome niata                                                                                                    |
| × MENU                                                                                                    |                                                                                                    | ^                                                                                                    |
| FILE RETURN SINGLE MASTER FORM                                                                                                    | FCSPP1         FCTR5           FORM         1           LP1         0           Ge Form         0           DBR         0           DBR         0           DForm         0           DBR         0           DM1         0           Form         0           POM         2           FOM         0 | Feijected Forms           FG0M         0         FTR6         0           LU1         0         LU2         0           Gn Ferm         0         BSP         0           DR8         0         Dfram         0           Rvin         0         Bram         0                                                                                                    |
|                                                                                                    | LLP1         0         Form         0           Form         0         ESOP         0                                                                                                    |                                                                                                    |
| Search the web and Windows                                                                                                    | C 2018   Powerd by : HTC Global Services Prt. Ltd.   www.htcinc.com.   Versi<br>[]] Lata                                                                                                    | nor to thread application response toward's finding 1000 on the Billion of Low Producting for long in the State of the State of the Sta |

Step 2 : Click on drop down menu "Return Type". Select "Form FC-GPR" and click on Add new return. The user will be taken to form FC-GPR.

| <u>File Edit View History Bookmarks Tools H</u> elp                  |                                                               |                                                                                     |                                          | – a ×                                     |
|----------------------------------------------------------------------|---------------------------------------------------------------|-------------------------------------------------------------------------------------|------------------------------------------|-------------------------------------------|
| RBI FDI X Reserve Bank                                               | k of India - Frequently a X Search File Return                | × +                                                                                 |                                          |                                           |
| ← → C <sup>a</sup>                                                   | .28.2.180:7785/smf/faces/pages/FileReturn/s                   | searchReturn.xhtml?menuRedirect=Y                                                   | 80% 🛡 🏠                                  | <u>↓</u> III\ 🗊 🗏                         |
| A Most Visited 🔞 Getting Started 💮 firms 💮                           | UAT SMF 💮 UAT SMFBU 💮 Reserve Bank of Ir                      | ndia                                                                                |                                          |                                           |
| भारतीय रिज़र्व बैंक<br>Reserve Bank of India<br>India's Central Bank |                                                               |                                                                                     | Home                                     | Change Password   Logout<br>Welcome nlata |
| Search Returns                                                       |                                                               |                                                                                     |                                          |                                           |
| <b>F</b>                                                             |                                                               |                                                                                     |                                          | + Add New Return                          |
| Return Type*                                                         | From Date                                                     | To Date                                                                             | Return Refrence Number                   |                                           |
| Select                                                               |                                                               | <b></b>                                                                             | <b>=</b>                                 |                                           |
| Calent                                                               |                                                               |                                                                                     |                                          |                                           |
| Form EC-GPR                                                          |                                                               |                                                                                     |                                          |                                           |
| Form FC-TBS                                                          |                                                               |                                                                                     |                                          |                                           |
| Form LLP-I                                                           |                                                               |                                                                                     |                                          |                                           |
| Form LLP-II                                                          |                                                               |                                                                                     |                                          |                                           |
| Form ESOP                                                            |                                                               |                                                                                     |                                          |                                           |
| Form CN                                                              |                                                               |                                                                                     |                                          |                                           |
| Form DRR                                                             |                                                               |                                                                                     |                                          |                                           |
| Form DI                                                              |                                                               |                                                                                     |                                          |                                           |
| Form InVi                                                            |                                                               |                                                                                     |                                          |                                           |
|                                                                      |                                                               |                                                                                     |                                          |                                           |
|                                                                      |                                                               |                                                                                     |                                          |                                           |
|                                                                      | © 2018   Powered by : HTC Global Services Pvt. Ltd.   www.htc | inc.com.   Version 1.0     FIRMS Application Helpdesk (Monday to Friday 10:30 am to | o 6:00 pm)   Email- helpfirms@rbi.org.in |                                           |
| Search the web and Windows                                           | (🔲 📙 data 🔒                                                   | 🛛 🧟 📴 FID launc 🖬 User Ma 🖬 cut                                                     | t - Word 🍯 Search Fi 🌇 testing12 🔨 🗘     | ENG 5:58 PM                               |

The complete form is arranged into two parts, Common Investment details and "Form FC-GPR" which is further arranged into 5 tabs.

(Common Investment details: These details are common to all returns that can be reported in SMF.)

Step 3: Fill up the common investment details as below:

| os Pahadekar, Monika - Outlook V × Search File Return               | × +                                                                                 |                                                                                 |                             | - ø ×                                          |    |
|---------------------------------------------------------------------|-------------------------------------------------------------------------------------|---------------------------------------------------------------------------------|-----------------------------|------------------------------------------------|----|
| ← → C <sup>2</sup>                                                  | 785/smf/faces/pages/FileReturn/searchReturn.xhtm                                    | I?menuRedirect=Y                                                                | 80% … 🛡 🏠                   | ± III\ © ≡                                     |    |
| 🔅 Most Visited 🔞 Getting Started 🜐 firms 🖨 UAT SMF 🧲                | UAT SMFBU 💮 Reserve Bank of India                                                   |                                                                                 |                             |                                                |    |
| भारतीय रिजर्व बैंक<br>Reserve Bank of India<br>India's Central Bank |                                                                                     |                                                                                 |                             | Home   Change Password   Logo<br>Welcome nlata | ut |
| Search Returns                                                      |                                                                                     |                                                                                 | 🎜 Reset 🛛 🛱 Save and Submit | 😫 Save As Draft 🛛 🗲 Back                       | ^  |
| Corporate Identification Number (CIN/LLP) *                         | PAN Number*                                                                         | Company Name *                                                                  | Application Date *          |                                                |    |
| ABCDEFGHIJKLMNOPQRT11                                               | QWERT7890Y                                                                          | ABC &DEF PVT LTD                                                                | 21/08/2018                  |                                                |    |
| Details of received FDI-Entry Route and Applicable Sectoral         | Cap:                                                                                |                                                                                 |                             |                                                |    |
| Entry Route *                                                       | O Automatic Route O Government Route                                                |                                                                                 |                             |                                                |    |
| Applicable Sectoral cap/ Statutory ceiling •                        | 20% 25% 49% 51%                                                                     | 0 74% 100% Others                                                               |                             |                                                |    |
| Whether the FDI is received for a particular project? *             | 🔿 Yes 🔿 No                                                                          |                                                                                 |                             |                                                |    |
| FC-GPR Form                                                         |                                                                                     |                                                                                 |                             |                                                | Ī  |
| Issue Details Foreign Investors Details Amount of Issue Partic      | sulars of Issue Share Holding Pattern                                               |                                                                                 |                             |                                                |    |
| Data Of Ireua                                                       | Natura Of Jerua a                                                                   | Initial FCGPR Reference Number (Incase of Subsequent                            |                             |                                                |    |
|                                                                     | -Select-                                                                            | rining )                                                                        | ٦                           |                                                |    |
|                                                                     |                                                                                     |                                                                                 |                             |                                                |    |
|                                                                     |                                                                                     |                                                                                 |                             |                                                |    |
| € 2018                                                              | Powered by : HTC Global Services Pvt. Ltd.   www.htcinc.com.   Version 1.0     FIRM | IS Application Helpdesk (Monday to Friday 10:30 am to 6:00 pm)   Email- helpfir | rms@rbi.org.in              |                                                |    |
| Search the web and Windows                                          | 🗇 📮 🏦 🤌 Search File                                                                 | e Return WE User Manual - FOR                                                   | ^                           | ↓ ↓ ↓ ↓ ↓ ↓ ↓ ↓ ↓ ↓ ↓ ↓ ↓ ↓ ↓ ↓ ↓ ↓ ↓          |    |

| Field Name                                  | Description                                                                                                    |
|---------------------------------------------|----------------------------------------------------------------------------------------------------|
| CIN                                         | Pre-filled, non-editable as per the BU registration details                                                                                                    |
| Company name                                | Pre-filled, non-editable as per the BU registration details                                                                                                    |
| PAN number                                  | Pre-filled, non-editable as per the BU registration details                                                                                                    |
| Application date                            | Pre-filled, non-editable, system date                                                                                                    |
| Entry Route*                                | Select Automatic or Government as<br>applicable for the investment being<br>reported. In case the Government route<br>is selected attach the requisite<br>Government approvals.                                                                                                    |
|                                             | Clarification: where the company<br>belongs to a sector with mixed entry<br>routes, for example brownfield<br>pharmaceuticals where up to 74% is<br>under automatic route and beyond up to<br>100% under Government route. If the<br>investment being reported is under<br>74%. The entry route selected shall be<br>automatic and in case the investment<br>being reported would result into foreign<br>investment beyond 74%, the entry route<br>selected shall be government with<br>relevant government approvals<br>attached. |
| Applicable Sectoral cap/ Statutory ceiling* | Applicable sectoral cap as per FEMA 20(R).                                                                                                    |
|                                             | belongs to a sector with mixed entry<br>routes, for example brownfield<br>pharmaceuticals where up to 74% is<br>under automatic route and beyond up to<br>100% under Government route, the<br>applicable sectoral cap would be 100%.                                                                                                    |

Step 4: Select the Transaction type from the drop down menu as applicable:

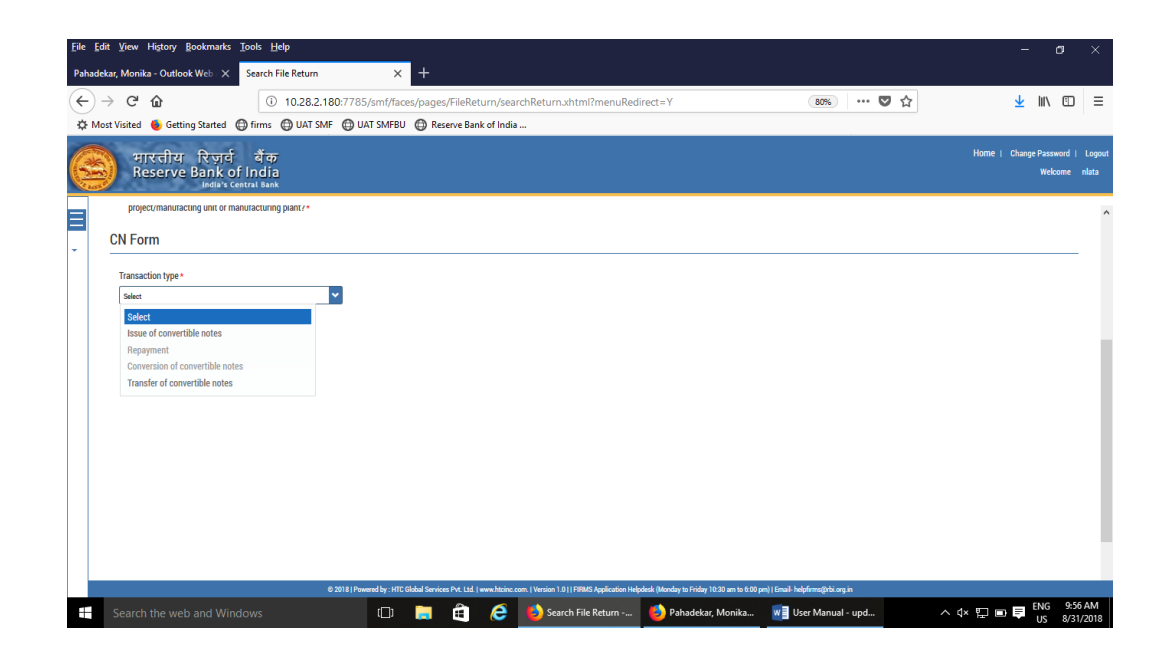

| Drop down options               | Description                                  |
|---------------------------------|----------------------------------------------|
| Issue of convertible notes      | Select this option where the convertible     |
|                                 | notes are being issued to person(s)          |
|                                 | resident outside India as per FEMA 20 (R)    |
| Repayment                       | Select this option where the amount          |
|                                 | received in lieu of issuance of convertible  |
|                                 | notes is being repaid to person (s) resident |
|                                 | outside India as per FEMA 20 (R)             |
| Conversion of Convertible notes | Select this option where the convertible     |
|                                 | notes as issued to person (s) resident       |
|                                 | outside India is being converted into equity |
|                                 | shares                                       |
| Transfer of convertible notes   | Select this option where the convertible is  |
|                                 | being transferred from a person resident     |
|                                 | outside India to a person resident in India  |
|                                 | (including NRI on Non repatriation basis)    |
|                                 | or vice-versa                                |

## Step 5.1: For issue of Convertible Notes

| <u>File Edit View History Bookmarks Iools H</u> elp                  |                                                            |                                                                            |                                              | - o ×                                            |
|----------------------------------------------------------------------|------------------------------------------------------------|----------------------------------------------------------------------------|----------------------------------------------|--------------------------------------------------|
| Pahadekar, Monika - Outlook Web 🛛 🗙 Search File Return               | × +                                                        |                                                                            |                                              |                                                  |
| (←) → C <sup>i</sup> <sup>(i)</sup> 10.28.2.                         | 180:7785/smf/faces/pages/FileReturn/se                     | archReturn.xhtml?menuRedirect=Y                                            | 90% … 🛡 🏠                                    | <u>↓</u> III\ 🗊 🗏                                |
| 🌣 Most Visited 🜒 Getting Started 🖨 firms 🖨 UAT SI                    | MF 🜐 UAT SMFBU 🌐 Reserve Bank of Ind                       | ia                                                                         |                                              |                                                  |
| भारतीय रिज़र्य बैंक<br>Reserve Bank of India<br>India's Central Bank |                                                            |                                                                            |                                              | Home   Change Password   Logout<br>Welcome nlata |
|                                                                      |                                                            |                                                                            |                                              | ^                                                |
| Transaction type *                                                   |                                                            |                                                                            |                                              |                                                  |
| Issue of convertible notes                                           | *                                                          |                                                                            |                                              |                                                  |
| Date of issue of convertible notes *                                 | Total amount of inflow*                                    | Number of foreign investors: *                                             |                                              |                                                  |
| Issue of Convertible Notes                                           |                                                            |                                                                            |                                              |                                                  |
| Details of the foreign investor                                      |                                                            |                                                                            |                                              | + Add Investor                                   |
| Name of the foreign investor *                                       | Address *                                                  | Country *                                                                  |                                              |                                                  |
|                                                                      |                                                            | Select                                                                     | *                                            |                                                  |
| Constitution/Nature*                                                 | L                                                          | ]                                                                          |                                              |                                                  |
| Select                                                               | <b>*</b>                                                   |                                                                            |                                              |                                                  |
| Remittance Details                                                   |                                                            |                                                                            |                                              |                                                  |
| € 2018                                                               | Powered by : HTC Global Services Pvt. Ltd.   www.htcinc.co | om.   Version 1.0     FIRMS Application Helpdesk (Monday to Friday 10:30 a | ım to 6:00 pm)   Email- helpfirms@rbi.org.in |                                                  |
| Search the web and Windows                                           | 0 📮 🖨 🥭                                                    | 🕹 Search File Return 🍯 Pahadekar, Monika                                   | will User Manual - upd                       | ∧ ↓× 10 m = ENG 9:52 AM<br>US 8/31/2018          |

| Field Name                         | Description     |                                  |
|------------------------------------|-----------------|----------------------------------|
| Date of issue of convertible notes | Select the date | e of issue of convertible notes  |
| Total amount of Inflow             | Enter the total | amount of inflow being reported  |
|                                    | in this form CN |                                  |
| Number of foreign investors        | Enter the num   | per of foreign investors to whom |
|                                    | convertible not | es are being issued              |
| Details of foreign investor        | Enter the deta  | ails of the foreign investor as  |
|                                    | below:          |                                  |
|                                    |                 |                                  |
|                                    | Name of the     | Enter the name of the foreign    |
|                                    | foreign         | investor                         |
|                                    | investor        |                                  |
|                                    | Address         | Enter the address of the         |
|                                    |                 | foreign investor                 |
|                                    | Country         | Select the country of the        |
|                                    |                 | foreign investor from the drop   |
|                                    |                 | down menu                        |
|                                    | Constitution/   | Select the constitution /nature  |
|                                    | Nature          | of the foreign investor from     |
|                                    |                 | the drop down menu               |
|                                    | Remittance      | Select the name of the AD        |

| Details-    | bank from the available         |
|-------------|---------------------------------|
| Name of the | option, other details are auto- |
| AD bank     | populated based upon            |
| and address | selection. If the details are   |
|             | not correct, the same may be    |
|             | modified accordingly. The       |
|             | field is editable.              |
| Mode of     | Select the mode of payment      |
| payment     | from the following (check       |
|             | boxes)                          |
|             |                                 |
|             | Remittance through              |
|             | banking channel                 |
|             | NRE/FCNR/Escrow                 |
|             | • Others (please                |
|             | specify)                        |
|             | Enter the Date of remittance,   |
|             | amount remitted in foreign      |
|             | currency and amount             |
|             | remitted in Rs                  |
|             |                                 |
|             | Attachments : FIRC or debit     |
|             | statement as applicable and     |
|             | KYC.                            |
|             |                                 |
|             | In case the payment is being    |
|             | made through multiple           |
|             | modes, select multiple check    |
|             | boxes , and enter the date of   |
|             | remittance as the earliest of   |
|             | the date of remittances. The    |
|             | amount of remittance is the     |
|             | total amount of remittance      |
|             | through all modes.              |
|             |                                 |
|             |                                 |
|             |                                 |
|             |                                 |
|             |                                 |
|             |                                 |

|                                        | Once the above details have been filled, click<br>on ADD investor.<br>Repeat the above process in case of multiple<br>investors                                                                                                    |
|----------------------------------------|----------------------------------------------------------------------------------------------------|
| Declaration text and other attachments | Declaration text I hereby declare that I have<br>verified the information provided in this form<br>and certify that the information provided is<br>true, complete and correct. In case of any<br>discrepancy in the above information, I may be<br>held liable for the same. These declarations<br>and submissions are made in compliance to<br>the Foreign Exchange Management Act, 1999.<br>I hereby attach requisite Declaration and other<br>relevant attachment(s) for this reporting.<br>Check the declaration text and attach other<br>attachments, if any. |

Step 5.1.1: After filling in all details, click on Save and Submit for submitting the form.

"Save as draft" feature: The Business User can also save the draft and submit later, by filling in all mandatory details in the "Common details" page.

"Reset" feature : This will reset the complete form.

"Back" button: To go back to the Dashboard.
| RBI FDI                                                                                                    | × Reserve Bank of                                         | f India - Frequently $\circ$ X                            | Search File Return                                                    | × RBI FDI                                                                                                    | 🗙 🛛 💽 Pahi                                            | adekar, Mo           | nika - Outlook ∀ 🗙                                                                                                    | +                                 |
|----------------------------------------------------------------------------------------------------|-----------------------------------------------------------|-----------------------------------------------------------|-----------------------------------------------------------------------|----------------------------------------------------------------------------------------------------|-------------------------------------------------------|----------------------|----------------------------------------------------------------------------------------------------|-----------------------------------|
| ← → ♂ ŵ                                                                                                    | ① 10.28                                                   | 8.2.180:7785/smf/fao                                      | es/pages/FileReturn/searchReturn.                                     | khtml?menuRedirect=Y                                                                                                    |                                                       | 50%                  | … ◙ ☆                                                                                                    |                                   |
| 🔅 Most Visited 🛛 🍯 Gett                                                                                                    | ing Started 🔘 firms 🔘 UA                                  | T SMF 🔘 UAT SMFBU                                         | Reserve Bank of India                                                 |                                                                                                    |                                                       |                      |                                                                                                    |                                   |
| मारतीय रिजर्व<br>Reserve Bank of In<br>India Com                                                                                                    | यें क<br>ndia<br>1 feat                                   |                                                           |                                                                       |                                                                                                    |                                                       |                      |                                                                                                    |                                   |
| CN Form                                                                                                    |                                                           |                                                           |                                                                       |                                                                                                    |                                                       |                      |                                                                                                    |                                   |
| Transaction type*                                                                                                    |                                                           | v                                                         |                                                                       |                                                                                                    |                                                       |                      |                                                                                                    |                                   |
| Terrate Of Connection Nation                                                                                                    |                                                           |                                                           |                                                                       |                                                                                                    |                                                       |                      |                                                                                                    |                                   |
| manuner of Conversible Notes                                                                                                    |                                                           |                                                           |                                                                       |                                                                                                    |                                                       |                      |                                                                                                    |                                   |
| Date of Transfer*                                                                                                    |                                                           |                                                           |                                                                       |                                                                                                    |                                                       |                      |                                                                                                    |                                   |
| Date of Transfer*                                                                                                    |                                                           | <b>E</b>                                                  |                                                                       |                                                                                                    |                                                       |                      |                                                                                                    |                                   |
| Date of Transfer *      Date of Transfer *      Type of transfer *      Transfer of capital contributi     initial investment.                                                                                                    | on/profit shares from a person resident outside india to  | a person resident in India (Including NAU C               | Cl or eligible investor under Schedule & of FEMA 20(%) Please provide | e the adinowledgement letter for the original decision outside in outside in                                                                                                    | if convertible notes from a person resident i<br>cla  | n India ((Including  | investment by NRUOCI or eligible Inve                                                                                  | ster under Schedule 4 of FBMA 20  |
| Date of Transfer 4 Date of Transfer 4 Type of transfer 4 Transfer of capital contribute initial investment Details of Buyer 1 Name of the Loure 4                                                                                                    | on joufs shares from a person resident outside india to   | a person resident in India (Including NRU/ C<br>Address+  | C or eligible investor under Schedule 2 of FEMA 20(70) Please provid  | the admonifedgement letter for the oracide is outside in                                                                                                    | if convertible notes from a person resident i<br>clia | n India ((Including  | investment by NRI/OCI or eligible Inve<br>Constitution / Nature +                                                      | ster under Schedule 4 of FEMA 20  |
| Date of Transfer 4 Date of Transfer 4 Date of Transfer 4 Transfer of Lapital contribute initial investment Details of Bayer : Name of the bayer 4                                                                                                    | on jurdit shares from a person resident outside india to  | e a peson resident in india (including NRU C<br>Address * | C or eligible investor under Schedule 2 of FSMA 20(%) Please provid   | the advovelagement lister for the Transfer outside to                                                                                                    | f convertible notes from a person resident i<br>dia   | n India ((Including  | investment by NRI/OCI or eligible Inve<br>Constitution / Nature +<br>Sation                                            | stor under Schedule 4 of FBMA 20) |
| Transmo of Lotrienzan Anton<br>Date of Transfer *<br>Type of transfer *<br>Type of transfer of capital contribut<br>initial investment<br>Deals of Bayes :<br>Name of the loger *                                                                                     | onjunit shares from a person resident outside India to    | Address +                                                 | O'er elgible ivezer under Schedule å et FRMA 2001 (Perse provide      | the actinovidegeneral latter for the Transfer to addite to addite to Country of residence +                                                                                                    | f convertible notes from a person resident i<br>dia   | n India ((Including) | investment by NRLIOCI or eligible line<br>Constitution / Nature =<br>Safet                                             | ster under Schedule 4 of FBMA 20) |
| Termine of Letterburget notes<br>Date of Transfer +<br>Type of transfer +<br>Trape of transfer +<br>Transfer of capital contributi<br>initial instatutes<br>Details of Hopy 1:<br>Nore of the layer +<br>Details of Seller :<br>Nore of the Califor +                 | onjunit shares from a genom modernt outside india to      | Address *                                                 | C or slights investor under Schedule 4 of FBMA 1993 Presse provid     | the advoveledgement letter for the<br>Country of mailement<br>Source y of mailement<br>Country of mailement +                                                                                                    | d ramentile notes from a person resident i<br>dia     | n India ((Including  | investment by NFLICCI or eligible Inve<br>Constitution / Harure =<br>Safeta<br>Constitution / Harure =                 | ster under Schedule 4 of FBMA 20) |
| Deter of Tender A constraints     Deter of Tender +     Tender of tender +     Tender of tender +     Tender of tender +     Details of Royer :     None of the boyer +     Details of Folier :     None of the Ealter +                                              | solyoft share from a person molect a solid in fails to    | Address *                                                 | C o vlgda i nesto u da Zintel de 4 el FBM 2011 (Pasar prod            | the advoced-operations for the     country of readerser     country of readerser     country of readerser     country of readerser     country of readerser                                                                                                    | f canvestale notes from a person resident<br>dis      | n India ((including) | investment by NFLICCI or eligible Inve<br>Constitution / Nature =<br>Solve<br>Constitution / Nature =<br>Solves        | stør under Schedule 4 of FBMA 20) |
| Des d'autores roman<br>Type d'autore :<br>Type d'autore :<br>Des da de processon<br>Des da de processon<br>Des da de processon<br>Des da de processon<br>Des da de de reserve<br>Name d'ate debre :<br>Name d'ate debre :<br>Name d'ate debre :<br>Name d'ate debre : | on junit shares from a person ministeric outside india or | Address -     Address -                                   | C or régiste investor avaite Schedul & of PERIL 3008 Process provide  | the advandagement lates for the solution of the advandagement lates for the solution of the solution of the so | f canvestale notes from a person resident             | in India ((Including | investment by NRUOD or eligible line<br>Constitution / Hanzen<br>Select<br>Constitution Valuese =<br>Select<br>Rates = | ster under Schedule 4 of FBMA 20) |

III\ ⊡ ≡

•

Step 5.2 For transfer of convertible notes

Valuation certification

([]) 📙 data

😞 Choose

| Field name             | Description                                                                                                    |
|------------------------|----------------------------------------------------------------------------------------------------|
| Date of transfer       | Select the date of transfer. In case , it is a future date                                                                                                    |
|                        | select the current date.                                                                                                    |
| Type of transfer       | Select from the following options as applicable                                                                                                    |
|                        | Transfer of capital contribution/profit shares from a person resident outside India to a person resident in India [including NRI/ OCI or eligible investor under Schedule 4 of FEMA 20(R)] Please provide the acknowledgement letter for the initial investment |
|                        | Enter the amount of Outflow in Rs                                                                                                    |
|                        | Transfer of convertible notes from a person resident<br>in India ((Including investment by NRI/OCI or eligible<br>Investor under Schedule 4 of FEMA 20(R))) to a<br>person resident outside India                                                               |
|                        | Enter the amount of inflow in Rs                                                                                                    |
| Details of the Buyer   | Enter the details of the buyer                                                                                                    |
| Details of the seller  | Enter the details of the seller                                                                                                    |
| Details of the AD bank | Select the name of the AD bank facilitating the transfer and check for the address. If the same is incorrect, modify the same accordingly.                                                                                                    |

竜 🧀 🔁 FID launc... 📲 User Ma... 📲 cut - Word 🌖 Search Fi... 沈 testing 12... ヘ 4× 空 🖷 🖶 ENG 6:59 PM

| Mode of payment                        | Select the mode of payment from the following (check boxes)                                                                                                    |
|----------------------------------------|----------------------------------------------------------------------------------------------------|
|                                        | <ul> <li>Remittance through banking channel</li> <li>NRE/FCNR/Escrow</li> <li>Others (please specify)</li> <li>Enter the Date of remittance and amount remitted in Rs</li> </ul>                                                                                                    |
|                                        | Attachments : FIRC or debit statement as applicable and KYC.                                                                                                    |
|                                        | In case the payment is being made through multiple<br>modes, select multiple check boxes , and enter the<br>date of remittance as the earliest of the date of<br>remittances. The amount of remittance is the total<br>amount of remittance through all modes.                                                                                                    |
| Fair value                             | Enter the fair value of the convertible note being transferred and attach the valuation certificate                                                                                                    |
| Declaration text and other attachments | Declaration text I hereby declare that I have verified<br>the information provided in this form and certify that<br>the information provided is true, complete and<br>correct. In case of any discrepancy in the above<br>information, I may be held liable for the same. These<br>declarations and submissions are made in<br>compliance to the Foreign Exchange Management<br>Act, 1999. I hereby attach requisite Declaration and<br>other relevant attachment(s) for this reporting. |
|                                        | Check the declaration text and attach other attachments, if any.                                                                                                    |

Step 5.2.2: After filling in all details, click on Save and Submit for submitting the form.

"Save as draft" feature: The Business User can also save the draft and submit later, by filling in all mandatory details in the "Common details" page.

"Reset" feature : This will reset the complete form.

"Back" button: To go back to the Dashboard

## FORM ESOP

Step 1: Login into SMF and reach your workspace.

| <u>F</u> ile <u>E</u> di | t <u>V</u> iew Hi <u>s</u> tory <u>B</u> ookmarks <u>T</u> oo | ols <u>H</u> elp                      |                                   |                      |                    |                                |                                   |                               |                                   |        | -               | ٥                    | $\times$        |
|--------------------------|---------------------------------------------------------------|---------------------------------------|-----------------------------------|----------------------|--------------------|--------------------------------|-----------------------------------|-------------------------------|-----------------------------------|--------|-----------------|----------------------|-----------------|
| RBI FDI                  | ×   R                                                         | eserve Bank of India - Frequently a 🗙 | Dashboard                         |                      | × +                |                                |                                   |                               |                                   |        |                 |                      |                 |
| $\leftarrow$ -           | > C' û                                                        | (i) 10.28.2.180:7785/smf/fac          | es/pages/dashboar                 | d.xhtml              |                    |                                |                                   | 80% ***                       | ♥ ☆                               |        | ± In            | . 🗈                  | ≡               |
| ∯ Mos                    | t Visited 🛛 ۏ Getting Started 💮 f                             | firms 🔘 UAT SMF 🔘 UAT SMFBL           | J 🔘 Reserve Bank of               | India                |                    |                                |                                   |                               |                                   |        |                 |                      |                 |
|                          | भारतीय रिज़र्व<br>Reserve Bank of In<br>India's Centra        | बैंक<br>ndia<br>at Bank               |                                   |                      |                    |                                |                                   |                               |                                   | Home ( | Change Pa:<br>W | isword  <br>elcome r | Logout<br>nlata |
| E                        | Dashboard                                                     |                                       |                                   |                      |                    |                                |                                   |                               |                                   |        |                 |                      | ^               |
| *                        | Approved Forms                                                |                                       |                                   |                      |                    | Rejected Forms                 |                                   |                               |                                   |        |                 |                      |                 |
|                          |                                                               | FOGPR 1<br>FORM 1<br>LLP1 0<br>Form 0 | FCTRS 0<br>Form<br>LLP2 0<br>Form |                      |                    |                                |                                   | FCGPR<br>FORM<br>LLP1<br>Form | 0 FCTRS<br>Form<br>0 LLP2<br>Form | 0      |                 |                      |                 |
|                          |                                                               | Cn Form 0                             | ESOP 0<br>Form                    |                      |                    |                                |                                   | Cn Form                       | 0 ESOP<br>Form                    | 0      |                 |                      |                 |
|                          |                                                               | DRR 0<br>Form                         | DI Form 0                         |                      |                    |                                |                                   | DRR<br>Form                   | 0 DI Form                         | 0      |                 |                      |                 |
|                          |                                                               | INVI 0<br>Form                        |                                   |                      |                    |                                |                                   | INVI<br>Form                  | 0                                 |        |                 |                      |                 |
|                          | Pending Approval Forms                                        |                                       |                                   |                      |                    |                                |                                   |                               |                                   |        |                 | _                    |                 |
|                          |                                                               | FOGPR<br>FORM 12                      | FCTRS 3<br>Form 3                 |                      |                    |                                |                                   |                               |                                   |        |                 |                      |                 |
|                          |                                                               | LLP1 0<br>Form                        | LLP2 0<br>Form                    |                      |                    |                                |                                   |                               |                                   |        |                 |                      |                 |
|                          |                                                               | Cn Form 0                             | ESOP 0                            |                      | _                  |                                |                                   |                               |                                   |        |                 |                      |                 |
|                          |                                                               | © 2018   Powered by : HTC             | Global Services Pvt. Ltd.   www   | hteine.com.   Versio | n 1.0    FİRMS App | ication Helpdesk (Monday to Fi | riday 10:30 am to 6:00 pm)   Emai | ail-helpfirms@rbi.org.in      |                                   |        | ENG             | 5:55                 | РМ              |
|                          |                                                               | ws []]                                | data                              | e (2                 | P FID lau          | nc 🛛 🖉 User Ma                 | . W cut - Word                    | 😑 Dashboa  🎘                  | testing12 ^                       | . (× ⊑ | US US           | 8/31/                | 2018            |

Click on the left navigation button and select Single Master Form.

| <u>File Edit View History B</u> ookmark                               | <u>I</u> ools <u>H</u> elp                                                                                                    |                                                                                                    | – o ×                                     |
|-----------------------------------------------------------------------|----------------------------------------------------------------------------------------------------|----------------------------------------------------------------------------------------------------|-------------------------------------------|
| RBI FDI                                                               | Reserve Bank of India - Frequently = X Dashboard X +                                                                                                    |                                                                                                    |                                           |
| $\overleftarrow{\leftarrow}$ $\rightarrow$ C $\overleftarrow{\omega}$ | 10.28.2.180:7785/smf/faces/pages/dashboard.xhtml                                                                                                    | 80% 🛡 🏠                                                                                                    | ⊻ II\ 🗉 🗉                                 |
| 🔅 Most Visited 🛛 🍯 Getting Started                                    | 🖨 firms 🖨 UAT SMF 🌐 UAT SMFBU 🖨 Reserve Bank of India                                                                                                    |                                                                                                    |                                           |
| भारतीय रिज़<br>Reserve Bank<br>India's                                | बैंक<br>fIndia<br>entral Sank                                                                                                    | Home                                                                                                    | Change Password   Logour<br>Welcome nlata |
| × MENU                                                                |                                                                                                    |                                                                                                    | ~                                         |
| FILE RETURN                                                           |                                                                                                    |                                                                                                    |                                           |
| SINGLE MASTER FORM                                                    | Rejected Forms                                                                                                    |                                                                                                    |                                           |
|                                                                       | FORM         1         FCTRS         0           LP1         0         LV2         LV2           Cn Form         0         ESOP         0           DRR         0         Bform         0           DRR         0         Bform         0           Form         0         Form         0                                                                                                    | FCDPR         0         FCTRS         0           LLP1         0         LLP2         0           Gri Form         0         ESOP         0           Gri Form         0         Image: Conforming the second second se |                                           |
| Sourch the web and W                                                  | FX0FR         12         FCTRS         3           LVP1         0         LVP2         0           Cn Form         0         EXOP         0           6 2016 / Promed By HTC Global Services FAL Lid   www.hcine.com ( Version 10)   FRMS Application Helpdark (Monday to Friday 10:20 and to 6:00 pm) ( Email help<br>Commend By HTC Global Services FAL Lid   www.hcine.com ( Version 10)   FRMS Application Helpdark (Monday to Friday 10:20 and to 6:00 pm) ( Email help<br>Commend By HTC Global Services FAL Lid   www.hcine.com ( Version 10)   FRMS Application Helpdark (Monday to Friday 10:20 and to 6:00 pm) ( Email help<br>Commend By HTC Global Services FAL Lid   www.hcine.com ( Version 10)   FRMS Application Helpdark (Monday to Friday 10:20 and to 6:00 pm) ( Email help<br>Commend By HTC Global Services FAL Lid   www.hcine.com ( Version 10)   FRMS Application Helpdark (Monday to Friday 10:20 and to 6:00 pm) ( Email help<br>Commend By HTC Global Services FAL Lid   www.hcine.com ( Version 10)   FRMS Application Helpdark (Monday to Friday 10:20 and to 6:00 pm) ( Email help<br>Commend By HTC Global Services FAL Lid   www.hcine.com ( Version 10)   FRMS Application Helpdark (Monday to Friday 10:20 and to 6:00 pm) ( Email help<br>Commend By HTC Global Services FAL Lid   www.hcine.com ( Version 10)   FRMS Application Helpdark (Monday to Friday 10:20 and to 6:00 pm) ( Email help<br>Commend By HTC Global Services FAL Lid   www.hcine.com ( Version 10)   FRMS Application Helpdark (Monday to Friday 10:20 and to 6:00 pm) ( Email help<br>Commend By HTC Global Services FAL Lid   www.hcine.com ( Version 10)   FRMS Application Helpdark (Monday to Friday 10:20 and to 6:00 pm) ( Email help<br>FRMS Application 10:20 and to 6:00 pm) ( Email help<br>FRMS Appl | yónngðiðagin<br>Darbíðan ∰alustand2 og dyr 177 80                                                                                                    | THE ENG 5:57 PM                           |

Step 2 : Click on drop down menu "Return Type". Select "Form ESOP" and click on Add new return. The user will be taken to form ESOP.

| Tiew Higtory Dookmarks Tools      | Help                                                 |                                         |                                                                                                    |                        |
|-----------------------------------|------------------------------------------------------|-----------------------------------------|----------------------------------------------------------------------------------------------------|------------------------|
| × Rese                            | erve Bank of India - Frequently a 🗙 🛛 Search File Re | tum × +                                 |                                                                                                    |                        |
| ଟଳ                                | (i) 10.28.2.180:7785/smf/faces/pages/FileRe          | eturn/searchReturn.xhtml?menuRedirect=Y | 80% 🛡 🕁                                                                                                    | ↓ II\ 🗉                |
| Nicked 🚯 Contra Channel 🖓 Err     |                                                      |                                         |                                                                                                    |                        |
| t visited 😈 Getting started 🔘 fir | ns O DAT SMP O DAT SMPBO O RESERVE BA                | ink of India                            | i de la companya de la companya de la companya de la companya de la companya de la companya de la companya de l |                        |
| भारतीय रिजर्व बै                  |                                                      |                                         |                                                                                                    | lome   Change Password |
| Reserve Bank of Inc               | dia                                                  |                                         |                                                                                                    | Welcome                |
| India's Central I                 | Bank                                                 |                                         |                                                                                                    |                        |
|                                   |                                                      |                                         |                                                                                                    |                        |
| Search Returns                    |                                                      |                                         |                                                                                                    |                        |
|                                   |                                                      |                                         |                                                                                                    |                        |
|                                   |                                                      |                                         |                                                                                                    | + Add New Bet          |
| Detuge Ture *                     | From Date                                            | To Date                                 | Datum Defenses Number                                                                                           |                        |
| Return Type                       | Fiom Date                                            | lo bate                                 |                                                                                                    |                        |
| Select                            | <b>`</b>                                             |                                         |                                                                                                    |                        |
| Select                            |                                                      |                                         |                                                                                                    |                        |
| Form FC-GPR                       |                                                      |                                         |                                                                                                    |                        |
| Form FC-TRS                       |                                                      |                                         |                                                                                                    |                        |
| Form LLP-I                        |                                                      |                                         |                                                                                                    |                        |
| Form LLP-II                       |                                                      |                                         |                                                                                                    |                        |
| Form ESOP                         |                                                      |                                         |                                                                                                    |                        |
| Form CN                           |                                                      |                                         |                                                                                                    |                        |
| Form DRR                          |                                                      |                                         |                                                                                                    |                        |
| Form DI                           |                                                      |                                         |                                                                                                    |                        |
| Form InVi                         |                                                      |                                         |                                                                                                    |                        |

The complete form is arranged into two parts, Common Investment details and "Form ESOP" which is further arranged into 2 tabs.

(Common Investment details: These details are common to all returns that can be reported in SMF.)

Step 3: Fill up the common investment details as below:

| India's Central Bank<br>Search Returns                                                                                                    |                                                   |                           |                        | 🏦 Reset 🛛 😫 Save and Submit 🖉 😫 Save As Dri | raft 🛛 🗲 I |
|----------------------------------------------------------------------------------------------------|---------------------------------------------------|---------------------------|------------------------|---------------------------------------------|------------|
| Corporate Identification Number (CIN/LLP) *                                                                                                    | PAN Number *                                      |                           | Company Name*          | Application Date*                           |            |
| ABCDEFGHUKLMNOPORT11                                                                                                    | QWERT7890Y                                        |                           | ABC &DEF PVT LTD       | 22/10/2018                                  |            |
| Details of received FDI-Entry Route and Applicab                                                                                                    | ble Sectoral Cap:                                 |                           |                        |                                             |            |
| Entry Route *                                                                                                    |                                                   | Automatic Bo              | ute Government Route ( | Attach Copy Of Government Approval )        |            |
|                                                                                                    |                                                   |                           |                        |                                             |            |
| Applicable Sectoral cap/ Statutory ceiling *                                                                                                    |                                                   | 20%                       | 26% 49% 5              | 1% 74% 💿 100% 🔿 Others                      |            |
| Applicable Sectoral cap/ Statutory ceiling *<br>Whether the foreign investment is received for a sp<br>plant?*                                                                                                    | specific project/manufacting unit or manufacturin | _ 20%                     | 26% 49% 5              | 1% 74%   100% Others                        |            |
| Applicable Sectoral cap/ Statutory ceiling *<br>Whether the foreign investment is received for a splant?*<br>SOP Form                                                                                                    | specific project/manufacting unit or manufacturin | ○ 20% ○                   | 26%, 49%, 5            | 1%, 74%, 🕢 100%, Others                     |            |
| Applicable Sectoral cap/ Statutory ceiling •<br>Whether the foreign investment is received for a splart?<br><b>(SOP Form</b> )<br><b>(SOP Details)</b> Share Holding Pattern                                                                        | specific project/manufacting unit or manufacturin | ⊖ 20% ⊖<br>ing ⊖ Yes ● No | 26% 49% 5              | 1% O 74% 🕢 100% O Others                    |            |
| Applicable Sectoral cap/ Statutory ceiling +<br>Whether the foreign investment is received for a splart?-<br><b>(SOP Form)</b><br>Sobern under which 500P5 are issued +                                                                             | upecific project/manufacting unit or manufacturin | ⊖ 20% ⊖                   | 26% 49% 5              | 1% O 74% 🕢 100% O Others                    |            |
| Applicable Sectoral cap/ Statutory ceiling •<br>Whether the foreign investment is received for a splart? •<br>SOP Form<br><u>Schore under which ESOPS are issued •</u>                                                                              | specific project/manufacting unit or manufacturin | O 20% O                   | 26% 49% 5              | 1% 74% * 100% Others                        |            |
| Applicable Sectoral cap/ Statutory celling •<br>Whether the foreign investment is received for a splart? •<br><b>ISOP Form</b><br><b>ESOP Details</b> Share Holding Pattern<br>Scheme under which ESOPS are issued •<br><b>Particulars of Issue</b> | pecific project/manufacting unit or manufacturin  | O 20%, O<br>ng O Yes ® No | 25% ( 49% ( 5          | 1% 74% • 100% Others                        |            |

| Field Name                                  | Description                                                                                                    |
|---------------------------------------------|----------------------------------------------------------------------------------------------------|
| CIN                                         | Pre-filled, non-editable as per the BU                                                                                                    |
|                                             | registration details                                                                                                    |
| Company name                                | Pre-filled, non-editable as per the BU registration details                                                                                                    |
| PAN number                                  | Pre-filled, non-editable as per the BU                                                                                                    |
|                                             | registration details                                                                                                    |
| Application date                            | Pre-filled, non-editable, system date                                                                                                    |
| Entry Route*                                | Select Automatic or Government as<br>applicable for the investment being<br>reported. In case the Government route<br>is selected attach the requisite<br>Government approvals.                                                                                                    |
|                                             | Clarification: where the company<br>belongs to a sector with mixed entry<br>routes, for example brownfield<br>pharmaceuticals where up to 74% is<br>under automatic route and beyond up to<br>100% under Government route . If the<br>investment being reported is under<br>74%. The entry route selected shall be<br>automatic and in case the investment<br>being reported would result into foreign<br>investment beyond 74%, the entry route<br>selected shall be government with<br>relevant government approvals<br>attached. |
| Applicable Sectoral cap/ Statutory ceiling* | Applicable sectoral cap as per FEMA 20(R).                                                                                                    |
|                                             | belongs to a sector with mixed entry<br>routes, for example brownfield<br>pharmaceuticals where up to 74% is<br>under automatic route and beyond up to<br>100% under Government route, the<br>applicable sectoral cap would be 100%.                                                                                                    |

Step 4: Fill up the details in form ESOP as below :

Step 4.1: Tab 1-ESOP details :

| ← → C ③ 10.28.2.181:7003/smf/faces/pages/Fil                                                                                                    | × C                                                                                                    | ± - ₫ ×<br>Q☆:                                                                                                    |
|----------------------------------------------------------------------------------------------------|----------------------------------------------------------------------------------------------------|----------------------------------------------------------------------------------------------------|
| भारतीय रिज़र्व बैंक<br>Reserve Bank of India<br>India's Central Bank                                                                                                    |                                                                                                    | Home   Change Parsend   Logout<br>Welcome slata                                                                                                    |
| Scheme under which ESOPS are issued                                                                                                    |                                                                                                    |                                                                                                    |
| Particulars of issue<br>Attach relevant extracts of the scheme :*<br>Construction of the scheme is the scheme is the s | Number of ECODe instants                                                                                                    | Pa ditembul ima pina i                                                                                                    |
| Conversion ratio *(*)                                                                                                    | Equivalent equity shares on fully diluted basis *                                                                                                    | Preventioned using place*                                                                                                    |
| Whether the change in the shareholding pattern due to NO · YES Value of Shares in Rs *                                                                                                    | s this transaction being reported has already been accounted in the pr                                                                                                    | transaction shareholding pattern: *                                                                                                    |
| Ihereby declare that I have verified the info<br>declarations and submissions are made in c                                                                                                    | mation provided in this form and certify that the information provid<br>ompliance to the Foreign Exchange Management Act, 1999. I hereby<br>2013 Provend by HTC Global Services PAL LM ( www.hisic.com, (Venion 1.0) I FF | ed is true, complete and correct. In case of any discrepancy in the above information, I may be held liable for the same. These attach requisite Declaration, CS contificate and other relevant attachment(s) for this reporting. |

| Field Name                          | Description                                                                                                    |
|-------------------------------------|----------------------------------------------------------------------------------------------------|
| Scheme Under which ESOPs are issued | Mention the name of the scheme under<br>which the ESOPs are being issued and<br>attach the relevant extracts of the same<br>at the attachment "Attach the relevant<br>extracts of the scheme"                                                                                                    |
| Date of Issue                       | Select the date from the calendar in which the ESOPs have been issued                                                                                                    |
| Number of ESOPs issued              | Enter the Total number of ESOPs being issued as per the scheme                                                                                                    |
| Pre-determined Issue price          | Enter the pre-determined issue price on<br>which the underlying would be issued<br>upon exercise of ESOPs                                                                                                    |
| Conversion Ratio                    | Enter the conversion ratio as per which<br>the shares would be issued upon<br>exercise of the ESOPs. In case of an<br>ADR/GDR linked ESOP, enter the<br>convertion ratio on a fully diluted basis.<br>For example, if the as per the scheme 1<br>ESOP has an underlying of 2 GDRs and<br>GDRs in turn has underlying of 10 equity<br>shares, than the conversion ratio would<br>be 1: 20. |

| Equivalent equity shares on fully diluted basis                                                                                                    | Auto-calculated as per Number of ESOPs issued and the conversion ratio                                                                                                    |
|----------------------------------------------------------------------------------------------------|----------------------------------------------------------------------------------------------------|
| Face value of equity shares                                                                                                    | Enter the face value of the underlying<br>Equity shares                                                                                                    |
| Whether the change in the shareholding<br>pattern due to this transaction being<br>reported has already been accounted in<br>the pre transaction shareholding pattern:* | Select Yes or No<br>In case Yes is selected then there will not<br>be any change in the shareholding<br>pattern for this transaction being reported.<br>In case No is selected, a field for Paid up<br>capital on fully diluted basis will pop-up.<br>Enter the paid up capital value on fully<br>diluted basis. The changes would be<br>reflected in the shareholding pattern for<br>this transaction being reported<br>accordingly.                                                                                 |
| Value of shares in Rs                                                                                                    | Auto-calculated as per Equivalent equity<br>shares on fully diluted basis and the face<br>value of equity shares                                                                                                    |
| Declaration                                                                                                    | Declaration text- "I hereby declare that I<br>have verified the information provided in<br>this form and certify that the information<br>provided is true, complete and correct. In<br>case of any discrepancy in the above<br>information, I may be held liable for the<br>same. These declarations and<br>submissions are made in compliance to<br>the Foreign Exchange Management Act,<br>1999. I hereby attach requisite<br>Declaration, CS certificate and other<br>relevant attachment(s) for this reporting."* |

# Step 4.2 : Tab 2 – Shareholding pattern

| │ ∩ Home                        | Page - FID_Domain X Search File Return X                                                                                                    |                     |                            |                                                                  |          | ≜ = 0 ×                                         |
|---------------------------------|----------------------------------------------------------------------------------------------------|---------------------|----------------------------|------------------------------------------------------------------|----------|-------------------------------------------------|
| $\leftrightarrow \Rightarrow c$ | 10.28.2.181:7003/smf/faces/pages/FileReturn/searchReturn.xhtml?menuRedirect=Y                                                                                             |                     |                            |                                                                  |          | Q☆:                                             |
|                                 | भारतीय रिज़र्थ वैंक<br>Reserve Bank of India<br>India Central Bank                                                                                                    |                     |                            |                                                                  |          | Home   Change Password   Logou<br>Welcome nlata |
| Ξ                               | • Automat                                                                                                    | c Route             | <ul> <li>Govern</li> </ul> | ment Route ( Attach Copy Of Government Approv                    | al )     |                                                 |
| •                               | Applicable Sectoral cap/ Statutory ceiling • 02%                                                                                                    | 0 26%               | O 49%                      | ○ 51% ○ 74% ● 100                                                | % Others |                                                 |
|                                 | Whether the foreign investment is received for a specific project/manufacting unit or manufacturing $$\rm Yes\ \ \ensuremath{\$}$ }                                       | No                  |                            |                                                                  |          |                                                 |
| ESC                             | DP Form                                                                                                    |                     |                            |                                                                  |          |                                                 |
| E                               | ISOP Details Share Holding Pattern                                                                                                    |                     |                            |                                                                  |          |                                                 |
|                                 | Particulars                                                                                                    | Pre-<br>Transaction | Post-<br>Transaction       |                                                                  |          |                                                 |
|                                 | Value of equity shares (on fully diluted basis) other than Foreign Portfolio Investment and indirect foreign<br>investment or Value of Capital contribution/profit shares | 661000              |                            |                                                                  |          |                                                 |
|                                 | Foreign Portfolio Investment                                                                                                    | 0                   |                            |                                                                  |          |                                                 |
|                                 | Indirect foreign investment- Value of equity shares (on fully diluted basis)                                                                                              | 668676              |                            |                                                                  |          |                                                 |
|                                 | Total                                                                                                    | 1329676.000         |                            |                                                                  |          |                                                 |
|                                 | Percentage                                                                                                    | 13.30               |                            |                                                                  |          |                                                 |
|                                 |                                                                                                    |                     |                            |                                                                  |          |                                                 |
|                                 |                                                                                                    |                     |                            |                                                                  |          |                                                 |
|                                 |                                                                                                    |                     |                            |                                                                  |          |                                                 |
|                                 | © 2018   Powered by : HTC Global Services Pvt_1td   www.htcinc.com.   Version 1.0                                                                                         | FIRMS Application H | elpdesk (Monday to         | Friday 10:30 am to 6:00 pm)   Email-helpfirms@t <u>bi.org.in</u> |          |                                                 |
| • (                             | 2 📴 📇 💽 🗃 🐁 🖬                                                                                                    |                     |                            |                                                                  |          | 記 ENG 19:42<br>INTL 22-10-2018                  |

| Field name           | Description                                                                                                    |                                        |                              |
|----------------------|----------------------------------------------------------------------------------------------------|----------------------------------------|------------------------------|
| Shareholding pattern | Particulars                                                                                                    | Pre-<br>Transaction                    | Post-<br>Transaction         |
|                      | Value of equity shares (on<br>fully diluted basis) other<br>than Foreign Portfolio<br>Investment and indirect<br>foreign investment or<br>Value of Capital |                                        |                              |
|                      | contribution/profit shares<br>Foreign Portfolio                                                                                                    |                                        |                              |
|                      | Indirect foreign<br>investment- Value of<br>equity shares (on fully<br>diluted basis)                                                                      |                                        |                              |
|                      | Total<br>Percentage                                                                                                    |                                        |                              |
|                      | Pre transaction values are<br>Entity Master (tab 3 )                                                                                                    | e auto-popula                          | ted from the                 |
|                      | Post transaction values are the details provided in the f                                                                                                  | auto-calculate<br>orm. <b>Post tra</b> | d based upon<br>nsaction=Pre |

| transaction value of shares + Value of shares reported in the form.                                                                                      |
|----------------------------------------------------------------------------------------------------|
| The Business user shall ensure that the details are correctly filled in the form, so that the shareholding pattern which is auto- calculated is correct. |

Step 4.3: After filling in all details, click on Save and Submit for submitting the form.

An intimation message would Pop-up as "The applicant may file form FC-GPR as and when the ESOPs are exercised. If the ESOPs are linked to ADR/GDR, form DRR may be filed upon exercise of such ESOPs".

Please click Yes and form submission is complete.

"Save as draft" feature: The Business User can also save the draft and submit later, by filling in all mandatory details in the "Common details" page.

"Reset" feature : This will reset the complete form.

"Back" button: To go back to the Dashboard.

#### Format for Declaration

# DECLARATION TO BE FILED BY THE AUTHORISED REPRESENTATIVE OF THE INDIAN COMPANY:

We hereby declare that:

1. We comply with the procedure for issue of capital instruments as laid down under Foreign Exchange Management (Transfer or issue of security by person resident outside India) Regulations, 2017 notified vide <u>Notification No. FEMA 20(R)/2017-RB</u> dated November 07, 2017, as amended from time to time.

2. The investment is within the sectoral cap / statutory ceiling permissible under the regulations, ibid and in compliance with the attendant conditions.

3. The foreign investment received and reported now will be utilized in compliance with the provision of a Prevention of Money Laundering Act 2002 (PMLA) and Unlawful Activities(Prevention) Act, 1967 (UAPA). We confirm that the investment complies with the provisions of all applicable Rules and Regulations

4. We enclose the following documents in compliance with these regulations:

(i) A certificate from our Company Secretary as in the specified format.

(ii) A certificate from SEBI registered Merchant Banker / Chartered Accountant / cost accountant or any other person as authorized under FEMA 20 (R) indicating the manner of arriving at the price of the shares issued to the persons resident outside India (*wherever applicable*)

(iii) All other necessary documents as applicable to the issue.

| (Signature of the Applicant)* :  |          |
|----------------------------------|----------|
| (Name in Block Letters)          | <u>.</u> |
| (Designation of the signatory) : |          |
| Place:                           |          |

Date:

(\* To be signed by Managing Director/Director/Secretary of the Company)

#### Format for Company Secretary Certificate:

# CERTIFICATE TO BE FILED BY THE COMPANY SECRETARY/PRACTICING COMPANY SECRETARY OF THE INDIAN COMPANY

In respect of the details as mentioned as mentioned above, we certify the following:

- (i) all the requirements of the Companies Act, 2013 have been complied with;
- (ii) terms and conditions of the Government approval, if any, have been complied with;
- (iii) the company is eligible to issue capital instruments/receive capital instruments under Foreign Exchange Management (Transfer or issue of security by a person resident outside India) Regulations, 2017 notified vide <u>Notification No. FEMA</u> <u>20(R)/2017-RB dated November 07, 2017</u>, as amended from time to time.
- (iv) The company has all certificates issued by authorized dealers in India evidencing receipt of amount of consideration in accordance with Foreign Exchange Management (Transfer or issue of security by a person resident outside India) Regulations, 2017 notified vide <u>Notification No. FEMA 20(R)/2017-RB</u> <u>dated November 07, 2017</u>, as amended from time to time
- (v) The Investment Agreement/ Shareholder Agreement between the investor and the investee company is in compliance with the provisions of Foreign Exchange Management (Transfer or issue of security by a person resident outside India) Regulations, 2017 notified vide <u>Notification No. FEMA 20(R)/2017-RB</u> <u>dated November 07, 2017</u>, as amended from time to time

(Name & Signature and Seal of the Company Secretary/practicing Company secretary)

## FORM DI

Step 1: Login into SMF and reach your workspace.

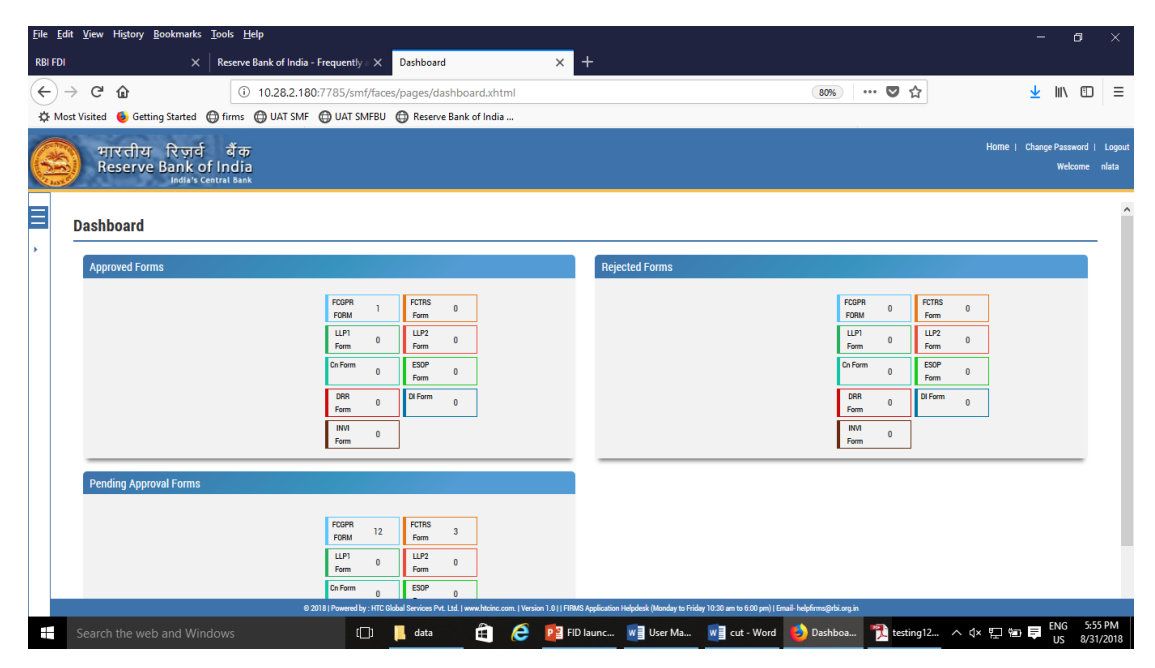

Click on the left navigation button and select Single Master Form.

| <u>File Edit View History Bookmarks</u>          | [ools <u>H</u> elp                                                                                                    |                                                                                                    | – o ×                                             |
|--------------------------------------------------|----------------------------------------------------------------------------------------------------|----------------------------------------------------------------------------------------------------|---------------------------------------------------|
| RBI FDI ×                                        | Reserve Bank of India - Frequently 🛛 🗙 Dashboard 🗙 +                                                                                                    |                                                                                                    |                                                   |
| ↔ ∀ ↔                                            | 10.28.2.180:7785/smf/faces/pages/dashboard.xhtml                                                                                                    | 80% … 🛡 🏠                                                                                                    | ⊻ II\ 🗊 ≡                                         |
| 🔅 Most Visited 🔞 Getting Started 🧯               | 🕽 firms 🜐 UAT SMF 🜐 UAT SMFBU 🌐 Reserve Bank of India                                                                                                    |                                                                                                    |                                                   |
| भारतीय रिज़र्व<br>Reserve Bank of<br>India's Cer | युँक<br>India<br>trat Bank                                                                                                    | ŀ                                                                                                    | Home   Change Password   Logout<br>Welcome nilata |
| × MENU                                           |                                                                                                    |                                                                                                    | ^                                                 |
| FILE RETURN                                      |                                                                                                    |                                                                                                    |                                                   |
| SINGLE MASTER FORM                               | Rejected Forms                                                                                                    |                                                                                                    |                                                   |
|                                                  | FOGPR         1         FCTRS         0           J27         Form         0         L927           Form         0         ESDP         6           SPR         0         ESDP         6           Form         0         ESDP         6           Form         0         ESDP         6           Form         0         ESDP         6           Form         0         ESDP         6 | FCGPR         0         FCTRS         0           LFD         Form         0         LF2         0           Generation         ESOP         0         ESOP         0           DR1         0         ESOP         0         ESOP         0           Form         0         ESOP         0         ESOP         0           Form         0         ESOP         0         ESOP         0           Form         0         ESOP         0         ESOP         0 |                                                   |
| <b>1</b> Coach thouch and Mind                   | FCGPR         12         FCTRS         3           IF 200         12         FCTRS         3           IF 200         0         FCTRS         3           Or Form         0         ESPP         0           0 2011 [FX0005 Mpt List 20 cm to ESD pm] Emails help         0         7         FCTRS                                                                                      | Amaghiagia<br>Dachara 🌒 anciant2 🔥 dar                                                                                                    | 87 km, ➡ ENG 5:57 PM                              |

Step 2 : Click on drop down menu "Return Type". Select "Form DI" and click on Add new return. The user will be taken to form DI.

| <u>File Edit View History Bookmarks Tools H</u> elp                  |                                                                      |                                                                        |                                      | - o ×                                            |
|----------------------------------------------------------------------|----------------------------------------------------------------------|------------------------------------------------------------------------|--------------------------------------|--------------------------------------------------|
| RBI FDI X Reserve Bank of India - Free                               | uently a 🗙 Search File Return                                        | × +                                                                    |                                      |                                                  |
| ← → C û (i) 10.28.2.180:77                                           | 85/smf/faces/pages/FileReturn/searchRetu                             | rrn.xhtml?menuRedirect=Y                                               | 80% 🛡 🏠                              | <u>↓</u> III\ 🗊 🗏                                |
| 🔅 Most Visited 💊 Getting Started 💮 firms 💮 UAT SMF 💮                 | UAT SMFBU 💮 Reserve Bank of India                                    |                                                                        |                                      |                                                  |
| भारतीय रिज़र्स बैंक<br>Reserve Bank of India<br>India's Central Bank |                                                                      |                                                                        |                                      | Home   Change Password   Logout<br>Welcome nlata |
| Search Returns                                                       |                                                                      |                                                                        |                                      |                                                  |
|                                                                      |                                                                      |                                                                        |                                      | + Add New Return                                 |
| Return Type*                                                         | From Date                                                            | To Date                                                                | Return Refrence Number               |                                                  |
| Select 💙                                                             |                                                                      | <b>=</b>                                                               | <b>m</b>                             |                                                  |
| Select                                                               |                                                                      |                                                                        |                                      |                                                  |
| Form FC-GPR                                                          |                                                                      |                                                                        |                                      |                                                  |
| Form FC-TRS                                                          |                                                                      |                                                                        |                                      |                                                  |
| Form LLP-I                                                           |                                                                      |                                                                        |                                      |                                                  |
| Form LLP-II                                                          |                                                                      |                                                                        |                                      |                                                  |
| Form ESOP                                                            |                                                                      |                                                                        |                                      |                                                  |
| Form CN                                                              |                                                                      |                                                                        |                                      |                                                  |
| Form DRR                                                             |                                                                      |                                                                        |                                      |                                                  |
| Form DI                                                              |                                                                      |                                                                        |                                      |                                                  |
| Form InVi                                                            |                                                                      |                                                                        |                                      |                                                  |
|                                                                      |                                                                      |                                                                        |                                      |                                                  |
|                                                                      |                                                                      |                                                                        |                                      |                                                  |
|                                                                      |                                                                      |                                                                        |                                      |                                                  |
|                                                                      |                                                                      |                                                                        |                                      |                                                  |
|                                                                      |                                                                      |                                                                        |                                      |                                                  |
| © 2018   F                                                           | Powered by : HTC Global Services Pvt. Ltd.   www.htcinc.com.   Versi | n 1.0     FIRMS Application Helpdesk (Monday to Friday 10:30 am to 6:0 | 10 pm)   Email- helpfirms@rbi.org.in |                                                  |
| Search the web and Windows                                           | []] 📙 data 🗎 🧯 🥭                                                     | FID launc VI User Ma VI cut -                                          | Word 🕹 Search Fi 梵 testing12 🔨       | ປ× 🖳 🐿 📮 ÈNG 5:58 PM<br>US 8/31/2018             |

The complete form is arranged into two parts, Common Investment details and "Form DI" which is further arranged into 2 tabs.

(Common Investment details: These details are common to all returns that can be reported in SMF.)

Step 3: Fill up the common investment details as below:

| 🔰 Home Page - FID_Domai 🗙 🗋 Search File Return 💦 🔪                        |                                                                    |                                                                | ±                                            | ×                 |
|---------------------------------------------------------------------------|--------------------------------------------------------------------|----------------------------------------------------------------|----------------------------------------------|-------------------|
| ← → C () 10.28.2.181:7003/smf/faces/pages/FileRetu                        | rn/searchReturn.xhtml?menuRedirect=Y                               |                                                                |                                              | ☆ :               |
| भारतीय रिज़र्य बैंक<br>Reserve Bank of India<br>India's Central Bank      |                                                                    |                                                                | Home   Change Password<br>Welcome            | Logout<br>nlata   |
| Search Returns                                                            |                                                                    | 🛗 Reset 📘                                                      | 🛱 Save and Submit 🛛 隆 Save As Draft 🛛 🗲 Back | l Î               |
| Corporate Identification Number (CIN/LLP) *                               | PAN Number *                                                       | Company Name *                                                 | Application Date*                            | - 1               |
| ABCDEFGHIJKLMNOPQRT11                                                     | QWERT7890Y                                                         | ABC &DEF PVT LTD                                               | 22/10/2018                                   | - 1               |
| Details of received FDI-Entry Route and Applica                           | ble Sectoral Cap:                                                  |                                                                |                                              | - 1               |
| Entry Route *                                                             | <ul> <li>Automati</li> </ul>                                       | ic Route 🛛 Government Route ( Attach Cop                       | by Of Government Approval )                  | - 1               |
| Applicable Sectoral cap/ Statutory ceiling *                              | <u> </u>                                                           | 26% 49% 51% 74%                                                | %      100%      Others                      |                   |
| Whether the foreign investment is received for a or manufacturing plant?* | specific project/manufacting unit 🛛 Yes 💿                          | No                                                             |                                              |                   |
| DI Form                                                                   |                                                                    |                                                                |                                              | _                 |
| DI Details Share Holding Pattern                                          |                                                                    |                                                                |                                              |                   |
| For reporting of indirect foreign investmer                               | nt —investment by an FOCC in the Indian compar                     | ny/LLP directly or through investment on stock e               | exchanges or Downstream investment by an     |                   |
| © 2018   Powered by : HTC                                                 | Global Services Pvt. Ltd.   www.htcinc.com.   Version 1.0     FIRM | IS Application Helpdesk (Monday to Friday 10:30 am to 6:00 pm) | )   Email- helpfirms@rbi.org.in              | Ť                 |
| 📑 🤌 📭 🚞 💽 🛛                                                               |                                                                    |                                                                | ~ °∰ <b>™</b> ●> ENG<br>INTL 22              | 19:45<br>-10-2018 |

| Field Name                                  | Description                                                                                                    |
|---------------------------------------------|----------------------------------------------------------------------------------------------------|
| CIN                                         | Pre-filled, non-editable as per the BU                                                                                                    |
|                                             | registration details                                                                                                    |
| Company name                                | Pre-filled, non-editable as per the BU                                                                                                    |
|                                             | registration details                                                                                                    |
| PAN number                                  | Pre-filled, non-editable as per the BU                                                                                                    |
| Application date                            | Pre-filled non-editable system date                                                                                                    |
| Entry Route*                                | Select Automatic or Government as                                                                                                    |
|                                             | applicable for the investment being<br>reported. In case the Government<br>route is selected attach the requisite<br>Government approvals.                                                                                                    |
|                                             | Clarification: where the company<br>belongs to a sector with mixed entry<br>routes, for example brownfield<br>pharmaceuticals where up to 74% is<br>under automatic route and beyond up<br>to 100% under Government route . If<br>the investment being reported is under<br>74%. The entry route selected shall be<br>automatic and in case the investment<br>being reported would result into foreign<br>investment beyond 74%, the entry<br>route selected shall be government<br>with relevant government approvals<br>attached. |
| Applicable Sectoral cap/ Statutory ceiling* | Applicable sectoral cap as per FEMA 20(R).                                                                                                    |
|                                             | Clarification: where the company<br>belongs to a sector with mixed entry<br>routes, for example brownfield<br>pharmaceuticals where up to 74% is<br>under automatic route and beyond up<br>to 100% under Government route, the<br>applicable sectoral cap would be<br>100%.                                                                                                    |

Step 4: Fill up the details in form DI as below :

Step 4.1: Tab 1-DI details :

| C Home Page - FID_Domai X                                                                                                    | m ×                                                                                                    |                                                                                                    | 🔺 – 🗇 🗙                              |
|----------------------------------------------------------------------------------------------------|----------------------------------------------------------------------------------------------------|----------------------------------------------------------------------------------------------------|--------------------------------------|
| $\leftrightarrow$ $\rightarrow$ C (i) 10.28.2.181:7003/smf/faces/page                                                                                                    | s/FileReturn/searchReturn.xhtml?menuRedirect=                                                                                                    | =Υ                                                                                                    | ☆ :                                  |
| भारतीय रिज़र्व बैं<br>Reserve Bank of Ind<br>India's Central B                                                                                                    | क<br>ja<br>ank                                                                                                    | Home   Chang                                                                                                    | e Password   Logout<br>Welcome nlata |
| DI Details Share Holding Pattern                                                                                                    |                                                                                                    |                                                                                                    | <b>^</b>                             |
| <ul> <li>For reporting of indirect foreign i<br/>Investment Vehicle in which neit<br/>reported within 30 days of the di<br/>investment for the investee India<br/>Investment Details:</li> <li>Whether the change in the sharehoo</li> </ul> | investment – investment by an FOCC in the India<br>her the Sponsor nor the Manager nor the Invest<br>ate of allotment of shares/ CCDS/CCPS/warrants<br>an entity).<br>Iding pattern due to this transaction being reported | an company/LLP directly or through investment on stock exchanges or Downstream investment by a<br>tment Manager is Indian 'owned and controlled' directly or through investment on stock exchanges (i<br>s /partly paid up shares or within 30 days from the date the investment becomes indirect foreign<br>d has already been | n<br>To be                           |
| accounted in the pre transaction sh                                                                                                    | nareholding pattern: *                                                                                                    |                                                                                                    |                                      |
| Investor Type*                                                                                                    | Name*                                                                                                    | Address*                                                                                                    |                                      |
| Select                                                                                                    | ~                                                                                                    |                                                                                                    |                                      |
| PINCode                                                                                                    | State                                                                                                    | District                                                                                                    |                                      |
| Type the PINCode and click the button                                                                                                    | →                                                                                                    |                                                                                                    |                                      |
| Date on which investment become<br>foreign investment*                                                                                                    | Indirect<br>Date of allotment*                                                                                                    | Amount (In Rupees)*                                                                                                    |                                      |
| Type of Instruments*                                                                                                    | Number of instruments*                                                                                                    | Conversion Batio*                                                                                                    |                                      |
| © 2018   Power                                                                                                    | red by : HTC Global Services Pvt. Ltd.   www.htcinc.com.   Versic                                                                                                    | on 1.0    FIRMS Application Helpdesk (Monday to Friday 10:30 am to 6:00 pm)   Email- helpfirms@rbi.org in                                                                                                    | ENG 19-45                            |
|                                                                                                    | ♀ 📰 🍬 🖳 💰                                                                                                    | - 🙀 📴 🕪                                                                                                    | INTL 22-10-2018                      |

| Home Page - FID_Do                          | omai 🗙 🗋 Search File Return 🛛 🗙                                                                                                    |                                                                                                    |                                                                                                    |                                                                   | <u> </u>                     | ×                |
|---------------------------------------------|----------------------------------------------------------------------------------------------------|----------------------------------------------------------------------------------------------------|----------------------------------------------------------------------------------------------------|-------------------------------------------------------------------|------------------------------|------------------|
| $\leftrightarrow$ $\rightarrow$ C (1) 10.28 | 8.2.181:7003/smf/faces/pages/FileReturn/s                                                                                          | earchReturn.xhtml?menuRedirect=Y                                                                                                    |                                                                                                    |                                                                   |                              | ☆ :              |
| मार<br>Rese                                 | तीय रिज़र्य बैंक<br>erve Bank of India<br>India's Central Bank                                                                     |                                                                                                    |                                                                                                    | Home                                                              | Change Password  <br>Welcome | Logout<br>nlata  |
| Select<br>PINC                              | ect  Code the PINCode and click the button                                                                                         | State                                                                                                    | District                                                                                                    | )                                                                 |                              | *                |
| Date                                        | e on which investment become Indirect<br>ign investment *                                                                          | Date of allotment *                                                                                                    | Amount (In Rupees)*                                                                                               |                                                                   |                              |                  |
| Type                                        | e of Instruments *                                                                                                    | Number of instruments *                                                                                                    | Conversion Ratio*                                                                                                 | ,                                                                 |                              |                  |
| Numi                                        | ber of shares on fully diluted basis * hereby declare that I have verified the infor he above information, I may be held liable fr | Face value of equity shares *<br>mation provided in this form and certify that the<br>or the same. These declarations and submission: | Value of shares *<br>information provided is true, complete and c<br>s are made in compliance to the Foreign Exch | orrect. In case of any discrepancy in ange Management Act, 1999.* |                              |                  |
| Other                                       | er Attachments:                                                                                                    |                                                                                                    |                                                                                                    |                                                                   |                              |                  |
|                                             | e 2018   Powered by : HTC Globa                                                                                                    | I Services Pvt. Ltd.   www.htcinc.com.   Version 1.0     FIRMS A                                                                      | pplication Helpdesk (Monday to Friday 10:30 am to 6:00 p                                                          | n)   Email- helpfirms@rbi.org.in<br>소 약귀                          | ENG 1                        | 19:45<br>10-2018 |

| Field name                                 | Description                                                    |
|--------------------------------------------|----------------------------------------------------------------|
| Whether the change in the shareholding     | Select Yes or No                                               |
| pattern due to this transaction being      | In case Yes is selected then there will not                    |
| reported has already been accounted in     | be any change in the shareholding                              |
| the pre transaction shareholding pattern:* | pattern for this transaction being reported.                   |
|                                            | In case No is selected, a field for Paid up                    |
|                                            | capital on fully diluted basis will pop-up                     |
|                                            | Enter the naid up canital value on fully                       |
|                                            | diluted basis. The changes would be                            |
|                                            | reflected in the shareholding nattern for                      |
|                                            | this transaction being reported                                |
|                                            | this transaction being reported                                |
|                                            | accordingly.                                                   |
| Investor Type                              | Select the type of resident investor                           |
|                                            | making downstream investment in the                            |
|                                            | investee indian company from the drop                          |
|                                            | down menu as :                                                 |
|                                            | Company                                                        |
|                                            | • LLP                                                          |
| Namo                                       | Investment venicle     Enter the name of the resident investor |
| Name                                       | making downstream investment                                   |
| Address                                    | Enter the address of the resident investor                     |
|                                            | making downstream investment                                   |
| PIN Code                                   | Enter the Pin code and click on the                            |
|                                            | Right arrow. If the PIN code is available in                   |
|                                            | the system, the State and District are                         |
|                                            | auto-filled. Or else, enter the State and                      |
|                                            | district. The details are editable                             |
| Date on which the investment become        | Select the date on which the investment                        |
|                                            | by the resident investor in the indian                         |
|                                            | foreign investment for the investee                            |
|                                            | company as per Regulation 14 of FFMA                           |
|                                            | 20(R).                                                         |
| Date of allotment                          | Select the date on which the capital                           |
|                                            | instruments were issued to the resident                        |
|                                            | investor by the Indian investee company.                       |
|                                            | This date would be same as Date on                             |
|                                            | which the investment become Indirect                           |
|                                            | toreign investment if the investment by                        |
|                                            | resident investor is downstream                                |
|                                            | investment, in terms of Regulation 14 of                       |

|                                           | FEMA 20(R), at the time of allotment itself.                                                                                                    |
|-------------------------------------------|----------------------------------------------------------------------------------------------------|
| Amount (in Rs)                            | Amount of inflow for the investment in Rs                                                                                                    |
| Type of instruments                       | Select from the type of instrument, drop                                                                                                    |
|                                           | down menu.                                                                                                    |
| Number of instruments                     | Enter the number of instruments                                                                                                    |
| Conversion ratio                          | Enter the conversion ratio                                                                                                    |
| Number of shares on a fully diluted basis | Auto-filled as per the number of                                                                                                    |
|                                           | instruments and conversion ratio.                                                                                                    |
| Face value of equity shares               | Enter the face value of the equity shares.                                                                                                    |
| Value of shares                           | Auto-calculated as per Number of shares                                                                                                    |
|                                           | on fully diluted basis and the Face value                                                                                                    |
|                                           | of the shares                                                                                                    |
| Declaration                               | Declaration text- I hereby declare that I<br>have verified the information provided in<br>this form and certify that the information<br>provided is true, complete and correct. In<br>case of any discrepancy in the above<br>information, I may be held liable for the<br>same. These declarations and<br>submissions are made in compliance to<br>the Foreign Exchange Management Act,<br>1999." |
|                                           | Check upon completing all details in the form and attach, any other document (s), if any.                                                                                                    |

# Step 4.2 : Tab 2 – Shareholding pattern

| C Home Page                | - FID_Domai X 🗅 Search File Return X                                                                                                    |                         |                      | <b>A</b>                                                         |                    | ×              |
|----------------------------|----------------------------------------------------------------------------------------------------|-------------------------|----------------------|------------------------------------------------------------------|--------------------|----------------|
| $\epsilon \rightarrow G$ ( | 10.28.2.181:7003/smf/faces/pages/FileReturn/searchReturn.xhtml?menuRedirect=                                                                                                 | Y                       |                      |                                                                  | ☆                  | :              |
|                            | भारतीय रिज़र्व बैंक<br>Reserve Bank of India<br>India's Central Bank                                                                                                    |                         |                      | Home   Change Pass<br>Web                                        | word    <br>come n | Logout<br>lata |
| or                         | rmanufacturing plant?*                                                                                                    | Yes 💿 No                |                      |                                                                  |                    | •              |
| - DI Fo                    | orm                                                                                                    |                         |                      |                                                                  |                    |                |
| DI                         | Details Share Holding Pattern                                                                                                    |                         |                      |                                                                  | _                  |                |
|                            | Particulars                                                                                                    | Pre-<br>Transaction     | Post-<br>Transaction |                                                                  |                    | ÷              |
|                            | Value of equity shares (on fully diluted basis) other than Foreign Portfolio<br>Investment and indirect foreign investment or Value of Capital contribution/profit<br>shares | 661000                  |                      |                                                                  |                    |                |
|                            | Foreign Portfolio Investment                                                                                                    | 0                       |                      |                                                                  |                    | - 1            |
|                            | Indirect foreign investment- Value of equity shares (on fully diluted basis)                                                                                                 | 668676                  |                      |                                                                  |                    | - 1            |
|                            | Total                                                                                                    | 1329676.000             |                      |                                                                  |                    | - 1            |
|                            | Percentage                                                                                                    | 13.30                   |                      |                                                                  |                    | - 1            |
|                            |                                                                                                    |                         |                      |                                                                  |                    | - 1            |
|                            |                                                                                                    |                         |                      |                                                                  |                    |                |
|                            |                                                                                                    |                         |                      |                                                                  |                    | -              |
|                            | © 2018   Powered by : HTC Global Services Pvt. Ltd.   www.htcinc.com.   Versior                                                                                              | n 1.0     FIRMS Applica | tion Helpdesk (Mono  | lay to Friday 10:30 am to 6:00 pm)   Email- helpfirms@rbi.org.in |                    |                |
|                            | 📭 🚞 🔄 📀 🔚 🖳 🖳 🛃                                                                                                    |                         |                      | - 😪 🃭 🐠 🔤                                                        | 19:4<br>. 22-10-   | 45<br>2018     |

| Field name           | Description                                                                                                    |                                                                                                    |                                                                                                    |
|----------------------|----------------------------------------------------------------------------------------------------|----------------------------------------------------------------------------------------------------|----------------------------------------------------------------------------------------------------|
| Shareholding pattern | Particulars                                                                                                    | Pre-<br>Transaction                                                                                                    | Post-<br>Transaction                                                                                 |
|                      | Value of equity shares (on<br>fully diluted basis) other<br>than Foreign Portfolio<br>Investment and indirect<br>foreign investment or<br>Value of Capital<br>contribution/profit shares<br>Foreign Portfolio<br>Investment<br>Indirect foreign<br>investment- Value of<br>equity shares (on fully<br>diluted basis)<br>Total<br>Percentage |                                                                                                    |                                                                                                    |
|                      | Pre transaction values are<br>Entity Master (tab 3 )<br>Post transaction values are<br>the details provided in the f<br><b>transaction value of sha</b><br><b>reported in the form.</b><br>The Business user shall e<br>correctly filled in the form<br>pattern which is auto- calcula                                                      | e auto-popula<br>auto-calculate<br>orm. <b>Post tra</b><br>ares + Valu<br>ensure that the<br>so that the<br>ted is correct. | ted from the<br>d based upon<br><b>nsaction=Pre</b><br>e of shares<br>ne details are<br>shareholding |

Step 4.3: After filling in all details, click on Save and Submit for submitting the form.

"Save as draft" feature: The Business User can also save the draft and submit later, by filling in all mandatory details in the "Common details" page.

"Reset" feature : This will reset the complete form.

"Back" button: To go back to the Dashboard.

## FORM DRR

| <u>File Edit View History B</u> ookmarks    | s <u>T</u> ools <u>H</u> elp                 |                                           |               |                       |                    |                     |                          |                               |                        |             |               |          | -                | ø ×                         |
|---------------------------------------------|----------------------------------------------|-------------------------------------------|---------------|-----------------------|--------------------|---------------------|--------------------------|-------------------------------|------------------------|-------------|---------------|----------|------------------|-----------------------------|
| RBI FDI ×                                   | Reserve Bank of India - Fr                   | requently : ×                             | Dashboard     |                       | ;                  | × +                 |                          |                               |                        |             |               |          |                  |                             |
| (←) → 健 🏠                                   | (i) 10.28.2.180:7                            | /785/smf/faces/                           | pages/dash    | 1board.xht            | tml                |                     |                          |                               | 80%                    | 🛡           | ☆             |          | <u>↓</u> III\    | . 🗊 🗄                       |
| Amost Visited 🔞 Getting Started             | G firms G UAT SMF                            | 🔵 UAT SMFBU                               | Reserve B     | ank of India          | a                  |                     |                          |                               |                        |             |               |          |                  |                             |
| सारतीय रिज़र्ट<br>Reserve Bank (<br>India's | ই উঁক<br>of India<br><sup>Central Bank</sup> |                                           |               |                       |                    |                     |                          |                               |                        |             |               | Home     | Change Pas<br>We | sword   Log<br>Ilcome nlata |
| Dashboard                                   |                                              |                                           |               |                       |                    |                     |                          |                               |                        |             |               |          |                  |                             |
| Approved Forms                              |                                              |                                           |               |                       |                    | Rej                 | ected Forms              |                               |                        |             |               |          |                  |                             |
|                                             |                                              | FCGPR 1<br>FORM                           | FCTRS<br>Form | 0                     |                    |                     |                          |                               | FC                     | SPR 0<br>RM | FCTRS<br>Form | 0        |                  |                             |
|                                             |                                              | LLP1 0<br>Form                            | LLP2<br>Form  | 0                     |                    |                     |                          |                               | F                      | P1 0<br>mm  | Form          | 0        |                  |                             |
|                                             |                                              | Cn Form 0                                 | ESOP<br>Form  | 0                     |                    |                     |                          |                               | u                      | Form 0      | Form          | 0        |                  |                             |
|                                             |                                              | DRR 0<br>Form                             | DI Form       | 0                     |                    |                     |                          |                               | F                      | RR 0<br>xm  | DI Form       | 0        |                  |                             |
|                                             |                                              | INVI 0<br>Form                            |               |                       |                    |                     |                          |                               | F                      | KM 0<br>Km  |               |          |                  |                             |
| Pending Approval Forms                      | 5                                            |                                           |               |                       |                    |                     |                          |                               |                        |             |               |          |                  | _                           |
|                                             |                                              | FCGPR                                     | FCTRS         | _                     |                    |                     |                          |                               |                        |             |               |          |                  |                             |
|                                             |                                              | FORM 12                                   | Form          | 3                     |                    |                     |                          |                               |                        |             |               |          |                  |                             |
|                                             |                                              | Form 0                                    | Form          | 0                     |                    |                     |                          |                               |                        |             |               |          |                  |                             |
|                                             | © 2011                                       | Cn Form<br>0<br>8 I Powered by : HTC Glob | ESOP          | 0<br>d J www.htcinc.d | com.   Version 1.0 | LLEIRMS Application | Helpdesk (Monday to Frig | day 10:30 am to 6:00 pm)   En | nail-helpfirms@rbi.org | in          |               |          |                  |                             |
| Search the web and Wi                       | indows                                       | O Į                                       | data          | â                     | e 🛛                | FID launc           | W User Ma                | w cut - Word                  | ڬ Dashboa.             | .  tes      | ting12        | ∧ ☆ ঢ় % | ENG              | 5:55 PM<br>8/31/201         |

Step 1: Login into SMF and reach your workspace.

Click on the left navigation button and select Single Master Form.

| <u>File Edit View History B</u> ookmarks                              | Iools Help                                                                                                    |                                                                                                    |                                              | х          |
|-----------------------------------------------------------------------|----------------------------------------------------------------------------------------------------|----------------------------------------------------------------------------------------------------|----------------------------------------------|------------|
| RBI FDI ×                                                             | Reserve Bank of India - Frequently : X Dashboard X +                                                                                                    |                                                                                                    |                                              |            |
| $\overleftarrow{\leftarrow}$ $\rightarrow$ C $\overleftarrow{\omega}$ | 10.28.2.180:7785/smf/faces/pages/dashboard.xhtml                                                                                                    | 80% … 🛡 🏠                                                                                                    | ⊻ II\ 🗊 :                                    | Ξ          |
| 🔅 Most Visited 🛭 👲 Getting Started 🧯                                  | 🕽 firms 🜐 UAT SMF 🜐 UAT SMFBU 🌐 Reserve Bank of India                                                                                                    |                                                                                                    |                                              |            |
| भारतीय रिज़र्व<br>Reserve Bank of<br>Indu's cer                       | र्वे क<br>India<br>tra bak                                                                                                    |                                                                                                    | Home   Change Password   Log<br>Welcome nlat | gout<br>ta |
| × MENU                                                                |                                                                                                    |                                                                                                    |                                              | ^          |
| FILE RETURN                                                           |                                                                                                    |                                                                                                    |                                              |            |
| SINGLE MASTER FORM                                                    | Rejected Forms                                                                                                    |                                                                                                    |                                              |            |
|                                                                       | FCUPR<br>FOM         1         FCURG<br>Fom         0           LUP1         0         LUP2<br>Fom         0           Do Form         0         ESD*<br>Form         0           D9R         0         0           Form         0         ESD*<br>Form         0           D9R         0         0           Form         0         0                                                                                                    | FCDPR         0         FCTRS         0           LLP1         0         LLP2         0           Gn form         0         ESOP         0           Form         0         Form         0           Form         0         BForm         0           Form         0         BForm         0           Form         0         BForm         0 |                                              |            |
|                                                                       | FCDPR         12         FCTRS         3           LPF         0         LPF         0         LPF         0         LPF         0         D         D | miğibi oyin                                                                                                    |                                              | м          |

Step 2 : Click on drop down menu "Return Type". Select "Form DRR" and click on Add new return. The user will be taken to form DRR.

|                         | × Reserve Bank of India -                             | Frequently a X Search File Return  | × +                               |                        |                                 |
|-------------------------|-------------------------------------------------------|------------------------------------|-----------------------------------|------------------------|---------------------------------|
| $\rightarrow$ C' $$     | i) 10.28.2.180                                        | 0:7785/smf/faces/pages/FileReturn/ | searchReturn.xhtml?menuRedirect=Y | 80% … 🛡 🏠              | 👱 III\ C                        |
| Most Visited 🛛 🌜 Gettir | ig Started 🔘 firms 🖨 UAT SMF                          | 🕲 UAT SMFBU 🛛 Reserve Bank of I    | ndia                              |                        |                                 |
| भारतीय<br>Reserve       | रिज़र्य बैंक<br>Bank of India<br>India's Central Bank |                                    |                                   |                        | Home   Change Passwor<br>Welcom |
| Search Retu             | rns                                                   |                                    |                                   |                        |                                 |
| Return Type*            |                                                       | From Date                          | To Date                           | Return Refrence Number | + Add New Re                    |
| Select                  |                                                       | · ·                                |                                   | =                      |                                 |
| Select                  |                                                       |                                    |                                   |                        |                                 |
| Form FC-GPR             |                                                       |                                    |                                   |                        |                                 |
| Form FC-TRS             |                                                       |                                    |                                   |                        |                                 |
| Form LLP-I              |                                                       |                                    |                                   |                        |                                 |
| Form LLP-II             |                                                       |                                    |                                   |                        |                                 |
| Form ESOP               |                                                       |                                    |                                   |                        |                                 |
| Form CN                 |                                                       |                                    |                                   |                        |                                 |
| Form DRR                |                                                       |                                    |                                   |                        |                                 |
|                         |                                                       |                                    |                                   |                        |                                 |
| Form DI                 |                                                       |                                    |                                   |                        |                                 |

The complete form is arranged into two parts, Common Investment details and "Form DRR" which is further arranged into 2 tabs.

(Common Investment details: These details are common to all returns that can be reported in SMF.)

Step 3: Fill up the common investment details as below:

| / U H                           | ome Page - FID_Domai 🗙 Y 🕒 Search File Return                             | ×                                                                                          |                                                                                  | 📥 – 🗗 🗙                                            |
|---------------------------------|---------------------------------------------------------------------------|--------------------------------------------------------------------------------------------|----------------------------------------------------------------------------------|----------------------------------------------------|
| $\leftrightarrow$ $\rightarrow$ | C 10.28.2.181:7003/smf/faces/pages/FileR                                  | eturn/searchReturn.xhtml?menuRedirect=Y                                                    |                                                                                  | ९☆ :                                               |
|                                 | भारतीय रिज़र्व बैंक<br>Reserve Bank of India<br>India's Central Bank      |                                                                                            |                                                                                  | Home   Change Password   Logout<br>Welcome niata   |
|                                 | Search Returns                                                            |                                                                                            | Û                                                                                | Reset 🛛 🎝 Save and Submit 🖓 Save As Draft 🖌 🔶 Back |
| -                               | Corporate Identification Number (CIN/LLP) *                               | PAN Number*                                                                                | Company Name *                                                                   | Application Date *                                 |
|                                 | ABCDEFGHUKUMNOPQRT11                                                      | QWERT7890Y                                                                                 | ABC &DEF PVT LTD                                                                 | 22/10/2018                                         |
|                                 | Details of received FDI-Entry Route and Applicable Sectora                | I Cap:                                                                                     |                                                                                  |                                                    |
|                                 | Entry Route *                                                             | <ul> <li>Automatic Rou</li> </ul>                                                          | te Government Route ( Attach Copy Of Governm                                     | ient Approval )                                    |
|                                 | Applicable Sectoral cap/ Statutory ceiling *                              | ○ 20% ○                                                                                    | 26% 49% 51% 74%                                                                  | <ul> <li>100% Others</li> </ul>                    |
|                                 | Whether the foreign investment is received for a specific proj<br>plant?* | ect/manufacting unit or manufacturing O Yes   No                                           |                                                                                  |                                                    |
|                                 | DRR Form                                                                  |                                                                                            |                                                                                  |                                                    |
|                                 | DRR Details Share Holding Pattern                                         |                                                                                            |                                                                                  |                                                    |
|                                 | Name of the Domestic Custodian                                            | Address of the Domestic Custodian                                                          | Name Of Global Custodian"                                                        |                                                    |
|                                 |                                                                           |                                                                                            |                                                                                  |                                                    |
|                                 |                                                                           |                                                                                            | Annal and                                                                        |                                                    |
|                                 | Address Of the Global Custodian                                           | Date Of Issue                                                                              | -Select-                                                                         |                                                    |
|                                 |                                                                           |                                                                                            |                                                                                  |                                                    |
|                                 | 0.201                                                                     | 8   Powered by : HTC Global Services Pvt. Ltd.   www.htcinc.com,   Version 1.0     FIRMS . | Application Helpdesk (Monday to Friday 10.30 am to 6.00 pm)   Email-helpfirms@rb | iang in                                            |
|                                 | 😂 🔤 🚔 💽                                                                   | 📑 🕵 💵 🧬                                                                                    |                                                                                  | ▲ 🧌 ኬ 🐠 ENG 19:43<br>INTL 22-10-2018               |

| Field Name                                  | Description                                                                                                    |
|---------------------------------------------|----------------------------------------------------------------------------------------------------|
| CIN                                         | Pre-filled, non-editable as per the BU registration details                                                                                                    |
| Company name                                | Pre-filled, non-editable as per the BU registration details                                                                                                    |
| PAN number                                  | Pre-filled, non-editable as per the BU registration details                                                                                                    |
| Application date                            | Pre-filled, non-editable, system date                                                                                                    |
| Entry Route*                                | Select Automatic or Government as<br>applicable for the investment being<br>reported. In case the Government<br>route is selected attach the requisite<br>Government approvals.                                                                                                    |
|                                             | Clarification: where the company<br>belongs to a sector with mixed entry<br>routes, for example brownfield<br>pharmaceuticals where up to 74% is<br>under automatic route and beyond up<br>to 100% under Government route . If<br>the investment being reported is under<br>74%. The entry route selected shall be<br>automatic and in case the investment<br>being reported would result into foreign<br>investment beyond 74%, the entry<br>route selected shall be government<br>with relevant government approvals<br>attached. |
| Applicable Sectoral cap/ Statutory ceiling* | Applicable sectoral cap as per FEMA 20(R).<br>Clarification: where the company                                                                                                    |
|                                             | belongs to a sector with mixed entry<br>routes, for example brownfield<br>pharmaceuticals where up to 74% is<br>under automatic route and beyond up<br>to 100% under Government route, the<br>applicable sectoral cap would be<br>100%.                                                                                                    |

Step 4: Fill up the details in form DRR as below :

Step 4.1: Tab 1-DRR details :

| Home Page - FID_Domain X                                             | ×                                                                                    | ± - 0 ×                                                                                   | ×           |
|----------------------------------------------------------------------|--------------------------------------------------------------------------------------|-------------------------------------------------------------------------------------------|-------------|
| ← → C ① 10.28.2.181:7003/smf/faces/pages/FileRet                     | urn/searchReturn.xhtml?menuRedirect=Y                                                | Q 🌣                                                                                       | :           |
| भारतीय रिज़र्य बैंक<br>Reserve Bank of India<br>india's Central Bank |                                                                                      | Home i Change Fassword i Lo<br>Wekome Adat                                                | igout<br>ta |
| DRR Form                                                             |                                                                                      |                                                                                           | *           |
| DRR Details Share Holding Pattern                                    |                                                                                      |                                                                                           |             |
| Name of the Domestic Custodian*                                      | Address of the Domestic Custodian "                                                  | Name Of Global Custodian *                                                                | l           |
| Address Of the Global Custodian "                                    | Date Of Issue*                                                                       | Country *                                                                                 | l           |
| Number of DRs issued *                                               | Underlying Securities*                                                               | Conversion Ratio *                                                                        | I           |
| Number of Equity Shares on fully diluted basis •                     | Face value of Equity shares *                                                        | Value Of Shares *                                                                         | I           |
| Amount raised in Rs*                                                 | Issue Expenses, if any, in Rs                                                        | Amount repatriated in the current tranche in Rs*                                          | l           |
| Amount repatriated in India in Rs                                    | Amount kept abroad in Rs                                                             |                                                                                           |             |
| Whether the change in the shareholding pattern due to this t NO YES  | ransaction being reported has already been accounted in the pre t                    | ansaction shareholding pattern *                                                          |             |
| Whether encourad or unanonanad 6 2018   F                            | towered by : HTC Global Services Pvt. Ltd.   www.htcinc.com.   Version 1.0     FIRMS | Application Helpdask (Monday to Friday 10:30 am to 6:00 pm)   Email: helpfirms@rbi.org in | Ŧ           |
| 💷 🧀 🔤 😂 💽                                                            | i 🕵 💌 🛃                                                                              | ~ 行, 開 Φ) ENG 19:44<br>INTL 22:10-2011                                                    |             |

| Field name                               | Description                               |
|------------------------------------------|-------------------------------------------|
| Name of the Domestic custodian           | Name of the Domestic custodian for the    |
|                                          | DR issue                                  |
| Address of the Domestic custodian        | Address of the Domestic custodian for the |
|                                          | DR issue                                  |
| Name of the Global Custodian             | Name of the Global custodian for the DR   |
|                                          | issue                                     |
| Address of the Global Custodian          | Address of the Global custodian for the   |
|                                          | DR issue.                                 |
| Date of issue                            | Date on which the DRs have been issued    |
| Country                                  | Country in which the DRs have been        |
|                                          | issued                                    |
| Number of DRs issued                     | Number of DRs as issued                   |
| Underlying securities                    | Select the underlying securities to the   |
|                                          | DRs issued                                |
| Conversion Ratio                         | Conversion for the DRs issued. Where      |
|                                          | the underlying security is other that     |
|                                          | capital instruments i.e. debt or units,   |
|                                          | conversion ratio shall be 1:0.            |
|                                          |                                           |
| Number of equity shares on fully diluted | Auto-calculated as per Number of DRs      |
| basis                                    | issued and conversion ratio               |
| Face value of equity shares              | Face value of the equity shares           |
| Value of shares                          | Auto-calculated as per number of shares   |
|                                          | on fully diluted basis and the face value |
| Amount raised in Rs                      | Total amount as raised in the DR issue    |

|                                                                                                    | being reported.                                                                                                    |
|----------------------------------------------------------------------------------------------------|----------------------------------------------------------------------------------------------------|
| Issue expenses , if any, in Rs                                                                                                    | Issue expenses as incurred in the DR issue, if any.                                                                                                    |
| Amount repatriated in the current tranche in Rs                                                                                                    | The amount as being repatriated in India so far.                                                                                                    |
| Total Amount repatriated in India in Rs                                                                                                    | Total amount repatriated in India, so far                                                                                                    |
| Amount kept abroad in Rs                                                                                                    | Auto-calculated as per Amount raised in Rs and Total amount repatriated in India in Rs                                                                                                    |
| Whether the change in the shareholding<br>pattern due to this transaction being<br>reported has already been accounted in<br>the pre transaction shareholding pattern:* | Select Yes or No<br>In case Yes is selected then there will not<br>be any change in the shareholding<br>pattern for this transaction being reported.<br>In case No is selected, a field for Paid up<br>capital on fully diluted basis will pop-up.<br>Enter the paid up capital value on fully<br>diluted basis. The changes would be<br>reflected in the shareholding pattern for<br>this transaction being reported<br>accordingly.                                                   |
| Whether sponsored?                                                                                                    | Select Yes or No<br>If Yes , then enter the Name of sponsor<br>and the address of the sponsor                                                                                                    |
| Whether the DR is listed on an International Exchange or trading plaform                                                                                                | Select Yes or No<br>If Yes, then enter the name of the stock<br>exchange and the Date of<br>commencement of trading on the same                                                                                                    |
| Declaration                                                                                                    | Declaration text- I hereby declare that I<br>have verified the information provided in<br>this form and certify that the information<br>provided is true, complete and correct. In<br>case of any discrepancy in the above<br>information, I may be held liable for the<br>same. These declarations and<br>submissions are made in compliance to<br>the Foreign Exchange Management Act,<br>1999.<br>Check upon completing all details in the<br>form and attach other decuments if any |

# Step 4.2-Tab 5-Shareholding Pattern

| ר א₀<br>און און און און און און און און און און | > Home Page - PD_Doma     ×     ▲     -     □     ×       ←     →     C     (0) 10.282.181.7003/smt/faces/pages/FileReturn.shtml?menuRedirect=Y     ☆     :     :     :      |                       |                                         |                         |              |                | □ ×<br>☆ :     |                  |                         |                     |                                              |                      |                              |                         |
|-------------------------------------------------|----------------------------------------------------------------------------------------------------|-----------------------|-----------------------------------------|-------------------------|--------------|----------------|----------------|------------------|-------------------------|---------------------|----------------------------------------------|----------------------|------------------------------|-------------------------|
|                                                 |                                                                                                    | गरतीय f<br>Reserve Ba | रे ज़र्च<br>ank of li<br>India's Centra | बैंक<br>ndia<br>at Bank |              |                |                |                  |                         |                     |                                              | Ноп                  | ne   Change Passwo<br>Welcon | rd   Logout<br>ne nlata |
|                                                 | DRR                                                                                                    | Form                  |                                         |                         |              |                |                |                  |                         |                     |                                              |                      |                              | ^                       |
| Ť                                               | DRI                                                                                                    | R Details Share H     | olding Pattern                          |                         |              |                |                |                  |                         |                     |                                              |                      |                              | -                       |
|                                                 | Particulars Pre- Post-<br>Transaction Transaction                                                                                                    |                       |                                         |                         |              |                |                |                  |                         |                     |                                              |                      |                              |                         |
|                                                 | Value of equity shares (on fully diluted basis) other than Foreign Portfolio<br>Investment and indirect foreign investment or Value of Capital contribution/profit<br>shares |                       |                                         | 661000                  |              |                |                |                  | 11                      |                     |                                              |                      |                              |                         |
|                                                 |                                                                                                    | Foreign Portfoli      | o Investment                            |                         |              |                |                |                  | 0                       |                     |                                              |                      |                              |                         |
|                                                 |                                                                                                    | Indirect foreign      | investment- V                           | /alue of equ            | uity share   | s (on fully    | diluted ba     | sis)             | 668676                  |                     |                                              |                      |                              |                         |
|                                                 |                                                                                                    | Total                 |                                         |                         |              |                |                |                  | 1329676.000             |                     |                                              |                      |                              |                         |
|                                                 |                                                                                                    | Percentage            |                                         |                         |              |                |                |                  | 13.30                   |                     |                                              |                      |                              |                         |
|                                                 |                                                                                                    |                       |                                         |                         |              |                |                |                  |                         |                     |                                              |                      |                              |                         |
|                                                 |                                                                                                    |                       | © 2018   P                              | Powered by : H          | TC Global Se | ervices Pvt. I | Ltd. i www.htc | inc.com. I Versi | on 1.0     FIRMS Applic | ation Helpdesk (Mon | iday to Friday 10:30 am to 6:00 pm)   Email- | helpfirms@rbi.org.in |                              | ¥                       |
|                                                 | 6                                                                                                    | <b>1</b>              |                                         | 0                       |              | 10,            | w]             | 2                |                         |                     |                                              |                      | 👬 🖹 🐠 🕅 INTL                 | 19:44<br>22-10-2018     |

| Field name           | Description                                                                                                    |                     |                      |  |  |  |
|----------------------|----------------------------------------------------------------------------------------------------|---------------------|----------------------|--|--|--|
| Shareholding pattern | Particulars                                                                                                    | Pre-<br>Transaction | Post-<br>Transaction |  |  |  |
|                      | Value of equity shares (on<br>fully diluted basis) other<br>than Foreign Portfolio<br>Investment and indirect<br>foreign investment or<br>Value of Capital<br>contribution/profit shares<br>Foreign Portfolio<br>Investment |                     |                      |  |  |  |
|                      | investment- Value of<br>equity shares (on fully                                                                                                    |                     |                      |  |  |  |
|                      | Total                                                                                                    |                     |                      |  |  |  |
|                      | Pre transaction values are auto-populated from the                                                                                                    |                     |                      |  |  |  |
|                      | Post transaction values are auto-calculated based upon the details provided in the form. <b>Post transaction=Pre</b>                                                                                                    |                     |                      |  |  |  |

| transaction value of shares + Value of shares reported in the form.                                                                                      |
|----------------------------------------------------------------------------------------------------|
| The Business user shall ensure that the details are correctly filled in the form, so that the shareholding pattern which is auto- calculated is correct. |

Step 4.3: After filling in all details, click on Save and Submit for submitting the form.

"Save as draft" feature: The Business User can also save the draft and submit later, by filling in all mandatory details in the "Common details" page.

"Reset" feature : This will reset the complete form.

"Back" button: To go back to the Dashboard.

Step 4.4 For subsequent filing of Form DRR: Wherein the Amount raised as in a DRR issue has not been repatriated in India in one go and is kept abroad. In such cases wherever the amount is being repatriated in subsequent tranches, for every subsequent tranche Form DRR shall be filed within 30 days from the date of remittance as a subsequent form DRR to the Form DRR as filed at the time of issue of DRs, as below:

Step 4.4.1: Using the left navigation button select File Return and then Single Master Form.

Step 4.4.2: Select Return Type as Form DRR. If the reference number of the earlier filed form DRR is known, enter the same in the field Return Reference Number and click on search return. Or else, enter the From date and search return. Select the initial filed Form DRR and open the same upon clicking on the reference number.

Step 4.4.3: At the top right select the button "ADD subsequent return". Enter the amount Amount repatriated in the current tranche in Rs. No other field needs to be entered. The values in Total amount repatriated in India and the Amount kept abroad are updated accordingly. Check the details under the tab "Tranche details".

Step 4.4.4. Check the declaration and attach the FIRC for the amount repatriated in the "Other attachments" and click on "Submit" button at top right.

#### 6. Shareholding pattern

- 1. Shareholding pattern details are being obtained with the purpose to ensure that the foreign investment in an entity is within the permissible foreign investment limit/ sectoral caps/regulatory limits.
- 2. In the entity master, the companies and LLPs were instructed to provide the latest shareholding pattern, all inclusive irrespective whether the same is reported or not reported or acknowledged or not acknowledged.
- 3. In case where the company or LLP is making a filing in SMF for a past transaction which was not reported earlier, but the same has been included in the shareholding pattern provided in the Enitiy master, at the time of reporting the same in SMF, the shareholding pattern should not change. In such scenarios, the BU, where he is asked to specify "Whether the change in the shareholding pattern due to this transaction being reported has already been accounted in the pre transaction shareholding pattern:" shall select YES. This would ensure that the shareholding pattern is not affected.
- 4. It may be noted that upon successful acknowledgement of the filed forms at AD level, the entity master details are automatically updated with the post shareholding pattern as per the acknowledged form. Therefore, the user shall take due precaution while specifying for this detail.

#### 7. Processing at AD level

#### Login Procedure

Step 1: Go to the website at https://fed.rbi.org.in

| <u>F</u> ile <u>E</u> dit <u>V</u> iew H | History <u>B</u> ookmarks <u>T</u> ools <u>H</u> elp |                                                                                                    |                                                                                       |                           | 23                          | - o ×                                                                                                    |
|------------------------------------------|------------------------------------------------------|----------------------------------------------------------------------------------------------------|---------------------------------------------------------------------------------------|---------------------------|-----------------------------|----------------------------------------------------------------------------------------------------|
| RBI FDI                                  | × Reserve Bank of India - Frequently                 | × Search File Return                                                                                                    | × RBI FDI                                                                             | 🗙 🛛 🧕 🛛 🗙 🛛 🗙 🕹 Xi Voni   | ika - Outlook 🛛 🗙 🥌 Login t | o FED-InterLinking App $	imes$ +                                                                           |
| ← → C <sup>i</sup><br>☆ Most Visited     | <ul> <li></li></ul>                                  | n/FEDINTERLINK/login/Login.<br>FBU 🔀 Reserve Bank of India .                                                                                      | do                                                                                    |                           | ♥ ☆                         | <u>↓</u> III/ ① =                                                                                          |
|                                          |                                                      | Foreign Ex<br>विदे                                                                                                    | change Departm<br>शी मुद्रा विभाग                                                     | ent                       |                             | 31-August-2018<br>07:18:41 PM<br>Contact Us   Help                                                         |
|                                          | F.                                                   | vreign Exchange Depart<br>Use username / pass<br>Overseas Investment<br>User Type* Bank Us<br>User Id Password Content<br>Forgot Password Content | Nent Application Login<br>word given by<br>Division, FED, CO, RBI<br>ser  OFIRMS OOID |                           |                             | Study Material       Master Direction       Notification       Presentation       FAO/Query       AP (DIR) |
| Best Viewed in In                        | ternet Explorer 6.0 or above with screen Resolution  | of 1024*768.                                                                                                    | Developed a                                                                           | nd Maintained by          |                             | HCL                                                                                                    |
|                                          |                                                      |                                                                                                    |                                                                                       |                           |                             |                                                                                                    |
| Search                                   | the web and Windows                                  | ) 📙 data  🗎                                                                                                    | 렪 📴 FID launc 💽 User Ma                                                               | . 📲 cut - Word 🚯 Login to | o 梵 testing12 へ q×          | ¶⊒ 🗐 📮 ENG 7:18 PM<br>US 8/31/2018                                                                         |

Step 2: Select User type as Bank user and click on radio button for FIRMS. Enter the username and password as provided by RBI and click on Login. The dashboard for the AD bank is as below:

| <u>File Edit View History Bookmarks</u>         | <u>T</u> ools <u>H</u> elp                                                                                                    |                                       |                                       |                              |                                                                                                    |                                                        |
|-------------------------------------------------|----------------------------------------------------------------------------------------------------|---------------------------------------|---------------------------------------|------------------------------|----------------------------------------------------------------------------------------------------|--------------------------------------------------------|
| Dashboard ×                                     | Reserve Bank of India - Frequently : $	imes$                                                                                                 | Search File Return                    | × RBI FDI                             |                              | 📴 Pahadekar, Monika - Outlook V 🗙                                                                                              | 🥘 Login to FED-InterLinking App 🗙 🕇 +                  |
| (←) → 健 @                                       | ③ 10.28.2.180:7785/smfbu/f                                                                                                    | aces/pages/dashboard.xht              | tml                                   |                              | 80% … 🛡 🟠                                                                                                    | <u>↓</u> II\ 🗊 =                                       |
| 🌣 Most Visited 🐞 Getting Started 🌘              | firms 💮 UAT SMF 💮 UAT SMFBU                                                                                                    | Reserve Bank of India                 |                                       |                              |                                                                                                    |                                                        |
| भारतीय रिज़र्व<br>Reserve Bank of<br>India's ce | बैंक<br>India<br>tral Bank                                                                                                    |                                       |                                       |                              |                                                                                                    | Home   Change Password   Logout<br>Welcome citi0000003 |
| Dashboard                                       |                                                                                                    |                                       |                                       |                              |                                                                                                    |                                                        |
| Forms List                                      |                                                                                                    |                                       | Appr                                  | oved Forms                   |                                                                                                    |                                                        |
|                                                 | PCOPH         5           LLP         2           Dam         2           Ch Form         1           Form         0           RVA         0 | FCTRS 1<br>Form 3<br>FORM 0<br>Form 0 |                                       |                              | PCOPR     4     F       LLP     2     L       Perm     1     E       DoFarm     1     E       Form     0     0       BVL     0 | 1765 1<br>277 3<br>269 3<br>269 0<br>Form 0            |
| Rejected Forms                                  |                                                                                                    |                                       | Pend                                  | ling Approval Forms          |                                                                                                    |                                                        |
|                                                 | FCGPR 0<br>FORM 0<br>LLP1 0<br>Form 0                                                                                                    | FCTRS 0<br>Form 0<br>LLP2 0<br>Form 0 |                                       |                              | FORM 1 F<br>FORM 1 F<br>LLP1 0 F<br>Form F                                                                                     | TRS 0<br>IP2 0<br>Irm 0                                |
| 10.28.2.180:7785/smfbu/faces/pages/dash         | board.xhtml#                                                                                                    | © 2018   Powered b                    | y : HTC Global Services Pvt. Ltd.   w | ww.htcinc.com.   Version 2.0 |                                                                                                    |                                                        |
| Search the web and Wind                         | lows 🔲                                                                                                    | 📙 data 🔒 🕻                            | 🤶 👔 FID launc                         | W User Ma W cut              | - Word 😆 Dashboa   testing                                                                                                    | 2 ヘ d× 聖 📾 ≢ ENG 7:21 PM<br>US 8/31/2018               |

#### Verifying eKYC for the Business user

Step -1 Using the left navigation button select user verification and then RBI user master. All pending approvals for eKYC would be displayed.

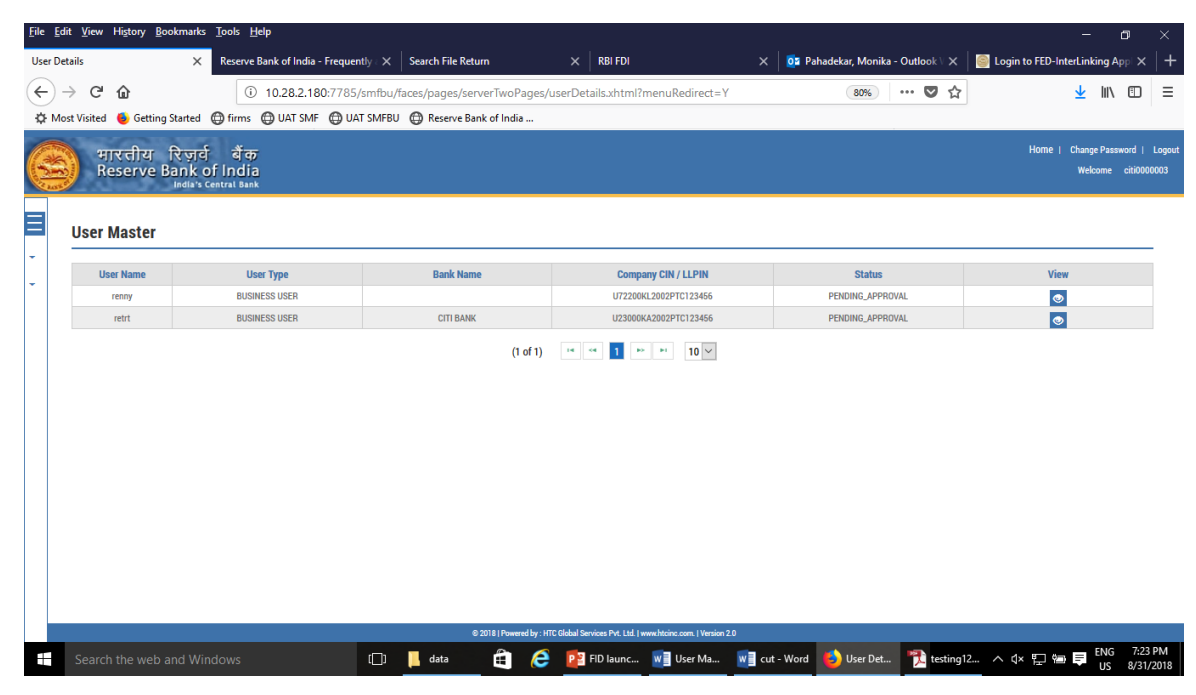

Step 2: Click on the View Button to see all the details for the Business User.

| <u>F</u> ile <u>E</u> di | t <u>V</u> iew Hi <u>s</u> tory <u>B</u> ookmarks <u>T</u> ools <u>H</u> elp |                                    |                                                    |                             |                       |                                                        |
|--------------------------|------------------------------------------------------------------------------|------------------------------------|----------------------------------------------------|-----------------------------|-----------------------|--------------------------------------------------------|
| User Det                 | ails X Reserve Bank of India - Fr                                            | requently : X Search File Return X | RBI FDI                                            | 🗙 🛛 📴 Pahadekar, Monik      | a - Outlook \ 🗙 📗     | 🥌 Login to FED-InterLinking App 🗙 🛛 🕂                  |
| (←) -                    | C 10.28.2.180                                                                |                                    | etails.xhtml?menuRedirect=Y                        | 80%                         | … 🖸 ☆                 | ⊻ II\ 🗊 🗉                                              |
| ∯ Mo:                    | st Visited 🐞 Getting Started 🛱 firms 🛱 UAT SMF 🕼                             | DUAT SMFBU ( Reserve Bank of India |                                                    |                             |                       |                                                        |
|                          | भारतीय रिजर्व वैंक<br>Reserve Bank of India<br>India's Central Bank          |                                    |                                                    |                             |                       | Home   Change Password   Logout<br>Welcome citi0000003 |
| $\equiv$                 | User Master                                                                  |                                    |                                                    |                             |                       |                                                        |
| -                        |                                                                              |                                    |                                                    |                             |                       |                                                        |
| -                        |                                                                              |                                    |                                                    |                             |                       | 🖌 Approve 🗶 Reject 🔶 Back                              |
|                          | User Type                                                                    | User Name                          | First Name                                         |                             | Middle Name           |                                                        |
|                          | BUSINESS USER                                                                | retrt                              | testuser                                           |                             |                       |                                                        |
|                          | Last Name                                                                    | Bank Name                          | Bank Account No                                    |                             | Company PAN No        |                                                        |
|                          | test                                                                         | CITI BANK                          | 32532346                                           |                             | GHJKL2345M            |                                                        |
|                          | IFSC Code                                                                    | Company CIN / LLPIN                | Phone No                                           |                             | Email Id              |                                                        |
|                          | CITI0000003                                                                  | U23000KA2002PTC123456              | 2353464578                                         | ]                           | mpahadekar@rbi.org.in | ·]                                                     |
|                          | Company Address                                                              | Company Account No                 |                                                    |                             |                       |                                                        |
|                          | dgvdfx                                                                       | 972350372456                       |                                                    |                             |                       |                                                        |
|                          | 🛨 Download                                                                   |                                    |                                                    |                             |                       |                                                        |
|                          | retrt1535441434086.pdf                                                       |                                    |                                                    |                             |                       |                                                        |
|                          | Remarks                                                                      |                                    |                                                    |                             |                       |                                                        |
|                          |                                                                              |                                    |                                                    |                             |                       |                                                        |
|                          |                                                                              |                                    |                                                    |                             |                       |                                                        |
|                          |                                                                              | © 2018   Powered by : HTC Global S | Services Pvt. Ltd.   www.htcinc.com.   Version 2.0 |                             |                       | 5N/3724.DM                                             |
|                          | Search the web and Windows                                                   | 🔲 🗋 📙 data 🛛 🛱 🥭 🙋                 | FID launc 👿 User Ma                                | will cut - Word 😕 User Det. | . 梵 testing12         | ^ 4× 문 🖮 📮 US 8/31/2018                                |

Step 3: Download the authority letter using download button.

Step 4: Verify the details as entered with the authority letter. Approve or Reject the registration accordingly. An email notification would be sent to the applicant accordingly.

AD bank will have 3 working days for verifying the eKYC of the Business User.

## Verifying the filed forms

Step 1 : Using the left Navigation button go to File return and then to Approve form

Step 2 : Select the return type, enter the from and to date and select the status as pending approval and click on search return.

| dit <u>V</u> iew Hi <u>s</u> tory <u>B</u> ookmarks <u>T</u> ools | Help                                                   |                                                                     |                                       |                                              |
|-------------------------------------------------------------------|--------------------------------------------------------|---------------------------------------------------------------------|---------------------------------------|----------------------------------------------|
| ve File Return X Reser                                            | ve Bank of India - Frequently : 🗙 📔 Search File Return | × RBI FDI                                                           | 🗙 🛛 🧕 🗙 Pahadekar, Monika - Outlook 🗸 | 🗙 🛛 🥘 Login to FED-InterLinking Appl 🗙       |
| → C' û                                                            | 10.28.2.180:7785/smfbu/faces/pages/FileRetur           | n/approval.xhtml?menuRedirect=Y                                     | 80% 🛡 1                               | ☆ ⊻ II\ 🖸                                    |
| ost Visited 🐞 Getting Started 🕲 firm                              | 15 🔘 UAT SMF 🔘 UAT SMFBU 🌐 Reserve Bank of Ir          | ndia                                                                |                                       |                                              |
|                                                                   |                                                        |                                                                     |                                       | Home L. Chappe Pareword L                    |
| भारतीय रिज़वे बे<br>Reserve Bank of Inc                           | ক<br>lia                                               |                                                                     |                                       | Nome   Change Password  <br>Welcome citi0000 |
| India's Central B                                                 | ank                                                    |                                                                     |                                       |                                              |
|                                                                   |                                                        |                                                                     |                                       |                                              |
| Approve Returns                                                   |                                                        |                                                                     |                                       |                                              |
|                                                                   |                                                        |                                                                     |                                       |                                              |
| Return Type*                                                      |                                                        |                                                                     |                                       |                                              |
| Form FC-GPR                                                       | <b>~</b>                                               |                                                                     |                                       |                                              |
| Select                                                            | To Date*                                               |                                                                     |                                       |                                              |
| Form FC-GPR                                                       |                                                        | <b></b>                                                             |                                       |                                              |
| Form FC-TRS                                                       | Status                                                 |                                                                     |                                       |                                              |
| Form LLP-I                                                        | PENDING APPRIVAL                                       |                                                                     |                                       |                                              |
| Form ESOP                                                         |                                                        |                                                                     |                                       |                                              |
| Form CN                                                           |                                                        |                                                                     |                                       |                                              |
| Form DRR                                                          |                                                        |                                                                     |                                       |                                              |
| Form DI                                                           | Company Name                                           | CIN Number                                                          | RBI Remarks                           | Status                                       |
| Form InVi                                                         |                                                        | No records found.                                                   |                                       |                                              |
|                                                                   |                                                        | (1 of 1) 14 44 P> PI                                                |                                       |                                              |
|                                                                   |                                                        |                                                                     |                                       |                                              |
|                                                                   |                                                        |                                                                     |                                       |                                              |
|                                                                   |                                                        |                                                                     |                                       |                                              |
|                                                                   |                                                        |                                                                     |                                       |                                              |
|                                                                   | 6 2018   Pr                                            | owered by : HTC Global Services Pvt. Ltd.   www.htcinc.com.   Versi | ion 2.0                               |                                              |
| Search the web and Windows                                        | (D) data 🖉                                             | 🖌 🔂 EID Jaune 📰 Heer Ma                                             | Will cut - Word Approve The testi     | ng12 ENG 7:28                                |
| search the web and windows                                        |                                                        | Ser Ma                                                              |                                       | US 8/31/.                                    |

All form of the return type would be displayed. Select the form as desired. The form will open up with all details as filed by the Business user along with the Entity details and Check list.

Step 3: Go through the details as filed by the Business User and verify the same with attached documents.

**Procedure of scrutiny:** The checklist provides the details that needs to be verified for acknowledging the filed return. A set of checklist as applicable to that particular return is being provided to the AD bank along with the filed form. AD bank is required to check only those details and if found to be in order, approve the return. In case the Business user has not provided the details, AD Bank shall reject the form.

It may be noted that there is no provision for resending or attaching any clarification once the form is submitted. Therefore, AD may take due caution while approving or rejecting the same.

In exception cases where for the specific reasons the AD needs to refer the form to RBI, AD may select the Regional Office from the drop down menu, enter the reasons for referring it to RBI under "remarks" field and click on Send to RBI.

RBI would provide the advice on whether the form be approved or rejected to the AD bank. The final acknowledgement and rejection would be then made, accordingly, by AD bank.

AD bank will have only 5 working days for approving or rejecting the form or sending it to RBI.

## 8. Contact Us

Helpdesk for FIRMS to receive queries from stakeholders regarding entries to be made in FIRMS.

FIRMS Helpdesk Team

Please <u>click here</u> to send email.

for technical queries : Please <u>click here</u> to send email.

Telephone Number (022 – 22601000 - Extn: 2617)